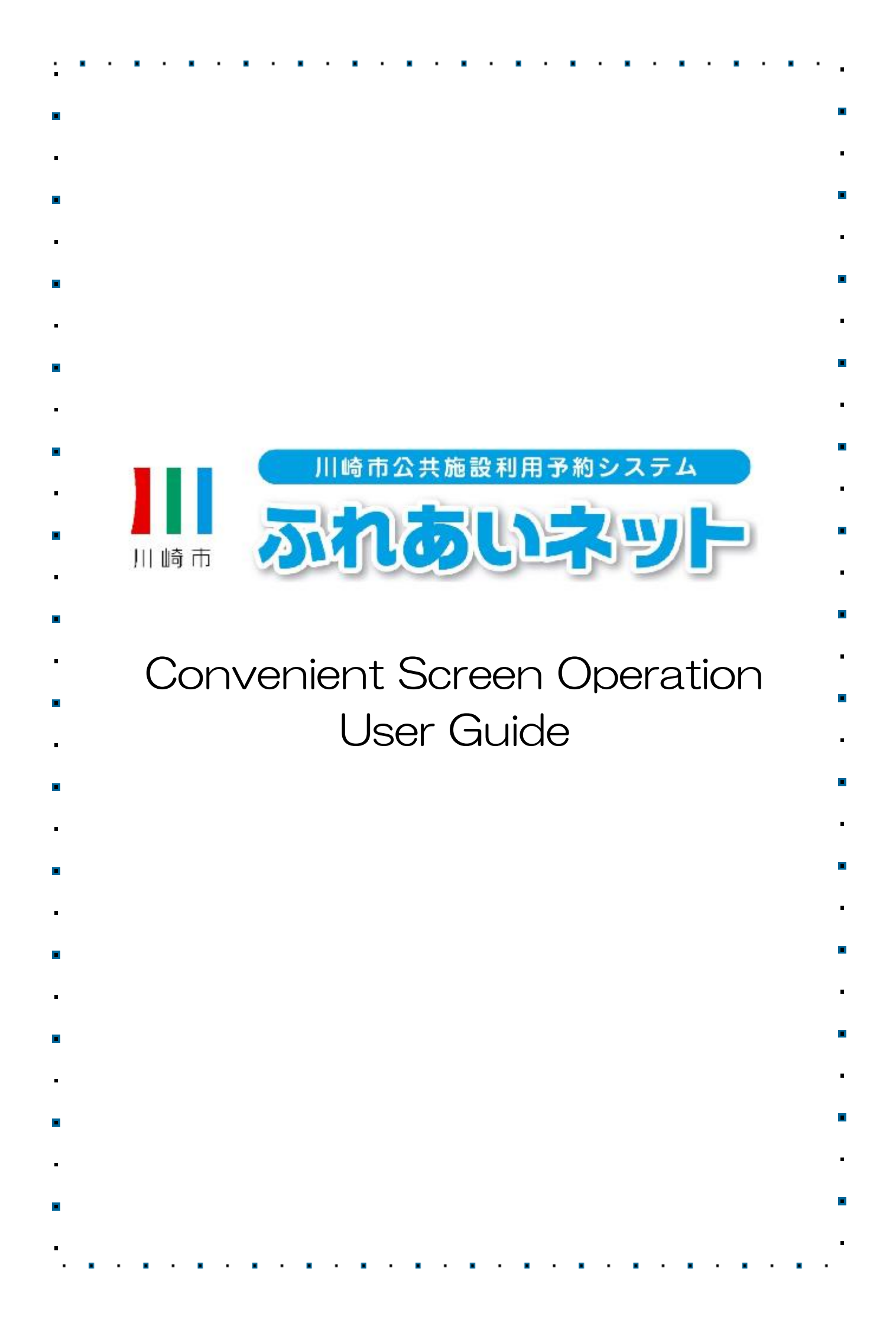

|           | radie of Contents                                                                             |
|-----------|-----------------------------------------------------------------------------------------------|
| Chapter 1 | How to Read This Manual                                                                       |
| 1.1       | Description of Icons and Display Items ····· 1P                                               |
| 1.2       | Login Procedures (standard)······2P                                                           |
| 1.3       | If you forget your password or security number ······3P                                       |
| 1.4       | When the wrong password is typed several times4P                                              |
| Chapter 2 | User Registration (Individual)                                                                |
| 2.1       | Individual Registration Overview5F                                                            |
| 2.2       | Individual Registration Application Procedures ······                                         |
|           | (online application using a My Number Card)                                                   |
| 2.3       | User registration procedures (in-person application at a facility) ······ 14F                 |
| 2.4       | Changing user information (online application using a My Number Card) ······ 18P              |
| 2.5       | User Information Changes and Reissuing Cards (In-person application at a facility) ······ 22F |
| 2.6       | Changing your password or security number · · · · · · · · · · · · · · · · 26F                 |
| 2.7       | Email Address Registration ····· 27P                                                          |
| Chanter 3 | User Registration (Baseball Field Specific Group Registration)                                |
| 31        | Baseball Field Specific Group Registration                                                    |
| 3.2       | Baseball Field Specific Group Registration Screen Menu Operation                              |
| 3.3       | Register a Team                                                                               |
| 3.4       | Join a Team ······                                                                            |
| 3.5       | Approve a Team Participation Request ······ 36F                                               |
| 3.6       | Denv a Team Participation Request ······ 38F                                                  |
| 3.7       | Remove a Member(s) from a Team ······ 40F                                                     |
| 3.8       | Renew a Team Registration 42F                                                                 |
| 3.9       | Delete a Team (Unregister) ······ 44F                                                         |
|           | Verify Registered Information 45F                                                             |
| 3.10      |                                                                                               |

| • | • • • •   | ••••••••••••••••••                                            |
|---|-----------|---------------------------------------------------------------|
|   | Chapter 4 | The Drawing                                                   |
|   | 4.1       | Application for Drawing on Fureai Net                         |
|   | 4.2       | Drawing via Lottery Application Operation Guide               |
|   | 4.3       | Check the Status of the Drawing Application ······ 51P        |
|   | 4.4       | Canceling the Drawing Application                             |
|   | 4.5       | Drawing and Winning Confirmation Procedures on Fureai Net     |
|   | 4.6       | Confirm Drawing Results and Procedures of Registering Winners |
|   | 4.7       | Check Reservation After Registering the Confirmed Winner      |
|   |           | Descentions                                                   |
|   | Unapter 5 | Reservations                                                  |
|   | 5.1       | Wake a Reservation on Fureal Net                              |
|   | 5.2       | Reservation Application Procedures                            |
|   | 5.3       | Check Status of the Reservation                               |
|   | 5.4       | Change Reservation 63P                                        |
|   | 5.5       | Cancel Reservation                                            |
|   | 5.6       | Check Facility Availability ····· 67P                         |
|   | Chapter 6 | Download Various Application Forms                            |
|   | 6.1       | Various Application Forms ····· 70P                           |
|   | Chapter 7 | Center Facility Guide                                         |
|   | 7.1       | Facility Guide72P                                             |
|   | Chapter 8 | Other                                                         |
|   | 8.1       | Printing Application Documents in Progress ······ 74P         |
|   |           |                                                               |
|   |           |                                                               |
|   |           |                                                               |
|   |           |                                                               |
|   |           |                                                               |
|   |           |                                                               |
|   |           |                                                               |
|   |           |                                                               |
|   |           |                                                               |
|   |           |                                                               |
|   |           |                                                               |

1. How to Read This Manual 1.1 Description of Icons and Display Items (1) Button: Refers to a rectangular choice icon. (Example: ログイン (2) Link: Refers to a blue underlined text. (Example: サンビアンかわさき (3) Menu Bar: Refers to the top of the screen where there are multiple green buttons. Menu bar Fureai Net screen (example) マニュアル個人様 川崎市公共施設利用予約 お問い合わせ|サイトマップ|ヘルプ|(ログアウト かいたうした / 文字サイズ変更 小中大 文字色・背景色変更 抽選 利用者登録 施設案内 . . . . . . . . 地域、分類、館、施設、利用日時、内杏確認、完了 利用日時設定 各時間帯ごとの当選可能数/申込総数を表示しています。利用時間帯の数字を押してください。 ※数字は、現在の当選可能な件数/第1希望の申込み件数を表示しています。 ※申込みが999件以上の場合は全て「999」と表示されます。 選択状況 分類 館 施設 利用日 開始時間 終了時間 利用面数 サンビアンかわさきサンビアンかわさき 第1会議室 空ぎ状況 2月10日 金曜日 2月12日 日曜日 2月8日 水曜日 2月9日 木曜日 2月11日 2月13日 月曜日 2月14日 火曜日 土曜日 🗙 申込不可 休館日 午前 1/0 <u>1/0</u> <u>1/0</u> <u>1/0</u> <u>1/1</u> <u>1/0</u> 保守日 倸 午後、 1/0 <u>1/0</u> <u>1/2</u> <u>1/0</u> <u>1/0</u> <u>1/0</u> Links ·般開放 砌間 1/0 1/0 1/0 1/0 1/0 1/0 雨天 前の週 次の週 最終週 先頭週 申込み Buttons

\*If you have any questions about operation procedures or applying on the Fureai Net site, please go to the Fureai Net website FAQ (frequently asked question) located on the top, or contact the Fureai Net Operation Center (044-741-3345)

1

# 1.2 Login Procedures (Standard)

# Home Screen (Before Login)

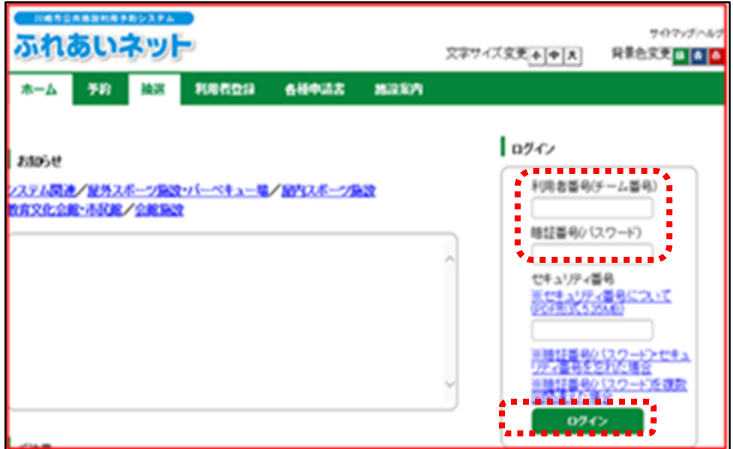

(1) Enter your user number (Team Number) in the upper field, and your personal identification number (password) below it and click the ログイン (Login) button.

(refer to the red dotted circle)

- %If you have set a security number, enter it before clicking the ログイン(login) button.
- XYour password and security number will be marked with a"•"symbol for privacy.

|                 |                    |                          | User Name                                             |
|-----------------|--------------------|--------------------------|-------------------------------------------------------|
| Home Scree      | n (After Login)    |                          |                                                       |
| ふれあいネ           | wг-                | 文字サ                      | 921個人1日<br>サウマッグへんク(12月20日)<br>(ズ文史本)中大) 日春色文史 回画 (本) |
| *-4 78 1        |                    | 12 12221                 |                                                       |
|                 |                    |                          | 61000                                                 |
| 1949            | 1 1638             | APRILICUS #04            | 1 100                                                 |
| 予約0年込み<br>予約0次更 | 抽選の中込み<br>抽選中込みの取消 | 1日は場専用団体設計<br>利用者情報の変更・2 | Expiration Date                                       |
| HOORIN          | 陸軍中込みの確認           | (0月来)1<br>時日期日/(120-10)  | 子的历史以及建                                               |
| 子行の確認           | DOMAR WORKSON      | 150/27 1342              | 子給約数に入り物理                                             |
|                 | HTTP: DOM HIT W    | メールフドレス登録                | 抽運力気に入り監理                                             |
|                 | Negoti Vite Brain  |                          | 陸進われに入り自動                                             |
|                 |                    |                          | 子的史込件数                                                |
|                 |                    |                          | 他還中这件数                                                |
|                 |                    |                          | <b>生講中書地(18)</b>                                      |

2) <u>After logging in, you will see the following link:</u> 予約 (Reservation), 抽選 (Drawing), 利用者登録 (User Registration), その他 (Other).

Click the button that you need to use.

On the Home Screen, the Username can be seen on the upper right corner of the Menu Bar,

The expiration date is displayed on the lower right corner of the Menu Bar. Please review.

# 1.3 If you forget your password or security number

NUMBER

登録されているメールフトレスに建証番号/パスワード)・セキュリティ番号再設定メールを送信しました。 メールの内容に説い母証番号/パスワード)・セキュリティ番号を再設定してくたさい。

予約 論語

略証番号(/(スワード)・セキュリティ番号の再改定

68932

調査室内

If you forget the password to log in to the facility's reservation system, you can reset the password.

\*You cannot reset your password if you have not registered your e-mail address with the Fureai Net. Contact the Fureai Net Operation Center (TEL: 044-741-3345).

#### Home Screen (Before Login) (1) Home Screen 202-2040 ふれあいネット 文字ワイズ変更「本」中「天」 异景色交更 🖬 🍙 🤷 予約 抽訳 Click on the Link. ホーム 649433 100500 10.2307 ※暗証番号 (パスワード)・セキュリティ番 0741 13054 号を忘れた場合 利用者番号(チーム番号) /ステム間違/星外スポージ論説/バーベキュー場/ 昭和スポージ論説 教育文化会統・市民館/会総論説 ( % If you Forgot the security code / 箱証番号((スワード) password) ~월 4 CONTRACTOR CONTRACTOR (refer to the red dotted circle link) ...... 1.00 Password Reset Screen サイトマップハ ふれあいネット 文字サイズ変更 + + × 70 HOLE RIGHTER 68932 REPER ・ 地証曲号(パスワード)・セキュリティ番号の再設定 (2) Enter user number and registered e-mail 半角数字で入力してください。 address. 利用若番号(チーム番号)(参演) 半角英数字記号で入力してください。 登録達メールアドレス(必須) Click the 確認メール送信 (Send email) 西蜀8桁で入力して下さい、入力荷:2000年1月1日→20000101 confirmation) button. 生年月日(必須) 登録しているメールアドレスに總証券号(パスワード)・セキュリティ番号再設定メールを送付いたします。 (refer to the red dotted circle button) 利用者番号とメールアドレスと生年月日を入力して、 「確認メール送信」ボタンをクリックしてください メールアドレスを登録されていない場合、または登録したメールアドレスがご不明な場合は登録窓口までお越しください。 vasaki.jp]ドメインからのメールを受信できるように設定してください、 迷惑メール対策を行なっている場合、[fureal-net.city.k Password Reset Screen (3) An e-mail will be sent to your registered #RCEREREARC194 マイマップへんさ e-mail address to reset your password or ふれあいネット 文字サイズ変更本中大 异果色交天 🖬 🗿 🔕 security number.

Follow the instructions in the e-mail to reset your password or security number.

З

# 1.4 When the Wrong Password is Typed Several Times.

As a security measure, Fureai Net will lock out the user if the wrong password is entered multiple times. If you registered your e-mail address in Fureai Net, you can unlock it by yourself. \*For unlocking without a registered e-mail address on Fureai Net, Contact the Fureai Net Operation Center (TEL: 044-741-3345).

### Home Screen (Before Login)

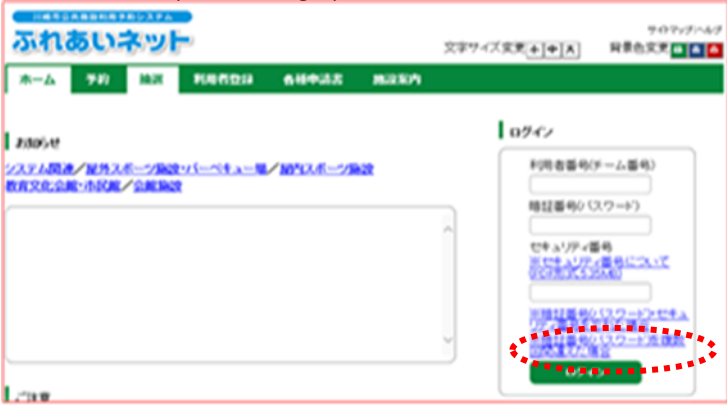

If you have entered the wrong password multiple times

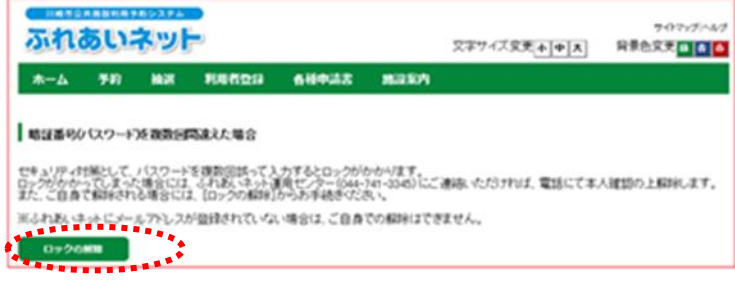

Incorrect Entry of Security Code (Password)

**Unlock Screen** 

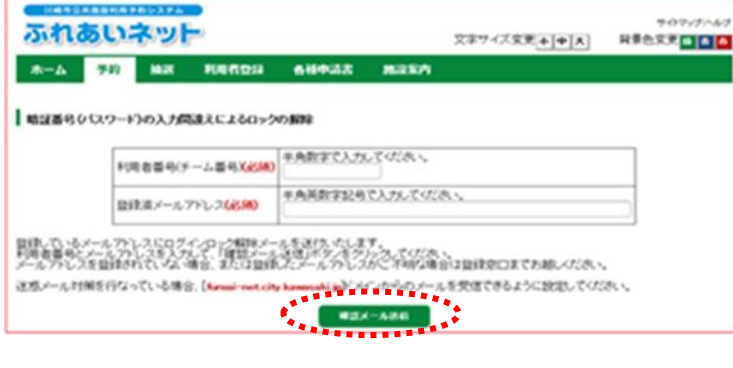

### Password Reset Screen

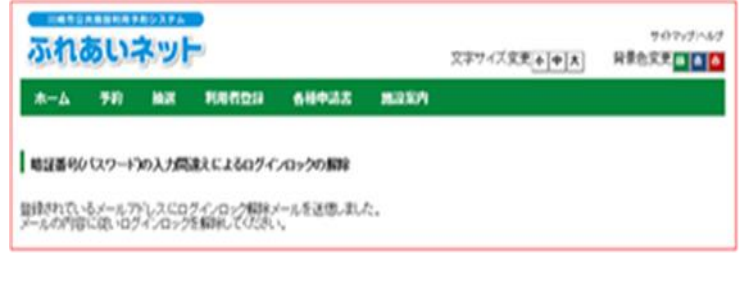

(1) Home Screen

Click the Link:

※暗証番号(パスワード)を複数回間違えた場合
 (\*If you entered the wrong security code / password several times)

(refer to the red dotted circle link)

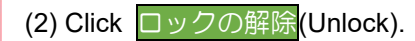

(3) Enter user number and registered e-mail address.

Click the 確認メール送信 (Send email confirmation) button.

(refer to red dotted circle button)

(4) After this screen is displayed, an e-mail to unlock the login procedure will be sent to the registered e-mail address.

Please unlock as instructed on the e-mail.

# 2. User registration (Individual and Group Registration)

### 2.1 Individual Registration Overview

(1) Requirements for Individual Registration

- All applicants must satisfy the following conditions in order to register as an Individual on Fureai Net.
  - Anyone who is 15 years of age or older on April 1, closest to the application date.
  - If the applicant is underage as of the registration date, a legal representative is required who can assume responsibility for use of facilities, payment of usage fees, etc.
  - Anyone (of legal age) who is able to assume responsibilities for use of facilities, payments of usage fees, etc.
- ◆If you live, work or attend school in the city, you will be classified as "Local" Individual Registrant. All the others who do not fit the criteria will be classified as a "Non-local Individual Registrant". "Non-Local Individual Registrants" are not eligible to participate in the drawing.
- ♦Only one user card can be issued per person. Duplicate registrations are not allowed.
- Applicants cannot be registered by a third party.

# (2) How to apply

Registration can be completed either online using your "My Number Card," or in person at the facilities.

<Online application using your My Number Card>

- (a) Referring to Page 8, start by verifying your identity on mobile app with your My Number Card.
- (b) Once you have applied, registration will be completed within 1 to 2 business days. Upon completion of registration, we will notify you of your user number via a text message to your mobile phone number.
  - %If there are any issues or mistakes with the information you've submitted, we will reach out to you using the email address you entered in the "Email Address 1" section. Once you receive our email, you need to fix the errors and resubmit your application within 14 days. (Please note that if the application is not resubmitted within 14 days, it will be considered invalid.)
- (c) If you wish to pay your bills by automatic bank debit, your bank account needs to be registered on the website (https://www.city.kawasaki.jp/760/page/0000127041.html).
- (d) You must pick up their user card in person at the facility by their first visit.
   ※If you work or study but do not live in the city, online application is not available as a proof of employment or enrollment needs to be verified in person.

# <Online application using a My Number Card>

| 1. | Verify your identity by scanning your My Number Card on mobile app |
|----|--------------------------------------------------------------------|
|    | $\overline{\nabla}$                                                |
| 2. | Enter your personal information                                    |
|    | $\overline{\mathbf{V}}$                                            |
| 3. | Receive an approval SMS 💥                                          |
|    | $\overline{\mathbf{Q}}$                                            |
| 4. | Pick up your card at the facility                                  |

%If there are any issues or mistakes with the information you've submitted, we will reach out to you using the email address you entered in the "Email Address 1" section. Once you receive our email, you need to fix the errors and resubmit your application within 14 days.

(Please note that if the application is not resubmitted within 14 days, it will be considered invalid.)

%If you would like to pay by bank transfer, your bank account information can be registered online.

<In-person registration at a facility>

- (1) Referring to Page 14, complete pre-registration on your own computer, smartphone, or a device at the facility.
- (2) Print the application form generated.
- (3) Bring the printed application form to your financial institution (excluding Japan Post Bank) to register for automatic bank transfer. If you wish to pay by paper payment slips, this step is not required.

%Bank account can also be registered online (https://www.city.kawasaki.jp/760/page/0000127041.html)

after Step (I). If you choose this option, the application form does not need to be submitted to the financial institution in person.

(4) Submit the printed application form to the appropriate office, accompanied by your ID. XYour pre-registration is valid for 14 days.

| 1. | Pre-register your user information                    |
|----|-------------------------------------------------------|
|    | $\overline{\nabla}$                                   |
| 2. | Print an application form                             |
|    | $\overline{\mathbf{V}}$                               |
| 3. | Register for bank transfer 💥                          |
|    | $\overline{\mathbf{v}}$                               |
| 4. | Submit the application form to the appropriate office |

% If you choose to register your bank account, no in-person registration at the financial institution is required. The online registration should be done after your application is accepted at the office.

# 2.2 Individual Registration Application Procedures (online application using a My Number Card)

#### Fureai Net Top Page

| C 2017 21 10 102 |                                                         | BAR BORT                  |
|------------------|---------------------------------------------------------|---------------------------|
| 8894             | 5.37.588 (NOV).<br>99.3.5 - 9982 (C-14.3 - 6            | 807-17/<br>88079<br>88079 |
|                  | 3075.2011-22822<br>8197.2012-015.001-290302<br>2012/022 | 88-70<br>82/8-8           |
|                  | 認識識」(市民用リング)。                                           | FAQ<br>ACROTH             |

### (1) Access the Fureai Net website. [URL] https://www.fureai-net.city.kawasaki.jp/

- (2) Click the blue かんたん画面 (Handy Operation Screen) button.
- (3) Click the 利用者登録 (User Registration) button on Menu Bar of the Home Screen.
- 日本在文文 · · · · · · ふれあいネット 文字74ズ安東<u>+|+|</u>末 70 **ホーム** 10.00 請求 0747 33054 利用名番号(チーム番号) /ステム開始/服務スポー 第次化会第-孫民族/会 マバーペキュー場と紹介スポージ 暗証番号か(スワート) -104 60007 2-12-124a 1.000

#### Individual/Group Selection Screen

Home Screen (Before Login)

| ふれあいネット                                                                                                    | 文字サイズ変更 ▲   中   ★                                                                                                    | 947-7-47<br>H#02#                                                          |
|----------------------------------------------------------------------------------------------------|----------------------------------------------------------------------------------------------------|----------------------------------------------------------------------------|
| A-4 70 MR 80820 6840                                                                                                    | 12 828/1                                                                                                    |                                                                            |
| 利用者登録について                                                                                                    |                                                                                                    |                                                                            |
| 「ふれあいネットの利用にあたって」                                                                                                    |                                                                                                    |                                                                            |
| <ul> <li>ふれあいネットのご利用にあたっては、「利用成内」</li> <li>ふれあいネットを利用して公共開設の利用手的をする</li> </ul>                                                                                                    | に同意いただく必要があります。<br>には、事前に利用者登録(個人登録)が必要です。                                                                                                    |                                                                            |
| (税用者登録(税入登録)の方法】<br>マイナンパーカードを使ってオンラインで申請する方法<br>請はできません。                                                                                                    | たた、 勝政部ロで申請する方法の2つの方法があり                                                                                                    | **                                                                         |
| ママイナンパーカードを使うたメンタインでも中語シ<br>スペートフォンにダウンロードにたアワンとマイ<br>申請はいつさら利用です。申請してから1~2回<br>実でしました。該用電話素目あれてとショーメン<br>ア・、人力にご準備を行かった場合は、「メールア<br>ア・、人力にご準備を行かった場合は、「メールア<br>ア・、人力にご準備を行いた。」<br>メールを受いた。14日20年に内容をきごのと、用<br>ますのでご注意ください。」<br>18回から記述利用時までしや時着多人が確認定してい<br>当内なた。たかっていまれてきまし、 | ケンバーカードで未入雑誌を行い、オンラインで<br>単日程度で登録が充了し、るれあいネットをご利<br>ールで明確着等をお知られいとします。<br>ドレス11 優に之入かいたかにメールテアレス3<br>集中講を行ってください。<br>(14日辺内に行われ)<br>利用者カードを受け取ってください。<br>いては、取取えの違うれが回過されてあることを注<br>Am | M時を行う方法です。<br>Bistのだけます。登録が<br>Bisてにご連絡いたしま<br>Sisと申请は無効となり<br>E時する書類を確認する |
| (中国時にご用用いただくもの)<br>(中国語ご本人のスマートフォン<br>2年間語ご本人のスマートフォン<br>2年間語ご本人のスペートンパーカード<br>2月(中国語ご年成年の場合) 法文代理人の方のうれま                                                                                                    | いネット利用者番号に法定代理人ご本人による入                                                                                                    | カが必要です。                                                                    |
| 【利用者カード受知時にご用意いただくもの】<br>②申請後に受信したシュートメール<br>②申請者ご本人の身分証明書                                                                                                    |                                                                                                    |                                                                            |
| く用記書にての中国><br>・ ふれあいキットでの中国入力後に、無記意ににお<br>・ 別記言につかり構造後、その場で音加が大了し、<br>・ すべての意味起きり(市内信任、市内信任、市内信<br>・ ふれあいホットでの中国人力)後、1 (日記のに開<br>は無効となりますのでご注意ください、)<br>・ 市内信先、市内信笑のたこよる(市内信証)につい<br>を避然たりますので、ことっくいや意味にできかい)                                                                  | 要要請をご持ちいただいて登録を行う方法です。<br>みれたいマットをご利用いただけます。<br>タ、市内)の方がお手続き可能です。<br>設定にて登録手続きを行ってください。(14日3<br>いては、勤務先で通子先が回該告所であることを1<br>ムー。                                                         | 8月に行われないと申請<br>2時する責任を確認する                                                 |
| そのたちののためです。<br>ンマイナンバーカードを使ってオンラインで申請する。***<br>あれまままののからので、「内にの目しました。                                                                                                    | 988. MARKANCAS (MARK) II. 15-9-5-29                                                                                                    |                                                                            |
| The second second second second second second second second second second second second second second second s                                                                                                    |                                                                                                    |                                                                            |

- (4) Choose "apply online using my My Number Card".
- (5) Check the box to indicate that you understand and agree to the terms, and click 個人登録(individual registration).

#### Application process

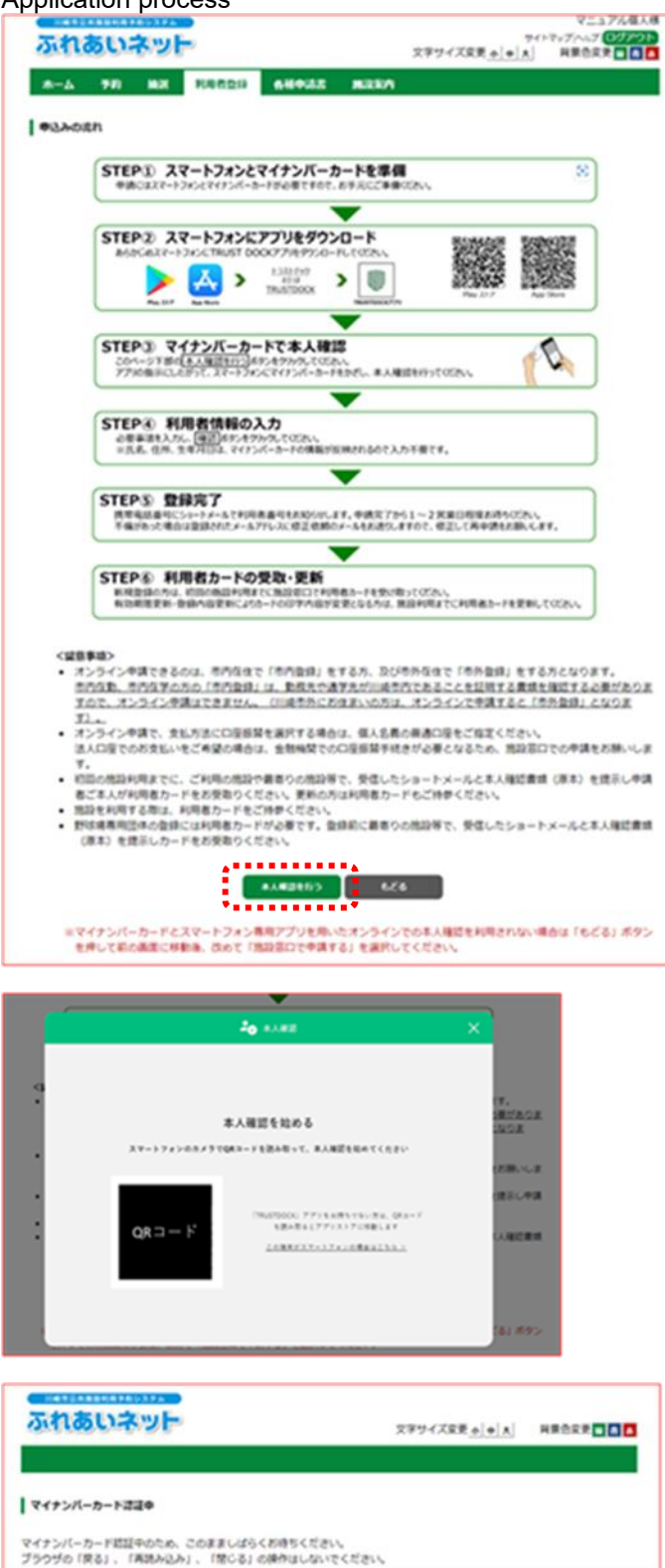

(6) Go over the chart and click 本人確認を行う (verify identity).

- (7) Scan the QR code on the special mobile app and follow the instructions to verify your identity.
  - %If you are already on a smartphone, tap on the button to jump to the app instead scanning a QR code.
- (8) Stay on the screen while your My Number Card is being authenticated.

#### Individual user registration screen

| ふれあいネット                          |                     |                                     | 文字サイズ変要 <u>+</u>                              | HRORR                |
|----------------------------------|---------------------|-------------------------------------|-----------------------------------------------|----------------------|
| ホーム 予約 除沢 早<br>単教信報入力> 入力内容確認> 入 | <b>(時代登録</b><br>力用了 | 68932 B287                          |                                               |                      |
| R人利用有空印                          |                     |                                     |                                               |                      |
|                                  |                     |                                     |                                               |                      |
|                                  |                     | PLANT COLUMN                        |                                               |                      |
|                                  |                     | 8. + 11.4i                          |                                               |                      |
| 1.120#                           | 個人                  |                                     |                                               |                      |
| (名カタカテ(会達)                       | 2827                | で入力(氏名の間にスペースは                      | 入力しないでください〉                                   |                      |
| (名演亨(蒙史不可)                       |                     | イナンバーカード読む法知典の                      |                                               |                      |
| 11641                            | (#АД!9              | で入力201 03-1234-5678                 | 2                                             |                      |
|                                  | (#用数9               | で入力)例 090-1234-5678                 |                                               |                      |
|                                  |                     |                                     |                                               |                      |
| (自宅部使番号(会通)                      | C                   |                                     |                                               |                      |
|                                  | 12.761              |                                     |                                               |                      |
|                                  |                     | マイナンパーカード読む                         | ASAD -                                        |                      |
| (自宅住所(世史不可)                      | 0.07                | マイテンバーカード読む                         | ANAD                                          |                      |
|                                  | α#i3                |                                     |                                               |                      |
|                                  |                     |                                     |                                               |                      |
| (用者權利(堂史不可)                      | 1. 80               | 後 (市内な動)市内な学 = 市<br>な後:川崎市内にお夜まいの方  | Ph                                            |                      |
|                                  | 2. 895              | 「川崎市外にお住まいの方                        |                                               |                      |
| 1年月日(要求不可)                       | 0.0                 | イナンパーカード読む法知典目                      | 0                                             |                      |
| 14/680/10                        | 2827                | マ入力                                 |                                               |                      |
|                                  | ****                | (平角数字で入力)例 123-4567                 |                                               |                      |
| 5行先新使番号、优所                       |                     |                                     | -                                             |                      |
| E所以外の現実に送付を希望する<br>E会のみ深入してください  | 0.91(3              | (AXFCA7)                            |                                               |                      |
|                                  | 0.563(8             | A文字で入力)                             |                                               |                      |
|                                  |                     | \$128m3.tl                          |                                               |                      |
|                                  |                     | FR.4 (70)                           | 0.84                                          | 593                  |
| (ールアドレス1(赤油)                     | ×-7.7               | ドレスを登録し、通知するにチ                      | エックした場合、以下の純作的                                | にメールが活信され            |
| bず申請者ご事人のメールアドレ<br>Lをご入力ください。    | ×-7.40              | ③には時間がかかる場合があり                      | π <b>τ</b> .                                  |                      |
|                                  | 学的(0/型)<br>=注意关     | 込、予約の変更、予約の取満、!<br>ール対策を行っている場合、for | 筆誦の中込、強調中込の取消。<br>webi-met.city.kawasaki.30ドメ | 加速結果メール<br>インからのメールを |
|                                  | 6785.               | ように設定してください。                        |                                               |                      |
| (-ルアドレス2                         | *888                | 学記号で入力                              |                                               |                      |
|                                  | ·                   |                                     |                                               | 270                  |
|                                  |                     | ####\$(/\A'?~F)                     |                                               |                      |
| 転転番号(パスワード)(参通)                  | ( THE P             | 〇橋延慶時(パス)                           | フード)を表示                                       |                      |
| 紅色号(パスワード)の種誌(合演)                | TARP.               | 489で入力                              |                                               |                      |
|                                  |                     | セキュリティ曲句                            |                                               |                      |
| さキュリティ曲号                         | *889                | 4~10時で入力<br>〇 セチュリティ番               | 用电表示                                          |                      |
| こキュリティ 曲号の確認                     | *887                | 4~10時で入力                            |                                               |                      |
|                                  |                     | 常乱结截                                |                                               |                      |
|                                  |                     | ALC: NO X DOM: NO                   |                                               |                      |
| 北辺方法(会演)                         | *1.19.88            | IN C PLACENIE                       |                                               |                      |

| 法正代理人 利用者番号(曲佛)                                                              | <b>半角松平で入力</b>                                                                                                    |
|------------------------------------------------------------------------------|----------------------------------------------------------------------------------------------------|
| 法定代理人 氏乱カタカナ(会議)                                                             | <b>采用文学</b> で入力                                                                                                    |
| MEYORA MEMP(##)                                                              | 883973.D                                                                                                    |
| ABYORA MARK(&M)                                                              | (#ABFEA.0)H 03-1234-5678                                                                                                    |
| AZYORA BIRBID - GIRCON)                                                      | ● 日本日本 (平内日本で入力)(村 12)-4047<br>(田川1(南内文字で入力))<br>田川1(南内文字で入力))<br>田川1(南内文字で入力))<br>(田川1(南内文字で入力))                                                 |
| ARTHRA MINGOINS                                                              | 080466                                                                                                    |
| 私は、申請者の法定代理人(はかご<br>ム(ふれあいネット)に関する申請<br>た。公共性能のお利用にかい、申請者<br>れた。かかる講書を提倡します。 | 内部調理者から準備会は、私が内部調理者が必要者のよして、内涵本当時間違い間や的シスト<br>について、内線本当内開始利用や的システム利用用の支援認治上、あらからの用着します。<br>の設備、満たにより目標を求たし第三者には着きな人た場合、私が通信を持っておらずるとう<br>つの目、ました。 |

- (9) Some of the fields are automatically filled out with the information from the My Number Card. Fill out the rest and click (confirm).
  - The following fields are automatically filled based on the information registered on your My Number Card and cannot be edited.
    - ・氏名漢字 (Name in kanji)
    - ・ご自宅住所 (Home address)
    - •生年月日 (Date of birth)

☆The following fields are required.

- ・氏 名 カタカナ (Name in katakana) ・ご自宅郵便番号 (Home postal code)
- ・携帯電話番号 (Mobile phone number) ・支 払 方 法 (Payment method)
- ・暗証番号(パスワード) (Password)
- ・暗証番号(パスワード)の確認 (Re-enter password)

The user category will be automatically selected between "resident" and "non-resident." Automatic registration is unavailable if you work or study but don't live in the city. Please register in person.

※If you choose automatic bank transfer "口座振替" as your payment method, proceed to the online bank transfer registration service after your user registration is complete.

%If the new user is a minor, a legal guardian must create their own account first and provide their Fureai net user ID.

- (10) Confirm the contents of your application and click 自込み(apply).
- TINTYTA ふれあいネット 文字サイズ変更 + + \* H#027 \*-A 70 MX 100000 684422 MILLIO 利用者请报入力> 入力内容導动> 入力元了 入力内容確認 100000066 8.8.164 個人語序 48.4 氏名カタカナ(必須) 氏名漢字(変更不可) 2350-9 使用電話曲可(合演) ご自宅郵便番号・住所(必須) 利用者植创(党史不可) 生年月日(変更不可) 地証番号(パスワード)(参議) セキュリティ番号 主动活動内容 送付先郵便番号,住所 メールアドレス1(必須) メールアドレス2 支払信報 支払方法(参重) 0981 626

#### Confirmation of application

Confirmation screen

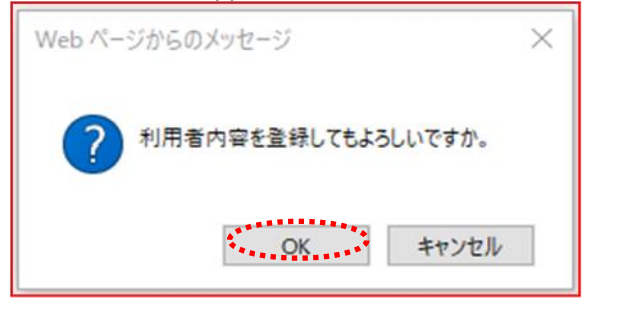

#### Application for user registration received

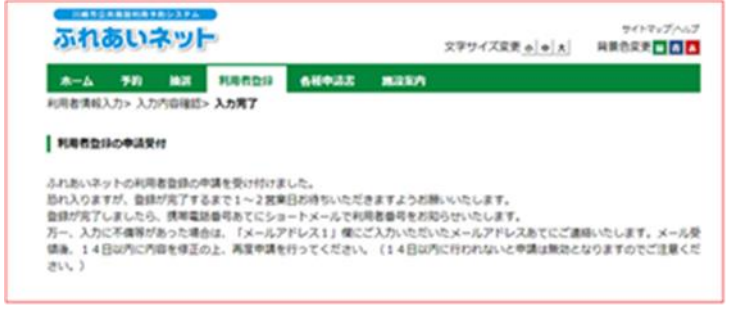

(11) Click OK to submit your application. Click キャンセル(cancel) to return to the confirmation screen.

(12) Your application has been received. An application takes approximately 1-2 days to be approved. Once approved, you will receive an SMS with your user ID at your mobile phone number.

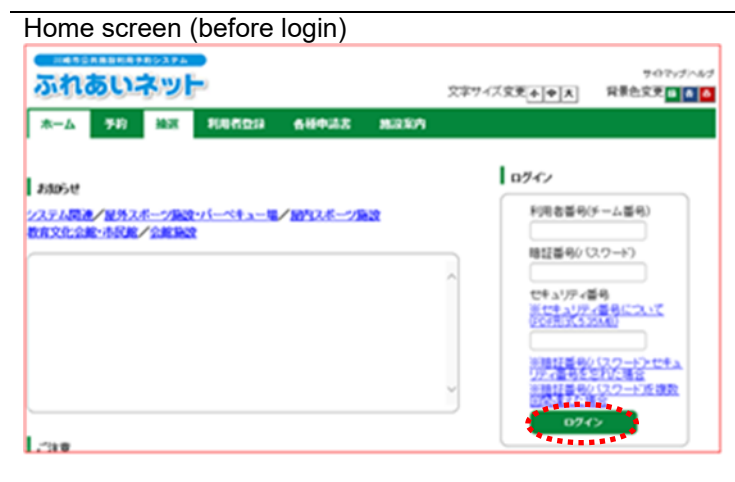

#### Home screen (before login)

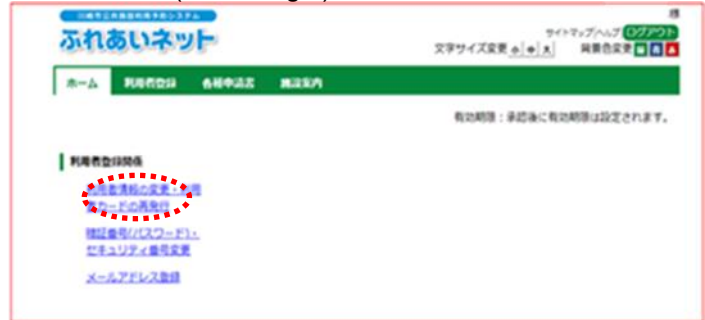

Changing individual user (during application) screen

| ふれあいネッ                        | E.                | TRUCTOR alalal | R#7/107 007701 |
|-------------------------------|-------------------|----------------|----------------|
|                               |                   | XT71ARE OITIK  |                |
| #-5 N0820                     | 64943 MILEA       |                |                |
| 周春情 <del>感入为&gt;</del> 入力内容增加 | \$> 安美入力完了        |                |                |
|                               |                   |                |                |
| 主人的考古文式(专品中)                  |                   |                |                |
|                               |                   | Upot           |                |
|                               | A CONTRACTOR OF   |                |                |
| 利用者登録の廃止申請す                   | 行う場合は、 米陸辛請にチェックに | してくださいい        |                |
| 现止申請                          | 〇商会申請             |                |                |
|                               | No.               | 0.014          |                |
|                               | 8-                | *114           |                |
| 個人認識                          | 個人                |                |                |
| 치자86년                         | 1319428           |                |                |
|                               | 主角文字で入力           |                |                |
| 武名カタカナ(あ湯)                    |                   | 入力内容表示         |                |
|                               |                   |                | 〇変更あり          |
| 1                             |                   |                |                |

- < If there is an issue with the application>
- (1) Fureai net will contact you at the e-mail address you entered as "e-mail address 1" with the reason of rejection and an application number.
- (2) Once you receive an email, login using the application number in the e-mail and the password you set in the application.
- (3) Once logged in, click on 利用者情報の変 更・利用者カードの再発行(Change user information/replace user card).

- (4) Check the box next to 変更あり and edit your entry.
- (5) Click 確認 (confirm).

Confirmation screen

| ふれあいネット             |                                             | 文字サイズ変更。       | 94H<br>+[A] | 掲<br>マップへップ (2772)<br>日田合正史 - 1 日 |
|---------------------|---------------------------------------------|----------------|-------------|-----------------------------------|
| *-5 1011010         |                                             |                |             |                                   |
| PURCHEAST > ADDIERS | · ## 7.67</td <td></td> <td></td> <td></td> |                |             |                                   |
| 入力内容確認              |                                             |                |             |                                   |
|                     |                                             | 0.26<br>RE1934 |             |                                   |
| 個人語傳                | (II.)                                       |                |             |                                   |
| 利用者做用               | 1319428                                     |                |             |                                   |
| 氏名カタカナ(参加)          |                                             |                |             |                                   |
| 武名漢字(蒙史不可)          |                                             | 1.50022        |             |                                   |
| \$356-9             |                                             | 入川州自然亦         |             |                                   |
| 统制電話曲号(必須)          |                                             |                |             |                                   |

Application to update user information received

| ふれあいネット                                                                                                    | 13<br>サイトマップへルプ <mark>(17)アント</mark><br>文字サイズ変更 <u>6 (本) 末</u> 同義音変更 <b>1 1</b>            |
|----------------------------------------------------------------------------------------------------|--------------------------------------------------------------------------------------------|
| *-> R0529 68932 8329                                                                                                    |                                                                                            |
| 利用者情報入力> 入力内容接近> <b>委史入力用了</b>                                                                                                    |                                                                                            |
| 利用者信任の変更受け                                                                                                    |                                                                                            |
| ふれあいネットの利用者清紙の変更を受け付けました。<br>登録が完了しましたら、携用電話毎号あてにショートメース<br>万一、変更中請の入力内容に不確等があった場合は、「メー<br>ます。<br>メール反映象、14日以内に内容を修正の上、再度申請を)<br>注意ください、) | いてお助らせいたします。<br>-ルアドレス11 僕にご入力いただいたメールアドレスあてにご直接いたし<br>うってください、(14日30月に行われないと申請は無効となりますのでご |
| 「支払方法」を口座振算に変更した場合は、Web口座振算<br>い、Web口座振算分サービスでの手続きが充了した後に、                                                                                | 取付サービス(外部サイト)による口座振算手続きも必ず行ってくださ<br>、ふれあいネットの支払方法が変更されます。                                  |

(6) Confirm the contents of your application and click **matrix** (apply).

(7) Your application has been received. An application takes approximately 1-2 days to be approved. Once approved, you will receive an SMS with your user ID at your mobile phone number.

# 2.3 User registration procedures (in-person application at a facility)

#### Top page of Fureai Net

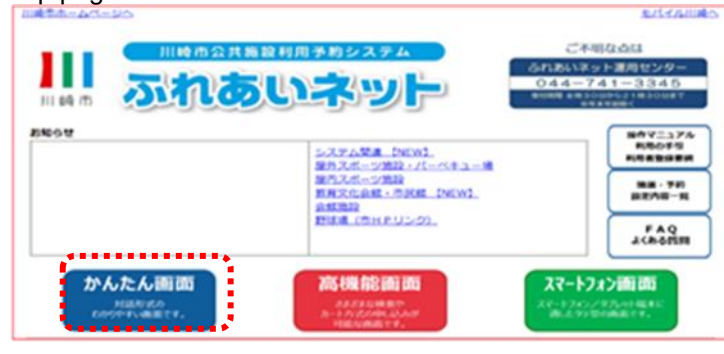

#### Home screen (before login)

| <u>ふれあいネット</u>             | 707v5/4/                                                                                                    |
|----------------------------|----------------------------------------------------------------------------------------------------|
| *-ム 70 NR RRADE 68923 8280 | 文字74ズ文支 <b>本(中)大</b> 段景色文支 <mark>6 8 6</mark>                                                                                                    |
|                            | ロライン       料用を着号(チーム番号)<br>時証書や(ワワート)       地位書号(ケーム番号)       地位書号(ワワート)       ビキュリアィ番号       ※(セキュリアィ番号)       ※(セキュリアィ番号)       ※(ローンセキュ)       ※目記書号の(ワワート)と生点       ※目記書号の(ワワート)と生点       ※目記書号の(ワワート)       ※目記書号の(ワワート)と生点       ※目記書号の(ワワート)と生点       ※目記書号の(ワロート)と生点       ※目記書号の(ワロート)と生点       ※目記書号の(ワロート)と生点        ※目記書号の(ワロート)と生点 |

#### About user registration

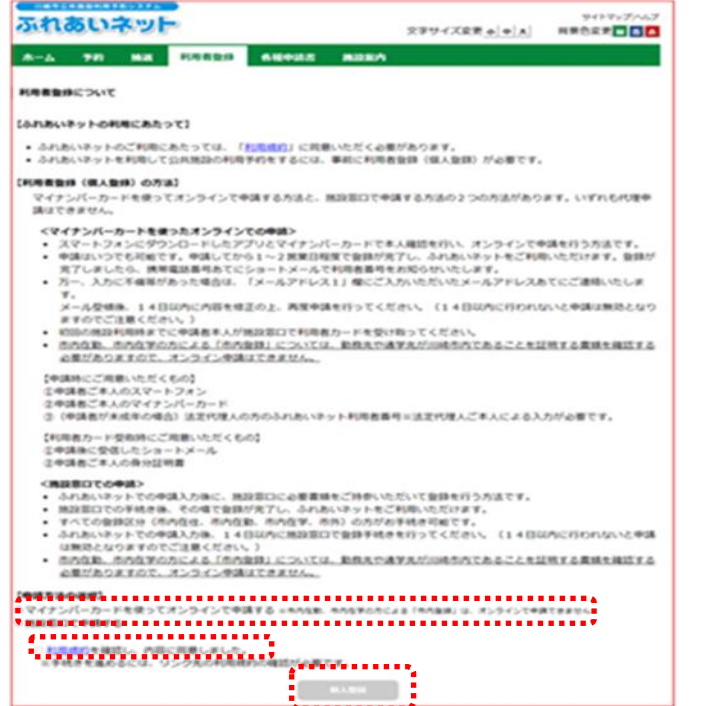

- (1) Access Fureai Net [URL] https://www.fureai-net.city.kawasaki.jp/
- (2) Click かんたん画面 (easy navigation).

(3) Click 利用者登録 (user registration) on the menu bar on the home screen.

- (4) Choose the 施設窓口で申請する.
- (5) Check the box to indicate that you understand and agree to the terms, and click 個人登録 (individual registration).

#### Individual user registration screen

|                                         | 文字サイズ文支 4 4 大                                                                                                    | 异果色文3            |
|-----------------------------------------|----------------------------------------------------------------------------------------------------|------------------|
| 新設入力> 入力内容確認 入力供                        | 17                                                                                                    |                  |
|                                         |                                                                                                    |                  |
| 2006.034                                |                                                                                                    |                  |
|                                         | 838 1990 E                                                                                                    |                  |
|                                         | 4591 812532184W<br>& 4184W                                                                                                    |                  |
| 個人団体                                    | 個人 (金田市市) 5                                                                                                    |                  |
| 氏名力匀力ナ(这种)                              | 290X+CA7                                                                                                    |                  |
| 氏名東京(必備)                                | 全角文字で入力                                                                                                    | _                |
| 電15番号( <del>15.00</del> )               | (半角数字で入力)例(00-1234-5678<br>日 電話番号もしく(2携帯電話番号しずれ                                                                                                    | a-a-lisin        |
| 质带電话番号(4).60                            | (生舟数字で入力)対(010-1324-5478                                                                                                    |                  |
|                                         | 影使量号(年高数字C3,7)时122-4567                                                                                                    |                  |
|                                         | (151/040273)+i)                                                                                                    |                  |
| こ自宅理所(必須)                               | 住所以全角文字で入力)                                                                                                    |                  |
|                                         | 住所2(全角交字で入力)                                                                                                    |                  |
| 利用者種的(必須)                               | ・市内在住(市内在路)市内在第一市内<br>1.市内在住に時時内にお住宅い方<br>2.市内在街に時時内にお住宅い方<br>2.市内在街に時時内にお住宅い方                                                                                                    |                  |
|                                         | <ol> <li>市内在学に同時市内の学校等に在降の方</li> <li>市内 11.2.0以外の方</li> </ol>                                                                                                    |                  |
| 主年月日(4648)                              | *ARFTC入力<br>西職 年 月 日                                                                                                    |                  |
| 143017                                  | 全角交车で入力                                                                                                    |                  |
| 目標準、通常先名称力が力ナ<br>FIIII主要のの存在の数          | 全角文字で入力                                                                                                    | _                |
|                                         | 金角交家で入力                                                                                                    |                  |
| 和政先 通尔元電話番号                             | (生発数字で入力)的(00-1224-5678                                                                                                    |                  |
|                                         | 新使業号(半角数(まで入力)約122-667                                                                                                    |                  |
|                                         | (251(989273.7))                                                                                                    |                  |
| 的权力。通尔先住所                               | 住所に(全角文字で入力)                                                                                                    |                  |
|                                         | 住所に全角文字で入力)                                                                                                    |                  |
|                                         | 新使業号(半角数まで入力)約122-6617                                                                                                    |                  |
|                                         | (1月11年)(2月2年で入力)                                                                                                    |                  |
| 进行先往所                                   | 住所2(金角交字で入力)                                                                                                    |                  |
|                                         | 住所3(金角文字で入力)                                                                                                    |                  |
|                                         | 半角英数字記号で入力                                                                                                    |                  |
|                                         | □通知する<br>メール7%し2.5世後、通知するにチェックの定場会、以下の操作時に>                                                                                                    | ーえが運用さ           |
| メールアドレス1                                | ます。<br>メーム設備には時間がかかる場合があります。                                                                                                    | March WE report  |
|                                         | 予約の申込、予約の変更、予約の取消、抽腸の申込、抽腸申込の取消<br>並逐漸メールが損失行くっている場合、funaination kanasakius メイ                                                                                                    | 絶景結果メー<br>からのメール |
|                                         | 半角美数字記号で入力                                                                                                    |                  |
| x=%7+622                                | 0.8076                                                                                                    |                  |
| ●証蓄号(ノスワート)((20月)                       | 職証番号が(スワート)<br>手角数字(街で入力)<br>□ 助証番号が(スワート)を表示                                                                                                    |                  |
| 11日日の11日の11日の11日の11日の11日の11日の11日の11日の11 | ● 半角素字相で入力                                                                                                    |                  |
|                                         | C\$ 107-288                                                                                                    |                  |
| セキュリアィ番号                                | 半角英数字で入力<br>□セキュリアィ番号を表示                                                                                                    |                  |
| セキュリティ番号の確認                             | 平角英数まで入力                                                                                                    |                  |
|                                         | 3.11.001                                                                                                    |                  |
| 实际为法 <b>(必用)</b>                        | • 口座地發 (約入通知會)                                                                                                    |                  |
| 金融機関区分<br>(2)は新聞                        | 0007                                                                                                    |                  |
| (1)((現死)                                | ○ 市場 ○ 回座<br>(注角数字で入力)所(1224-567(全部総関コート・支店コート)                                                                                                    |                  |
| ※約約20-+、                                |                                                                                                    |                  |
| 口皮番号                                    | Exercise Correction of the second state of the second state of the |                  |
| 全和相称名                                   | 28X7CA7                                                                                                    |                  |
| 主動相関大市名                                 | 全角交字で入力                                                                                                    |                  |
| 口座名机人                                   | 金角英数字, 金角777, 金角空白, ¥15, · 0 ~ / で入力                                                                                                    |                  |
|                                         |                                                                                                    |                  |

(6) Fill out the fields and click 確認 (confirm).

 $\$ The following fields are required.

- ・氏名カタカナ (Name in katakana)
- •氏名漢字 (Name in kanji)
- ・電話番号 あるいは 携帯電話番号 (Phone number or mobile phone number)
- ・ご自宅住所 (Home address)
- •利用者種別 (User category)
- ・生年月日 (Date of birth)
- •支 払 方 法 (Payment method)
- 暗証番号(パスワード) (Password)
- 暗証番号(パスワード)の確認 (Re-enter password)
- %If you select "work in the city" or "study in the city" as your user category the following fields are required.
- 勤務先、通学先名称カタカナ (Name of employer or school in katakana)
- 勤務先、通学先名称 (Name of employer or school)
- %If you use your payment method to automatic bank transfer, the following fields are required.
- 金融機関区分 (Financial institution category)
- •□座種別(Account type)
- ・ 金融機関コード (Bank Code)
- •□座番号 (Account number)
- 金融機関名 (Financial institution name)
- 金融機関支店名 (Financial institution branch name)
- □ 座 名 義 人 (Account holder's name)

| れあいネット                                      |                                                                                                    | 文字ワイズ文史 + [+] *] | 7-07<br>背景也文平 |
|---------------------------------------------|----------------------------------------------------------------------------------------------------|------------------|---------------|
|                                             |                                                                                                    | 280              |               |
|                                             | the second second secon |                  |               |
| NUMBER OF ADDRESS                           | ~77#1                                                                                                    |                  |               |
|                                             |                                                                                                    |                  |               |
| 90 <b>46</b> 38                             |                                                                                                    |                  |               |
|                                             | 00.0                                                                                                    | 6.66             |               |
|                                             | 1                                                                                                    |                  |               |
|                                             | F98 61237<br>8 4 100                                                                                                    | 189¥             |               |
| 国人民的体                                       | (編入                                                                                                    | -                |               |
| 5.8.7577+(45M)                              | マニュアルコンノ                                                                                                    |                  |               |
| 5.E.W.2(456)                                | マニュアル個人                                                                                                    |                  |               |
| 1111                                        | 044-000-0000                                                                                                    |                  |               |
| (市市電11日中人山)(市)                              |                                                                                                    |                  |               |
|                                             | ¥211-0001                                                                                                    |                  |               |
| ご自宅住所(永福)                                   | 18851 評商目標                                                                                                    |                  |               |
|                                             | 住用3 上九子八條町×-×                                                                                                    |                  |               |
| 10年8月1日1日1日1日1日1日1日1日1日1日1日1日1日1日1日1日1日1日1日 | /#VP1/0218                                                                                                    |                  |               |
| 主年月日(必納)                                    | 西暦1990年1月1日                                                                                                    |                  |               |
| 自己部務シリスワード文化の                               | INCRORONG                                                                                                    |                  |               |
| セキュリティ番号                                    | WORDING                                                                                                    |                  |               |
| 1/2/589/107                                 |                                                                                                    |                  |               |
| BAR, 通学先名称79777                             | +                                                                                                    |                  |               |
| DRA, WYAER                                  |                                                                                                    |                  |               |
| 1045年、油学大電話番号                               |                                                                                                    |                  |               |
|                                             | Ψ                                                                                                    |                  |               |
| <b>取线先,通学先住所</b>                            | 18位1                                                                                                    |                  |               |
|                                             | 12月5                                                                                                    |                  |               |
|                                             | Ψ                                                                                                    |                  |               |
| 送疗力先住所                                      | 12四1                                                                                                    |                  |               |
|                                             | 40%5                                                                                                    |                  |               |
| メールフトレスト                                    |                                                                                                    |                  |               |
| メールフトレスネ                                    |                                                                                                    |                  |               |
|                                             | 次16.684                                                                                                    | 8                |               |
| 支払为法 <b>(必称)</b>                            | C·皮带發                                                                                                    |                  |               |
| 全都相對区分                                      | 48/7                                                                                                    |                  |               |
| 口保種利                                        | 6.0                                                                                                    |                  |               |
| 全部相関ロード                                     | 0001-001                                                                                                    |                  |               |
| 口皮番号                                        | 0000000                                                                                                    |                  |               |
| 余和地动石                                       | みずほ                                                                                                    |                  |               |
| 全部相関文店名                                     | ★京宮第部支店                                                                                                    |                  |               |
| COLUMN AND AND A                            | 0 = x 2 4 - x 2 4                                                                                                    |                  |               |

(7) Confirm the contents of your application and click 申込み (apply).

# Confirmation of user registration

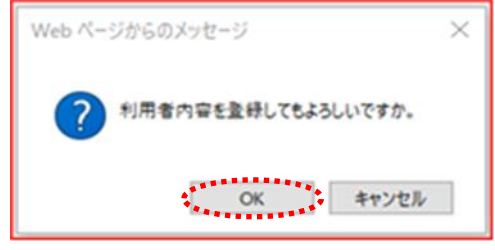

#### User pre-registration completed

| ふれのいネッ                                                                                                    | 500            |                                                       |                                   | 文字サイズ文式(本)中(木)                                   | RIGER                              |
|----------------------------------------------------------------------------------------------------|----------------|-------------------------------------------------------|-----------------------------------|--------------------------------------------------|------------------------------------|
| ALA TH NO<br>HIGHNAN ANTOINE                                                                                                  | 料理作型34<br>人力完了 | 669.42                                                | 6.237                             |                                                  |                                    |
| 利用者物語の入り成了                                                                                                    |                |                                                       |                                   |                                                  |                                    |
| CREASE AND AND AND AND AND AND AND AND AND AND                                                                                |                | ANT. 14800<br>NORC <b>ERNO</b> C                      |                                   | 中語会が1989人 本人は総合約<br>45さから見ています)                  | さんびやわれど美容がや                        |
| (生物)を行しました。おかす時<br>この場所にこを知られたい。<br>いまながたなするためのがらし、所<br>いまないたなするためのかられたが<br>になった。<br>「日本を書切りたーと書かり<br>「日本を書切りたつ」」「日本を書切りてつ」」」 |                | (人ので、14日20円<br>1056年 <del>年月16日で</del><br>本 中门は250493 | CFMERH<br>CORENT<br>C.<br>DVRALIZ | 中時当べ(193)、不人は数当新<br>にさからまとなります)<br>んた・ボーブンロード実家が | 81113 PR(16)2番目404<br>ゆかわしてごが用すない。 |

(9) Click 利用者登録申請書印刷 (print an application form for user registration) to

(8) Click OK to complete pre-registration. Click cancel to return to the confirmation

screen.

application form for user registration) to generate an application form in a new window.

- (10) Print the user registration application.
   →If paying by bank transfer, proceed to (11).
  - →If paying by paper payment slips, proceed to (12).
- (11) Bring the pages 1-4 of your printed application form to your financial institution (excluding Japan Post Bank) to register for automatic bank transfer.
  - %If you prefer to register for automatic bank transfer online, you do not need to bring your form to the bank in person. Instead, register your bank account online (https://www.city.kawasaki.jp/760/page/0000127041.html)
- (12) Bring the pages 1-2 of your application form to the appropriate office, along with your ID.
   Xour pre-registration is valid for 14 days.

### 2.4 Changing user information (online application using a My Number Card)

#### Home screen (after login)

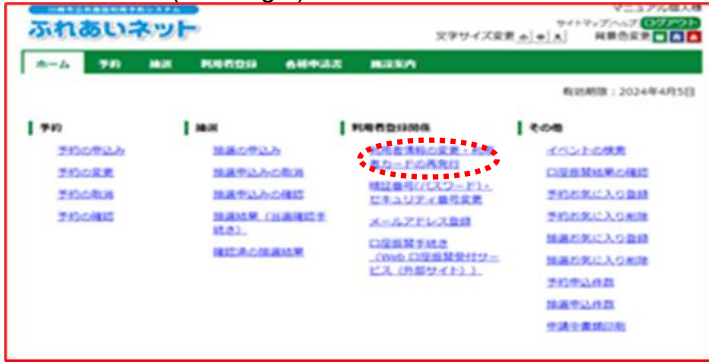

About renewing user registration (individual registration), updating registered information, and cancelling

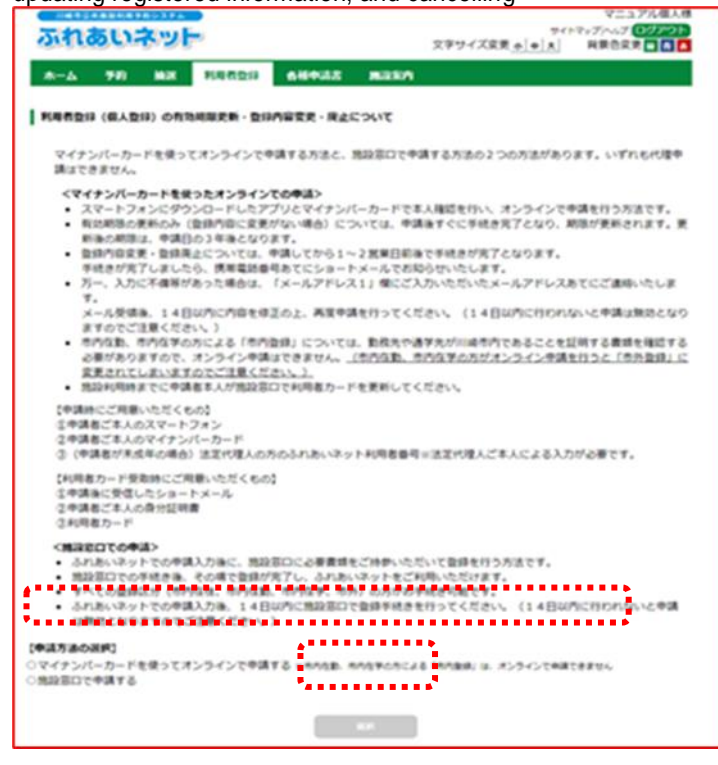

(1) Once logged in to Fureai Net, click 利用者 情報の変更・カードの再発行 (change user information, reissue a card)

 (2) Read over the screen, check the box next to "マイナンバーカードを使ってオンラインで申請する", and click 個人登録 (individual registration).

### Application processes

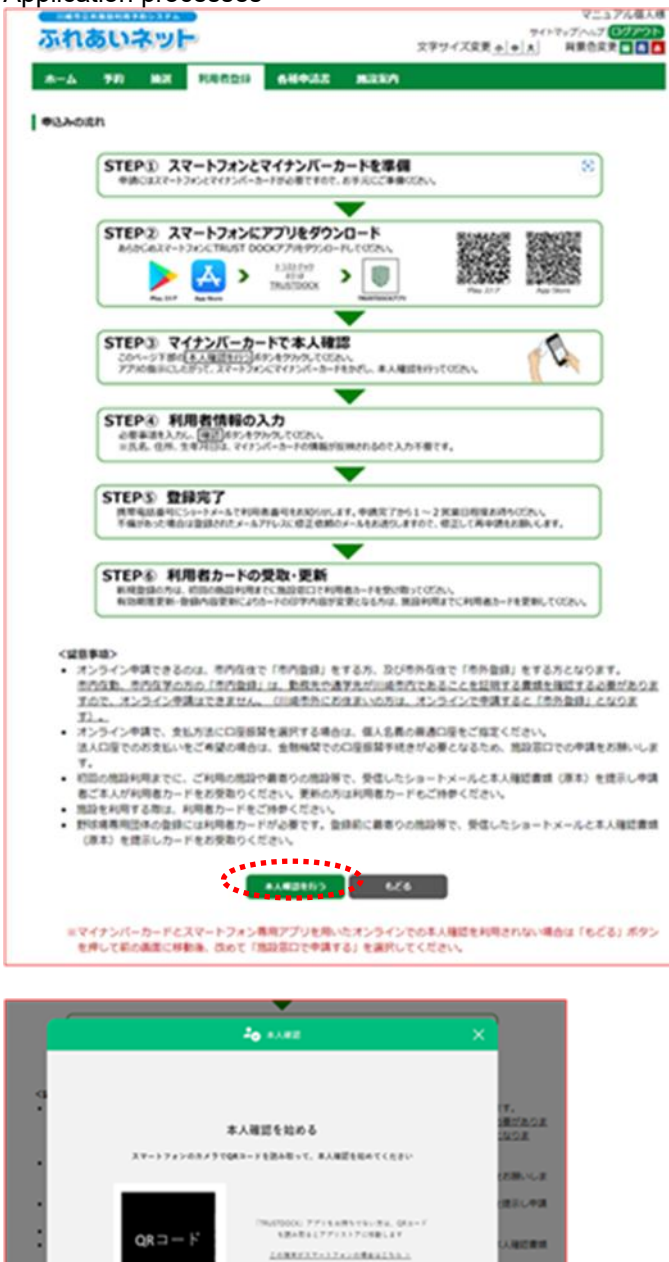

(3) Go over the chart and click 本人確認を行う (verify identity).

(4) Scan the QR code on the mobile app and follow the instructions to verify your identity.※If you are already on a smartphone, tap on the button to jump to the app instead of scanning a QR code.

(5) Wait while your My Number Card is being scanned.

| Screen  | to i | indate | individual | user | information |
|---------|------|--------|------------|------|-------------|
| 0010011 | 10 1 | apualo | manual     | usui | mornauon    |

|                                                                                                |                                                                                                    | ₹=17M                                                     |
|------------------------------------------------------------------------------------------------|----------------------------------------------------------------------------------------------------|-----------------------------------------------------------|
| ふれあいネット                                                                                        | 文字サイズ変更 <u>+</u>                                                                                                    | + A HRORR                                                 |
| *-6 70 MR 1                                                                                    |                                                                                                    |                                                           |
| 周春情報入力> 入力内容確認> 实                                                                              | 更入力完了                                                                                                    |                                                           |
| 6.188777                                                                                       |                                                                                                    |                                                           |
|                                                                                                |                                                                                                    |                                                           |
|                                                                                                |                                                                                                    |                                                           |
| まもなく利用者登録の有効期<br>学校学校を引き場合れ、利用                                                                 |                                                                                                    |                                                           |
| 有効局部の交新申請                                                                                      | 〇利用者登録有効期限の更新申請を行う。                                                                                                    |                                                           |
| 利用者登録の英止申請を行う                                                                                  | 場合は、剤除申請にチェックしてください。                                                                                                    |                                                           |
| 用止申請                                                                                           | ○廃止中38                                                                                                    |                                                           |
|                                                                                                | 网络教会议结婚                                                                                                    |                                                           |
|                                                                                                | 题本场相                                                                                                    |                                                           |
| 個人證件                                                                                           | 94                                                                                                    |                                                           |
| 19869                                                                                          | 7000009                                                                                                    |                                                           |
| たちカタカナ(み道)                                                                                     | 3月又学で入力                                                                                                    |                                                           |
|                                                                                                |                                                                                                    | ○変更れ                                                      |
| 氏名演字( <b>変更不可)</b>                                                                             |                                                                                                    |                                                           |
|                                                                                                |                                                                                                    | - K.R.4                                                   |
| 電話曲号                                                                                           |                                                                                                    | ○ <b>会更</b> 利                                             |
| 供用電話曲号( <b>企准</b> )                                                                            |                                                                                                    |                                                           |
|                                                                                                |                                                                                                    |                                                           |
| ご自宅部使量号(合満)                                                                                    |                                                                                                    | ○安美和                                                      |
|                                                                                                | 人刀內容表示                                                                                                    |                                                           |
|                                                                                                |                                                                                                    |                                                           |
| ご自宅住所(愛史不可)                                                                                    |                                                                                                    |                                                           |
|                                                                                                |                                                                                                    |                                                           |
|                                                                                                |                                                                                                    |                                                           |
| 利用者種別(変更不可)                                                                                    |                                                                                                    | - 安美市                                                     |
| ****                                                                                           |                                                                                                    |                                                           |
|                                                                                                |                                                                                                    | े द्र हर                                                  |
| 主动活動作用                                                                                         | 10,77 CAD                                                                                                    |                                                           |
|                                                                                                |                                                                                                    | ○変更れ                                                      |
|                                                                                                |                                                                                                    |                                                           |
|                                                                                                | 新使音号(半角数字で入力)例 123-4567                                                                                                    | 0.000                                                     |
| 長村天都便要司・住所<br>信所以外の商業には村を希望する                                                                  | 新使量号(年典数字で入力)例 123-4567<br>低点まま<br>但所1(金角交字で入力)                                                                                                    | ⊂ <b>安</b> 東和                                             |
| 単行先影使番号・住所<br>住所以外の現実に出けを希望する<br>場前なみ没入してください                                                  | 単要量号(年発数字で入力)例122-4567   位所1(全発文字で入力)   位所2(全発文字で入力)                                                                                                    | CRRA                                                      |
| 私付大部僚番号・住所<br>住所以外の現実に逃付を希望する<br>場所のみ違入してください                                                  | 8 使意味(半発展学で入力)例 122-4567<br>(日本) (金代生産) (金代生産) (金代生) (金代生) (金代t) (金代t) (3((C))) (3((C))) (3((C))) (3((C))) (3((C))) (3((C))) (3((C))) (3((C))) (3((C))) (3((C))) (3((C))) (3((C))) (3((C))) (3((C))) (3((C))) (3((C))) (3((C))) (3((C))) (3((C))) (3((C))) (3((C))) (3((C))) (3((C))) (3((C))) (3((C))) (3((C))) (3((C))) (3((C))) (3( |                                                           |
| の付先が使命号・位所<br>住在以外の現先に出付きちまする<br>場合のお見入してくたさい                                                  |                                                                                                    |                                                           |
| の代大部連番号・位所<br>住在はから見たに送付をも望する<br>電信から見入してください<br>※実払うあた口座毎日に変更(<br>れ、ふれあいネットの利用者会員             | 日本語(年発展すで入力)例 122-4567 ( 日本) ( 日本) ( 日本    | <ul> <li>         ・・・・・・・・・・・・・・・・・・・・・・・・・・・・・</li></ul> |
| 日村先都孝泰号・位所<br>住所以外の現実に使村を希望する<br>場所のみ違んしてください<br>※支払う法を口座長時に変更(<br>れ、ふれあいネットの利用者登録<br>支払力法(ふ用) | 日本語(学科学で入力)<br>日本語(学科学で入力)<br>日本語(学科学で入力)<br>日本語(学校学で入力)<br>日本語(学校学で入力)<br>日本語(学校学校)<br>東知時間<br>または口服を変更) 学校培修工、「口服品料」と「口服品料型で<br>日本語の学校学校で入力)<br>二日の服務者(日本語)を「口服品料型です」とス(外部サイト)<br>ください。<br>二日の服務者(日本語)の日本語の学校学校                                                                                                    | <ul> <li>         ・         ・         ・</li></ul>         |

- (6) You will be taken to the screen to change individual user information.
  - →To renew your account, check the box next to "利用者登録有効期限の更新申請 を行う".
  - →To delete your account, choose "廃止申請".
  - →To update your registered information, check the box next to "変更あり" for each item you want to update.
- (7) Click 確認 (confirm).

| 法定代理人 利用者番号( <b>办法)</b>                                                     | 平舟数字で入力<br>                                                                                                    |
|-----------------------------------------------------------------------------|----------------------------------------------------------------------------------------------------|
| 法定代理人 氏名カタカナ <b>(必満)</b>                                                    | 全角文字で入力                                                                                                    |
| AEMEA KANP(08)                                                              | 2Ax770.0                                                                                                    |
| 去定代理人 連相共 <b>(合項)</b>                                                       | (*#BEFT.3.7)# 03-1234-5678                                                                                                    |
| 出定代理人 都使曲号,但所 <b>(会讲)</b>                                                   | 新学園時(学務数字で入力)約122-4567                                                                                                    |
| 出发代理人 統約(會講)                                                                | <ul> <li>■</li> <li>■</li></ul> |
| 私は、中議都の法定代理人(ほかに<br>ム(ふれあいネット)に関する中談<br>た、公共商品の利用に伴い、中議者<br>もに、かかる議書を始備します。 | (内容明確認からな希白は、私が知識確確的の代表的として、回路を公共認知時間を行うステ<br>について、回線市設用認識時間を行うステム利用時的を確認のよ。あらからの問題します。正<br>の政策、議先により回線市法には第三部に読着を与えた場合、私が責任性かって対応するとと<br>(目前着しました)                                                                                                    |

| %A minor needs a legal guardian's user<br>number. The legal guardian must register<br>for their own account in advance. |  |
|----------------------------------------------------------------------------------------------------|--|
|                                                                                                    |  |
|                                                                                                    |  |

Confirmation screen

| -5 90 Max                                                                                                    | READIN ARANA MIRAN         |                 |
|----------------------------------------------------------------------------------------------------|----------------------------|-----------------|
| 请和入力> 入力内容確認>                                                                                                    | <b>安委</b> 入力用了             |                 |
| 0842                                                                                                    |                            |                 |
| 入力に不信等があった場合                                                                                                    | は、「メールアドレス1」 催にご入力いただいたメール | アドレスあてにご連絡いたします |
| 148050588830                                                                                                    | 上、再度申請を行ってください」(14日以内に行われ  | ないと申請は無効となりますので |
|                                                                                                    | ********                   |                 |
|                                                                                                    | • <b>4</b> •C6             |                 |
| ROAD-FROM F                                                                                                    | 用者登録有に訪問と更新申請を行う。          |                 |
| and the second second s |                            |                 |
|                                                                                                    | 利用教育的法则                    |                 |
|                                                                                                    | 基本活動                       |                 |
| 個人語(4                                                                                                    | GLA.                       |                 |
| 利用者备作                                                                                                    | 7000009                    |                 |
| 氏名カタカナ(必須)                                                                                                    |                            |                 |
| 武名演字(堂史不可)                                                                                                    |                            |                 |
| 電話曲句                                                                                                    |                            |                 |
| 病毒電話番号(必須)                                                                                                    |                            |                 |
| 261889889-056 <mark>(8</mark>                                                                                                    | 入力内容表示                     |                 |
| 利用老埔形(霍史不可)                                                                                                    | -                          |                 |
| 生年月日(堂史平町)                                                                                                    |                            |                 |
| 14880                                                                                                    |                            |                 |
|                                                                                                    | <b>T</b>                   |                 |
| 21228984-05                                                                                                    | 包形 1                       |                 |
|                                                                                                    | (1)所 2                     |                 |
|                                                                                                    | 1017 J                     |                 |
| AN A14(A18)                                                                                                    |                            |                 |
|                                                                                                    | 1 10 1 10 10 10            |                 |

#### Web ページからのメッセージ

Confirmation of user registration

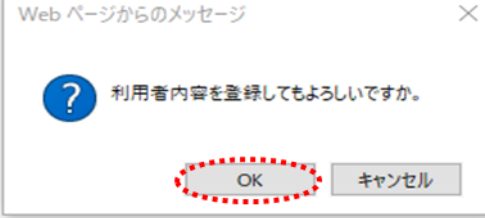

#### User information update request received

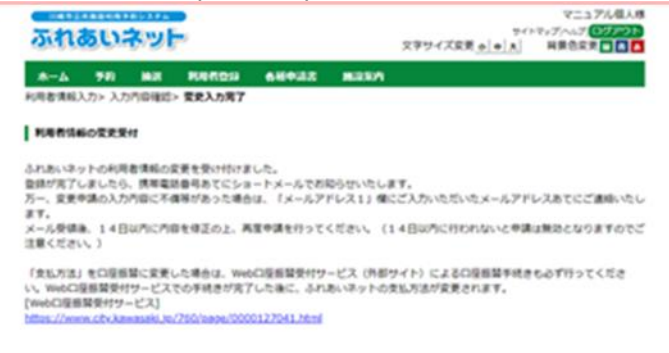

(8) Go over the contents of your application and click 申請 (apply).

- (9) Click OK to complete the application to change user registration. Click キャンセル to return to the confirmation screen.
- (10) Your application to update has been received. An application takes 1-2 business days to be approved. Once approved, you will receive an SMS with your user number.

if your application is not approved, you is not approved, you will receive an e-mail at the e-mail address you entered in the "e-mail address 1" field. Please return to Step (6) to update your application.

# 2.5 User Information Changes and Reissuing Cards (In-person application at a facility)

#### Home Screen (After Login)

| ふれあいさ                                   | -Jev                                                                             | 文字サイズ史                                                                                                    | サイトマップへルプ (1700)<br>天 ◆   ◆   ★   日東合宗文 ■ ▲    |
|-----------------------------------------|----------------------------------------------------------------------------------|----------------------------------------------------------------------------------------------------|------------------------------------------------|
| <b>№</b> -∆ 98                          |                                                                                  | IZ BIRKA                                                                                                    | <b>机动机机:2024年4月5日</b>                          |
| 70<br>200825<br>20082<br>20082<br>20082 | I MA<br>MERCELA<br>MERCELARI<br>MERCELARI<br>MERCELARI<br>MERCELARI<br>MERCELARI | RRADING     And SAGURE - And     And SAGURE - And     And     And SAGURE - And     And     And SAGURE - And     And     A | ★00<br>★40050000<br>00000000000000000000000000 |

After logging in to Fureai Net, click the link
 利用者情報の変更・カードの再発行
 (Change User Information and/or Reissue Card).

About renewing user registration (individual registration), updating registered information, and cancelling

| ふれあいネット                                                                                                    | マイドマップハルブ 475月の日<br>文字サイズ定美 <u>◆   ◆   本</u> ] 月景色定美 <b>二 二</b>                                                                                                    |
|----------------------------------------------------------------------------------------------------|----------------------------------------------------------------------------------------------------|
| *-5 70 NR 50550 689                                                                                                    | US BILLA                                                                                                    |
| 利用有空口(個人空口)の有効用用定断・空口内容支充                                                                                                    | ・現点について                                                                                                    |
| マイナンバーカードを使ってオンラインで辛請する方<br>講ばできません。                                                                                                    | 法と、意設窓口で申請する方法の2つの方法があります。いずれも代理申                                                                                                    |
| <マイナンパーカードを使ったオンラインでの申請<br>、スマートフォンにダウンビードしたアプリとマー<br>和の期後の条約の人包括何回に変更がない場合<br>新市の期間は、中点目のうき等となります。<br>お面の期間は、中点目のうき等となります。<br>ないため、<br>すったこれで有限があった場合は、「メールフ<br>マ、、<br>メール発電機、14日の内に内容を見るたとま<br>ますのでご注意ください。)<br>や内なは、市内ななののにころ「市内接近」ご<br>の最がありますので、オンライン中満足できます<br>変更とれてしたますのでにご書ください。) | ケランパーカードで求人構造を行い、オンラインで申請を行う方法です。<br>約1 については、申請事すぐに早続き買了となり、期間が更新されます。更<br>から1~2 取算目前後で手続きが買了となります。<br>ショートン・ルでお知らないなします。<br>アドレス11 個にご入かいただい・ルンドレスおてにご連時いたしま<br>着申請を行ってください、(14目以内に行われないと申請は数点となり<br>ついては、取扱たや剤学先が回ばをつてときことを目前する者は年間は支<br>たん。(市内会社、市内会社の方がオンライン申請を行った(市外会議)に<br>知力・ドを更新してください。 |
| ○申請申にご用願いただくもの〕<br>②申請申ご本人のスマートフォン<br>②申請申ご本人のスマートフォン<br>③申請申ご本人のスマートフォン<br>③「申請申が予成年の場合」注意で優人の方のふれあ                                                                                                    | N-X-ット利用者番号 HI法定代理人ご本人による入力が必要です。                                                                                                    |
| 【利用車カード使物時にご用車いただくもの】<br>主申講集に受信したショートメール<br>注申講着ご本人の良分証明書<br>③利用車カード                                                                                                    |                                                                                                    |
| (用設定口での考認)<br>・ ホルル・ネットでの学科入力後に、開設面のにお<br>・ 開設面ののが考慮。その様で世界が見てい、<br>・ ディての登録がいでかりない、市内ない、<br>・ ホルル・ネットでの学科入力後、14日のりに知<br>は開めるなりますのででご様ください、)                                                                                                    | 要要項をご決かいただいて登録を行う方法です。<br>ふれあいペットをご利用いただけます。<br>す、赤内)の方がお手続き項目です。<br>自該口で登録手続きを行ってください。(14日以内に行われないと申請                                                                                                    |
| (中議方進の選邦)                                                                                                    |                                                                                                    |
| ロマイナラストルードを使ってオンラインで中議する × Mr<br>ご我設定ロで中請する                                                                                                    | 15歳、市内を平の方による「市内産肉」は、オンラインで申請できません                                                                                                    |
| معمد<br>[*                                                                                                    |                                                                                                    |

(2) Read over the explanation, tick the box next to "施設窓口で申請する", and click 個人登録 (individual registration).

# Input Confirmation Screen

| -6 50 82          | R0520 88432 832A                                                                                                    |           |
|-------------------|----------------------------------------------------------------------------------------------------|-----------|
| 曹操权人力> 入力而吞噬动>    | 堂便入力用了                                                                                                    |           |
| 、利用有变更            |                                                                                                    |           |
|                   |                                                                                                    |           |
|                   | 3 4 4 4 4 4 4 4 4 4 4 4 4 4 4 4 4 4 4 4                                                                                                    |           |
| まもなく利用者登録の有効      | 税限が約了します。                                                                                                    |           |
| 有効総理の変新中語         | 〇利用者登録有効相等の更新申請を行う。                                                                                                    |           |
|                   |                                                                                                    |           |
| 利用者カード再発行申請を      | 行う場合は、再発行申請にチェックしてください。<br>1回知道申請を行う。                                                                                                    |           |
| 886 <b>4</b> 8    | 再発行理由 ○利用都カード紛失 ○その他                                                                                                    |           |
|                   |                                                                                                    |           |
| REPRICE AREAS     | ちょうは、 副師会議にチェックしてください。                                                                                                    |           |
| 現止中語              | 1.用止中請                                                                                                    |           |
|                   | · · · · · · · · · · · · · · · · · · ·                                                                                                    |           |
|                   | N0020986                                                                                                    |           |
| 個人型碑              | a                                                                                                    |           |
| 10004             | 1318969                                                                                                    |           |
|                   | 主角文字で入力                                                                                                    |           |
| たるカタカナ(小道)        | 777# FAF                                                                                                    |           |
|                   |                                                                                                    | · 宋荣4     |
|                   | 全角文字で入力<br>10.4 アアン                                                                                                    |           |
| 15#7(6#)          | Contraction of the second second seco | 222       |
|                   | (半角数字で入力)向 03-1234-5678                                                                                                    |           |
| 単語 中(心道)          | 1 1 1 AMARKA                                                                                                    | 用いずれかが    |
|                   | 1                                                                                                    | 2,2,2,2   |
| (新电动委号(态源)        | (半角数字で入力)所 090-1234-5678                                                                                                    | 277       |
|                   |                                                                                                    |           |
|                   | 210 0002 0.555<br>210 0002 0.555                                                                                                    | 222       |
|                   | 住所1(全角文字で入力)                                                                                                    |           |
| こ自宅住所(会議)         | [HEI]                                                                                                    |           |
|                   | (住所2(金角文字で入力))<br>(104×1047)                                                                                                    |           |
|                   | 住所3(全角交字で入力)                                                                                                    |           |
|                   | (42)                                                                                                    |           |
|                   | ※市内在住 ○市内在動 ○市内在芋 ○市外                                                                                                    |           |
| 利用市理制(合調)         | <ol> <li>市内在住:川崎市内にお住まいの万</li> <li>市内在動:川崎市内の企業等にお勤めの方</li> </ol>                                                                                                    |           |
|                   | 3、市内在学:川崎市内の学校等に在籍の方                                                                                                    |           |
|                   | 4. 077 11. 2. 3907077                                                                                                    | - 335     |
| 生年月日(必須)          | 212 1941 0 1 0 1 B                                                                                                    | 227       |
|                   |                                                                                                    |           |
| $\approx$         |                                                                                                    | $\approx$ |
| 21.55             | 途を口座板梯に営業する場合は、先に口座板梯手続きを行ってください。                                                                                                    | 222       |
| 充压力活( <b>必须</b> ) | ○ 口座邮誓 = 纳入通知書                                                                                                    |           |
| 主動編纂区分            | ा क्रान्त                                                                                                    |           |
|                   | ( ) # 通 ( ) # 通                                                                                                    |           |
| ABORT-F           | (半角数字で入力)所 1234-547(金融価関コード-支店コード)                                                                                                    |           |
|                   | H J                                                                                                    |           |
| 0969              | 半角数字で入力。755米満の場合は、先録C0を入力してください。                                                                                                    |           |
|                   |                                                                                                    |           |
| 128486            | ■用×車で入力                                                                                                    |           |
|                   | +4+3715                                                                                                    |           |
| 全部编辑文字名           | a 20.5 3 000                                                                                                    |           |
|                   | ★発売数字、金角カナ、金角空白、×「」、 ○/で入力                                                                                                    |           |
| 口陽名義人             |                                                                                                    |           |

(3) You will be taken to the update screen.

- →To renew your card, check the box next to "カード有効期限の更新申請を行う".
- →To replace your card, check the box next to "再発行申請を行う" and choose a reason for replacing your card. ※If you select その他 (other), enter the reason manually.
- →To cancel your registration, check the box next to "削除申請".
- →To update your registration, check the "変更あり" in each field you want to update.

(4) Click 確認 (confirm).

#### Confirmation screen

| れあいネッ             | 1                                                                                                    |                            | 9イト<br>文字サイズ変更 <u>+   +   大</u> | マップ(へしア)<br>発展色気 |
|-------------------|----------------------------------------------------------------------------------------------------|----------------------------|---------------------------------|------------------|
|                   |                                                                                                    | AR042 8050                 |                                 |                  |
| #総入力ト 入力内容#       | 課> 安要入力同了                                                                                                    | Internal Marking           |                                 |                  |
|                   |                                                                                                    |                            |                                 |                  |
| 1842              |                                                                                                    |                            |                                 |                  |
| いたに窓口にて中請き        | 行わない場合、手術                                                                                                    | きまだ開始となります。                |                                 |                  |
|                   |                                                                                                    | <b>93 0.</b> 28            |                                 |                  |
| 再为行中請             | 再発行中請を行う                                                                                                    | 5、再発行理由(カード紛失)             |                                 |                  |
|                   |                                                                                                    |                            |                                 |                  |
|                   |                                                                                                    | 84.56                      |                                 |                  |
| 個人 四個             | (T) (                                                                                                    |                            |                                 |                  |
| 12859             | 1318969                                                                                                    |                            |                                 |                  |
| 氏名カタカナ(会議)        | 5294                                                                                                    | 문スト                        |                                 |                  |
| 56.8字(赤梁)         | 110 11                                                                                                    | te.                        |                                 |                  |
| 电计算号(杂调)          | 1-1-1                                                                                                    |                            |                                 |                  |
| 四月年11日日(山田)       |                                                                                                    |                            |                                 |                  |
| ご白花都使番号・位き        | ギ(210-00<br>住所1<br>住所2<br>住所3                                                                                   | 02<br>神奈川県<br>川崎市川崎区<br>檀町 |                                 |                  |
| 利用香蕉剂(必須)         | 9766                                                                                                    |                            |                                 |                  |
| 生年月日(必須)          | 四間1998                                                                                                    | 年1月1日                      |                                 |                  |
| 主な活動内容            |                                                                                                    |                            |                                 |                  |
| 對換先、通学先名称1        | <b>5タカナ</b>                                                                                                    |                            |                                 |                  |
| 勤務先、通芋先名称         |                                                                                                    |                            |                                 |                  |
| 影得先、透芋先電話4        | 59                                                                                                    |                            |                                 |                  |
| <b>股份元、通学元</b> 在所 | 平<br>住所1<br>住所2<br>住所3                                                                                          |                            |                                 |                  |
| 这位先新供益号,但7        | 年<br>(1)所1<br>(1)所2<br>(1)所3                                                                                    |                            |                                 |                  |
|                   |                                                                                                    | 波乱场相                       |                                 |                  |
| 黄瓜方语(杂祷)          | M3.800                                                                                                    |                            |                                 |                  |
| 金融编辑区分            |                                                                                                    |                            |                                 |                  |
| 0949              |                                                                                                    |                            |                                 |                  |
| 主動検知コード           |                                                                                                    |                            |                                 |                  |
| 0969              |                                                                                                    |                            |                                 |                  |
| 金融编网名             |                                                                                                    |                            |                                 |                  |
| *******           |                                                                                                    |                            |                                 |                  |
|                   | the second second second second second second second second second second second second second second second se |                            |                                 |                  |

#### Confirmation of user registration

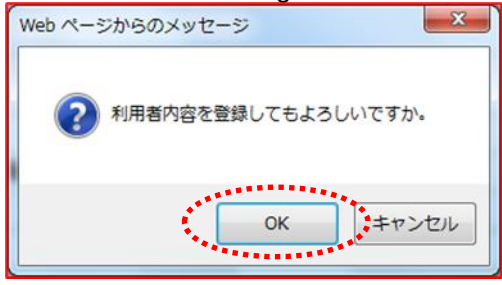

Receipt screen for update of user information

|                                                       |                                      | -                      |                     | -                     |                               |                  |      |
|-------------------------------------------------------|--------------------------------------|------------------------|---------------------|-----------------------|-------------------------------|------------------|------|
| 利用書情報入力。                                              | 入力内容確認                               | 安全入力用了                 |                     |                       |                               |                  |      |
| -                                                     | 0.87                                 |                        |                     |                       |                               |                  |      |
| # <b>1</b> ###287                                     | いていません。1                             | N#070898               | まだら果くなう             | #7.                   |                               |                  |      |
| R5199935<br>日初三方シンモド<br>日初三方でも日<br>中決者なみに(1<br>月ください。 | 1日<br>- こや講座等を1<br>に可能です。<br>2世・位字記明 | 181. 7808<br>8) (24858 | 28633.5<br>6888-941 | 手続きをお願いし<br>単が必要な場合で1 | 87, 98, ADR/2<br>2. 64988/2>0 | #946C3. #<br>-Fᕼ | A+BH |

(5) Check your entry and click 申請 (apply).

- (6) Click OK to complete the pre-registration of your updated information. Click キャンセル to return to the confirmation screen.
- (7) Click 申請書類印刷 (Print application form) to generate an application form in a new window.
  - →If you are applying to replace your card, an application form for user card replacement will be generated.
  - →If you are applying to renew your account, an application form for user card renewal will be generated.

- (8) Print the generated form.
- (9) Bring your printed form to the appropriate office along with your ID.
  ※Your pre-registration will expire after 14 days.
  - If you want to change your payment method to automatic bank transfer, bring pages 1-4 of your application form to a financial institution (excluding Japan Post Bank) to arrange automatic bank transfer.
  - %If you want to register your bank account online (<u>https://www.city.kawasaki.jp/760/page/0000127041.html</u>), you do not need to visit your financial institution.

| your account is expired<br>ふれるいネット                                                                                                    | 276- ¥862X | (Note) If you log in to an expired account, you<br>will see the screen shown on the left.<br>Click ㅉ杰 (next)to proceed to the home scree |
|----------------------------------------------------------------------------------------------------|------------|----------------------------------------------------------------------------------------------------|
| 取効らのカセージ<br>カードの有効期間が過ぎたため、新たな平砂や抽象の中込や細胞ができません。<br>されないキットの利用解析を構成される場合は、制設な口障で更加手続きを行って<br>なが、利用率し中に実施できませんのてご注意がたか、<br>年後的加減は、されないキットのサイアープをご確認される、 |            | Click 利用者情報の変更・カードの再発行<br>(change user information, replace user<br>card) to apply for a renewal of your<br>account.                     |

### 2.6 Changing your password or security number

### Home Screen (After Login)

| ふれあいネ                                                                                                    | 921年4月1日<br>90でvがハルナ(1997年21<br>天本1中1天) 日景色文史 日本1日                                                         |                                                                                                  |                                                        |
|----------------------------------------------------------------------------------------------------|----------------------------------------------------------------------------------------------------|--------------------------------------------------------------------------------------------------|--------------------------------------------------------|
| 未一ム 予約 計                                                                                                    | 13 R0823 649                                                                                               | 1.5 M2XA                                                                                         | 100000-000044/bB                                       |
| 予約         予約の学ぶみ           予約の学ぶみ         予約の学ぶみ           予約の変更         予約の変更           予約の変更         予約の変更           予約の変更         予約の変更           予約の変更         予約の変更 | 1000<br>1000-00222<br>1000-02222<br>1000-02222<br>1000-02222<br>1000-000-0000<br>1000-000-000-000-000-000- | FOR 名(1)2006<br>1713年9月2(12)3<br>ド語会話時の文字・フード<br>(注意)3<br>1715年90(27)-52-00<br>1715年90(27)-52-00 | くの他<br>                                                |
|                                                                                                    | HILLEの始連結果                                                                                                 | メールアトレス単数                                                                                        | 後期の次に入り回診<br>後期の次に入り回診<br>予約中心対象<br>後期中心対象<br>中語中の影響の影 |

# Password/security number update

|           |             | 89274<br>   |                        |                             |                     |                          | 7             | マニュアル個人樹<br>イトマップトヘルプト |
|-----------|-------------|-------------|------------------------|-----------------------------|---------------------|--------------------------|---------------|------------------------|
| 2010      | <b>B</b> GE | ושת         | r"                     |                             |                     | 文字サイズ変                   | 更小中大          | 背景色変更 日 古 古            |
| 木一ム       | 予約          | 抽選          | 利用者登録                  | 各種申請書                       | 施設案内                |                          |               |                        |
| 暗証番号(パ    | スワード)・      | セキュリティ      | (番号変更) 暗証              | 番号(パスワード)                   | ・セキュリティ蕾            | 号变更完了                    |               |                        |
| 1897番号(   | パスワード       | トヤキュリ       | 〒7番号変重                 |                             |                     |                          |               |                        |
| -066 B-50 |             |             |                        |                             |                     |                          |               |                        |
|           |             | 回時当         | 「番号(バスワード              | )変更                         |                     |                          |               |                        |
|           |             | 暗証冊<br>フード) | 号(パスワード)を<br>と新しい パスワー | 変更する場合(よ」<br>ド(暗証番号)を入      | t記にチェックを<br>力して下さい。 | 行い、現在の暗証                 | <b>王番号(バス</b> |                        |
|           |             | 現在の         | 暗証番号バスワ                | -F)                         | 半角英数字               | 4~10桁で入力                 |               |                        |
|           |             | #FU         | 暗証番号バスワ・               | F)                          | 半角英数字               | 4~10桁で入力                 |               |                        |
|           |             |             |                        |                             | □暗証番号               | (パスワード)を表                | 示             |                        |
|           |             | 細い          | 暗証番号(バスワ・              | ード)の確認                      | 半角英数字               | 4~10桁で入力                 |               |                        |
|           |             | Det         | コリティ番号変更               | ر دی دی دی دی دی دی دی<br>ا | ی کی کی کی کی کی ک  | ی کی کی کی کی کی کی کی ک |               |                        |
|           |             | 2キュ!<br>しいセ | ノティ番号を変更3<br>キュリティ番号を入 | する場合は上記に<br>力して下さい。         | チェックを行い、            | 現在のセキュリ                  | ティ番号と新        |                        |
|           |             | 現在の         | セキュリティ番号               |                             | 半角英数字               | 4~10桁で入力                 |               |                        |
|           |             | สนา         | セキュリティ番号               |                             | 半角英数字               | 4~10桁で入力                 |               |                        |
|           |             | -           |                        |                             | ロセキュリテ              | 「「番号を表示                  |               |                        |
|           |             | #U.         | セキュリティ番号の              | D確認                         | 半角英数字               | 4~10桁で入力                 |               |                        |
|           |             |             | e) i                   | BÆ                          | 53 B                | 5                        |               |                        |
|           |             |             |                        | *******                     |                     |                          |               |                        |

#### Password/security number updated

|          |       |        |                       |            |         | マニュアル個人         |             |  |
|----------|-------|--------|-----------------------|------------|---------|-----------------|-------------|--|
| arti     | DU.   | 196    | <b>F</b>              |            |         | 文字71人文史 + + + * | 日常也交更 日 自 自 |  |
| *-4      | 70    | MIX.   | Netion                | 68932      | 10.00   |                 |             |  |
| 地証書約の(   | 17-17 | 042094 | (\$959) <b>\$</b> 111 | 190 (X7-FF | セキュリティ番 | 6 <b>5.9</b> %7 |             |  |
| 略证番90    | ロワード  | トセキュリ  | 〒4番号安美定7              |            |         |                 |             |  |
| 地証書号()() | スワードア | ビキュリティ | 「番号の変更が完」             | runt       |         |                 |             |  |

(1) Once logged in to Fureai Net, click 暗証番
 号(パスワード)・セキュリティ番号変更
 (change password or security number).

- (2) Check the box(es) next to 暗証番号 (password) or セキュリティ番号 (security number), whichever you want to change. Then, enter the current password/security number, the new value, and re-enter the new password/security number.
  - %A password or security number can be 4 to 10 half-width alphanumerical digits.

(3) This screen confirms that your password/security number has been updated.

### 2.7 Email address registration

#### Home Screen (After Login)

| ふれあいお                                                       | -Jev          | マニュス<br>サイトマップへのプ<br>文字サイズ変更 <u>+ + x </u> 時間色変更                                                                                                    |                                                                                                    |  |
|-------------------------------------------------------------|---------------|----------------------------------------------------------------------------------------------------|----------------------------------------------------------------------------------------------------|--|
| *-4 78                                                      | NX ROTON 689. | 52 M25A                                                                                                    | 和20月1日:2024年4月5日                                                                                                    |  |
| 749<br>71009225<br>7100925<br>7100926<br>7100928<br>7100928 |               | FOR 82558755     FE328 4 42558755     FE328 4 4255825     FE328 4 4255825     FE328 4 42558     FE328 4 42558     FE328 4 42558     FE328 4 42558     FE328 4 42558     FE328 4 42558     FE328 4 42558 | その他<br>公式小の秋奈<br>口は単数は果の加加<br>子がかたころい加注<br>子がかたころい加注<br>日本のたころい加注<br>日本のたころい加注<br>日本のたころい加注<br>日本のたころい加注<br>日本のたろい<br>日本のたろい<br>日本のたろい<br>日本のたろい<br>日本のたろい<br>日本のたろい<br>日本のたろい<br>日本のため<br>日本のため<br>日本のため<br>日本のため<br>日本のため<br>日本のため<br>日本のため<br>日本のため<br>日本のため<br>日本のため<br>日本のため<br>日本のため<br>日本のため<br>日本のため<br>日本のため<br>日本のため<br>日本のため<br>日本のため<br>日本のため<br>日本のため<br>日本のため<br>日本のため<br>日本の<br>日本の日本の<br>日本の日本の<br>日本の日本の<br>日本の日本の<br>日本の日本の<br>日本の日本の<br>日本の日本の<br>日本の日本の<br>日本の日本の<br>日本の |  |

#### **Email Address Registration Screen**

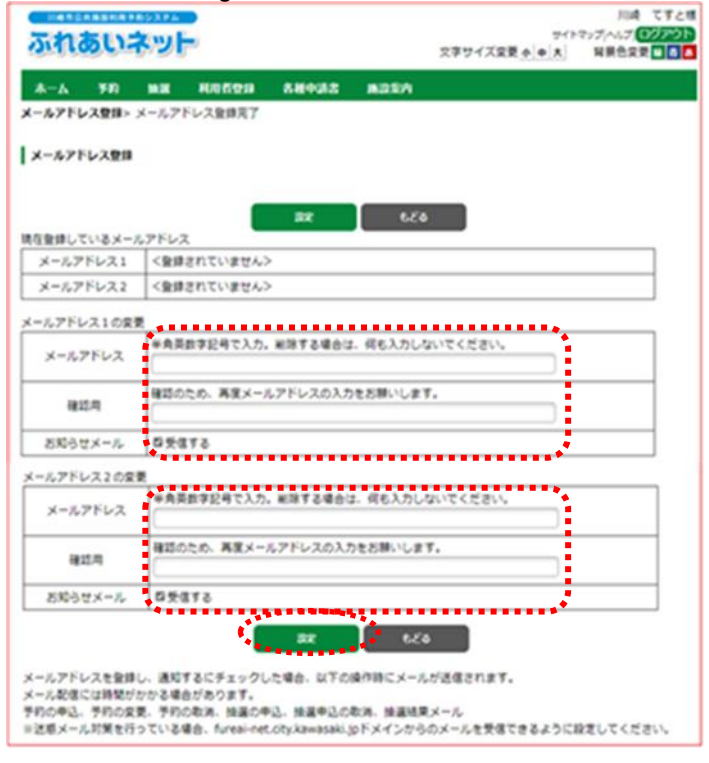

#### Confirm Email Address Change

| Web ページからのメッセージ        |
|------------------------|
| メールアドレスを変更します。よろしいですか? |
|                        |

 After logging in to Fureai Net, click the link
 メールアドレス登録 (Email Address Registration).

(2) The current registered email address will be displayed.In the field below it, enter your new

メールアドレス email address in one-byte format using alphanumeric characters, repeat entry in the 確認用 confirmation field and click the

設定 (Set) button.

※ If you check the box 受信する (Receive) for notification by email, you will be able to receive お知らせメール email notifications.

(3) Click the OK button to complete the change.

Click the <u>キャンセル</u> (Cancel) button, to return to the email address registration screen.

# 3. User Registration (Baseball Field Specific Group Registration)

# 3.1 Baseball Field Specific Group Registration

(1) Requirements:

- Applicants who meets all criteria as stated below is able to register as a representative of a team on Fureai Net.
- Anyone who is 15 years of age or older on April 1, closest to the application date.
- If the applicant is underage as of the registration date, a legal representative is required who can assume responsibility for use of facilities, payment of usage fees, etc.
- · Anyone (of legal age) who is able to assume responsibilities for use of facilities, payments of usage fees, etc.
- ◆9 or more members including the representative who are individual registrants from the city and completed the registration. If not, they cannot register as a representative nor a member. Users who have registered using their My Number Card must obtain a user card at the counter.
- ♦ Users are required to create a team and add members online by themselves.
- Members including representatives, cannot register multiple nor duplicate teams.

#### (2) How to apply

- ♦Procedures for the Baseball Field Specific Group Registration on Fureai Net are as follows.
  - (A) Representative logs in to Fureai Net, clicks the individual registration button and registers a team.
  - (B) Members apply to join when registering a team in section (A).
  - (C) The representative approves members who applied to participate in section (B).
  - (D) If you meet the following team requirements, you can apply through a lottery drawing.
    - The team consists of 9 or more members, including the representative
    - Individual registration of all team members including the representative are valid and not expired.
    - All members including the representative must be registered individually as living, working or attending school within the city.

♦Baseball Field Specific Group Registration flow

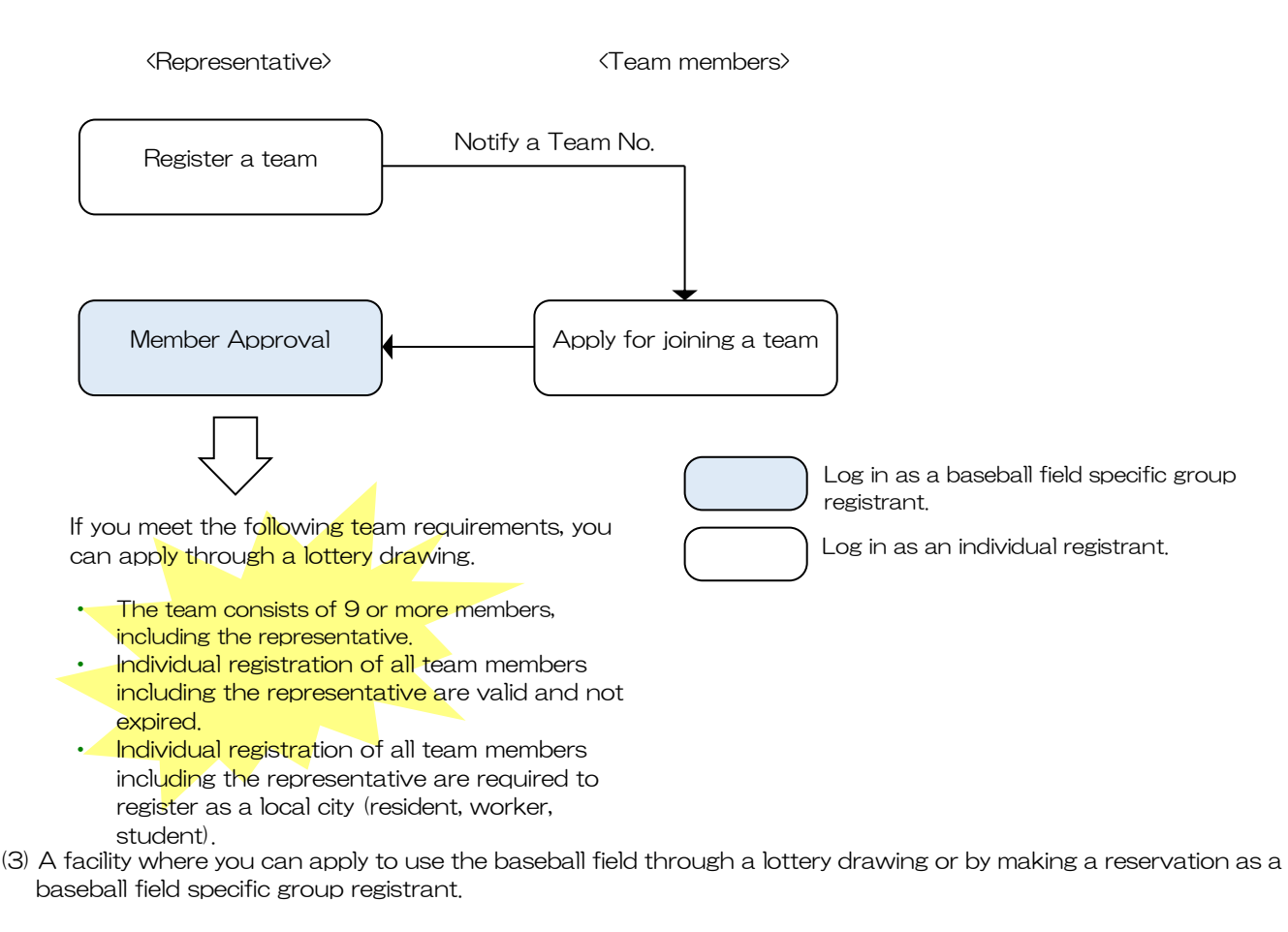

- ◆The baseball field specific group registrant that meets the requirements to reserve and use the baseball field can apply through a lottery drawing (except the Nakase Baseball Field).
- (4) How to read the operation instructions.
  - Instructions on operation methods and how to read the manual begin from the following pages.

The items displayed

splayed 代表者 (Representative)

on the right shoulder of the page is operated by a

representative of the team.

The items displayed

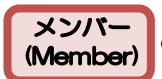

on the right shoulder of the page is operated by team members.

#### 3.2 Baseball Field Specific Group Registration Screen Menu Operation

|                                                                                                    | After Login                                                                    | )                                                                                                    | デスト個人1様<br>サイドマグへルオ( <b>ロジアウト</b><br>文字サイズ変更 <mark>(本)中(本)</mark> 背景色変更 <mark>11 点 6</mark> |
|----------------------------------------------------------------------------------------------------|--------------------------------------------------------------------------------|----------------------------------------------------------------------------------------------------|---------------------------------------------------------------------------------------------|
| 木一ム 予約                                                                                              | 抽選 利用者登録 !                                                                     | 各種申請書 施設案内                                                                                                    |                                                                                             |
|                                                                                                    |                                                                                |                                                                                                    | 有効期限:2022年4月9日                                                                              |
| 予約           予約の申込み           予約の度変           予約の度変           予約の度消           予約の度消           予約の度消 | 抽選<br>抽選の単込み<br>抽選申込みの別<br>抽選申込みの別<br>抽選申込みの別<br>抽選申込みの別<br>通選申込みの別<br>通選申込みの別 | 利用者登録(10)           11日春日秋           11日春日秋           < |                                                                                             |

Baseball Field Specific Group Screen Menu

| *-4   | 予約    | 输送         | 利用者登録         | 各種中請書      | 施設案内 |  |
|-------|-------|------------|---------------|------------|------|--|
| 的球場專助 | 咽团体大  | <b>1</b> - |               |            |      |  |
|       |       |            | x_1 x 24631 3 | <b>a</b> . |      |  |
| チーム   | を登録する |            | ナームと変われいる     |            |      |  |

代表者 (Representative) メンバー (Member)

 After logging in to Fureai Net, click the link 野球場専用団体登録 (Baseball Field Specific Group Registration).

> ※Users who have registered using their My Number Card will not see the link
>  野球場専用団体登録 (Baseball Field Specific Group Registration) unless their user card has been issued at the counter.

- (2) The Baseball Field Specific Group Registration user's menu to use the baseball field will be displayed.
  - \*\*The Baseball Field Specific Group Registration user' s menu display will vary depending on the user who logs in. See the list on the next page for details.

\* Regarding the menu for the Baseball Field Specific Groups,

The menu displayed will vary, depending on the user who logs in and the circumstances at the time.

The content of each menu, the account user and the user number as follows.

|                                  |                                                                 |                | User N                     | lumber                                             |                |
|----------------------------------|-----------------------------------------------------------------|----------------|----------------------------|----------------------------------------------------|----------------|
| Menu name                        | Description                                                     | Account User   | Individual<br>registration | Baseball field<br>specific<br>group<br>registrants | Manual<br>page |
| Register a Team                  | Register a team (Baseball Field Specific<br>Group Registration) |                | ●                          |                                                    | 32             |
| Join a Team                      | Apply for joining a team.                                       | Members        | ●                          |                                                    | 34             |
| Approve Members                  | Request for approval to join a Team                             | Representative |                            | •                                                  | 36             |
| Deny Members                     | Turn down team member participant<br>applications,              | Representative |                            | •                                                  | 38             |
| Remove a Member                  | Remove the user who is registered as a member                   | Representative |                            | •                                                  | 40             |
| Renew Procedures                 | Renew team expiration date                                      | Representative |                            | •                                                  | 42             |
| Delete Team                      | Unregister/delete a team from the system                        | Representative |                            | •                                                  | 44             |
| Verify Registered<br>Information | Review the team registration<br>membership details etc.         | Representative |                            | •                                                  | 45             |
| Withdraw from a Team             | Withdraw from a Team.                                           | Members        | •                          |                                                    | 46             |

# 3.3 Register a Team

#### Home Screen (After Login)

| 川崎市公共施設利用予約シ                                                            | ステム                                                       |                                                                                        | Lテストユーリ」ンステム10個人様<br>サイトフィブムルゴンのアンステム                                                                                                    |
|-------------------------------------------------------------------------|-----------------------------------------------------------|----------------------------------------------------------------------------------------|----------------------------------------------------------------------------------------------------|
| ふれあいネ                                                                   | <b>با</b> ه                                               | 文字                                                                                     | ガイズ変更 小 中 大 背景色変更 あ あ あ                                                                                                    |
| ホーム予約                                                                   | 抽選 利用者登録                                                  | 各種申請書 施設案内                                                                             |                                                                                                    |
|                                                                         |                                                           |                                                                                        | 有効期限:2020年4月3日                                                                                                    |
| 予約の申込み           予約の申込み           予約の重更           予約の取消           予約の取消 | 1曲変<br>抽選の申込み<br>抽選申込みの目<br>抽選申込みの計<br>抽選結果の確認<br>確認済の当該語 | 利用者容録関係     野球場専用団体     野球場専用団体     利用者情報の至     の再転     昭証番号()(27)     ヌールアドレス登      認 | その他           アウード         口座振着結果の確認           アウード         口座振着結果の確認           ード)変更         子谷坊気に入り登録           法         抽返者気に入り登録           抽返者気に入り登録         抽返者気に入り登録           抽返者気に入り追除         子谷市気に入り追除           子谷市気に入り追除         子谷市気に入り追除 |

#### 代表者 (Representative)

- After logging in to Fureai Net, click the link 野球場専用団体登録 (Baseball Field Specific Group Registration).
  - \* Log in as an individual registrant.

Baseball Field Specific Group Screen Menu

| 川崎市公共             | <b>挑战</b> 段利用予約 | システム             |                                |                      |                   | [テ          | ストユーザ]システ | ム10個人様          |
|-------------------|-----------------|------------------|--------------------------------|----------------------|-------------------|-------------|-----------|-----------------|
| TUN               | Rine            | lava 🕒           |                                |                      |                   |             | サイトマップ ヘル | /J  ログアウト       |
| 2110              |                 | שפ               |                                |                      | ×                 | 等サイズ変更 小中大  | 背景色変更     | <u>ත් ත්</u> ත් |
| ホーム               | 予約              | 抽選               | 利用者登録                          | 各種申請書                | 施設案内              |             |           |                 |
| 野球場専用             | 团体メニュ・          | _                |                                |                      |                   |             |           |                 |
| チームを              | <u>登録する</u>     | <b>.</b>         | ームを登録します。                      | ,                    |                   |             |           |                 |
| チームに              | <u>参加する</u>     | 野                | 球場検索画面でチ                       | ームを検索しチー             | ムに参加しま            | <b>す</b> .  |           |                 |
| 代表者が未成<br>多摩スボーツ・ | 年の場合は<br>ビンター、富 | 、 インターオ<br>士通スタジ | ミットからのシステ <i>1</i><br>アム川崎管理事務 | →への本登録は出<br>所の何れかに起こ | 来ません。同れ<br>しくだざい。 | 意書を持参の上、各区役 | 所道路公園センタ  | 一、川崎市           |

#### Baseball Field Specific Group Data Entry Screen

| ム 予約 抽選                               | 利用者登録 各             | 任申請書       | 施設案内        |            | _ | _ |
|---------------------------------------|---------------------|------------|-------------|------------|---|---|
| 『用団体メニュー〉利用者                          | <b>青報入力</b> > 入力内容確 | 認〉利用者:     | 翻完了         |            |   |   |
| 省情報入力                                 |                     |            |             |            |   |   |
|                                       |                     | <u>利用者</u> | <u>登録情報</u> |            |   |   |
| 高速運動 日日                               | <b>厚子平安 18 18</b>   |            | N THI VIC   |            |   | _ |
| エット・エノリ<br>チーム名フリガナ <mark>(必須)</mark> | 全角文字                | で入力        |             |            |   |   |
| チーム名 <mark>(必須)</mark>                | 全角文字                | で入力        |             |            |   |   |
| 暗証番号(バスワード)(必須                        | () 半角数字             | 4桁で入力      | □暗証番号       | (バスワード)を表示 |   |   |
| 電証番号(バスワード)の確                         | 認(必須)<br>半角数字       | 4桁で入力      |             |            |   |   |
| セキュリティ番号                              | 半角英数                | 字で入力       |             | 〒ィ番号を表示    |   |   |
| セキュリティ海星の確認                           | 半角英数                | 字で入力       |             |            |   |   |

(2) Click the link チームを登録する (Register team).

- (3) Enter required information below.
   ・ チーム名フリガナ(必須)
  - Team name in katakana (2 byte) ・チーム名(砂須)
  - Official team name (2 byte) ・暗証番号(パスワード)(必須) PIN (Password)(1 byte)
  - ・暗証番号(パスワード)の確認(必須) Re-enter PIN (Password) (1 byte)

<sup>(4)</sup> Click the 確認 (Confirm) button.

| k一ム 予約 抽選 利用者登録 各種申請                                                                                                    | 書 施設案内                                                                                                    |
|----------------------------------------------------------------------------------------------------|----------------------------------------------------------------------------------------------------|
| は場専用団体シニュー>利用者情報入力>入力内容確認>利                                                                                                    | 用者登録完了                                                                                                    |
| 十内容確認                                                                                                    |                                                                                                    |
| 7.7 713 WE.00                                                                                                    |                                                                                                    |
| *                                                                                                    | 明治会録情報                                                                                                    |
| 255-2-2-26 (U)                                                                                                    | <b>圣本頂報</b><br>「新計集車田団体                                                                                                    |
| シュネ(生か)<br>チームタフリガナ(火酒)                                                                                                    | チームフニュアル                                                                                                    |
| チーム名()()()()()()()()()()()()()()()()()()()                                                                                                    | チームマニュアル                                                                                                    |
| 暗証番号バスワード(必須)                                                                                                    | ****                                                                                                    |
| セキュリティ番号                                                                                                    | WORKNEW.                                                                                                    |
| on Begistration Completion S                                                                                                    | tereen                                                                                                    |
| And Educ Synt-oral (fifter #34 citien et al. 1987)<br>المرابع المرابع الم<br>مرابع المرابع المرابع | Goreen                                                                                                    |
| er Registration Completion S                                                                                                    | ی<br>ک<br>Creen<br>۲۰۱۳ - ۲۰۱۳ - ۲۰۱۳<br>۲۰۱۳ - ۲۰۱۳ - ۲۰۱۳ - ۲۰۱۳ - ۲۰۱۳ - ۲۰۱۳ - ۲۰۱۳ - ۲۰۱۳ - ۲۰۱۳ - ۲۰۱۳ - ۲۰۱۳ - ۲۰۱۳ - ۲۰۱۳ - ۲۰                                |
| ADD E CLC メバーの個人情報を第3番に提供しません<br>回覧する<br>の目的です。<br>PERESTRATION Completion S<br>TERESTRATES TO 2374<br>こころしいこういう                                                                                                    | い<br>またる<br>Coreen<br>マニュアル個人<br>マイヤッグ・ルグ<br>文字サイズ変更(小(中))系)<br>詳景色変更 ● (本)                                                                                           |
|                                                                                                    | い                                                                                                    |
|                                                                                                    |                                                                                                    |
| への同意なしに、メバーの個人情報を除る者に提供しません           ・           ・           ・           ・           ・           ・           ・           ・           ・           ・           ・           ・           ・           ・           ・           ・           ・           ・           ・           ・           ・           ・           ・           ・           ・           ・           ・           ・           ・           ・           ・           ・           ・           ・           ・           ・           ・           ・           ・           ・           ・           ・           ・           ・           ・           ・           ・           ・           ・           ・           ・           ・                                                                                                    |                                                                                                    |
| への同意なしに、メバーの個人情報を第3者に提供しません           ・           ・           ・           ・           ・           ・           ・           ・           ・           ・           ・           ・           ・           ・           ・           ・           ・           ・           ・           ・           ・           ・           ・           ・           ・           ・           ・           ・           ・           ・           ・           ・           ・           ・           ・           ・           ・           ・           ・           ・           ・           ・           ・           ・           ・           ・           ・           ・           ・           ・           ・           ・                                                                                                    |                                                                                                    |
| への同意なして、シバーの個人情報を第3者に提供しません           ・           ・           ・           ・           ・           ・           ・           ・           ・           ・           ・           ・           ・           ・           ・           ・           ・           ・           ・           ・           ・           ・           ・           ・           ・           ・           ・           ・           ・           ・           ・           ・           ・           ・           ・           ・           ・           ・           ・           ・           ・           ・           ・           ・           ・           ・           ・           ・           ・           ・           ・           ・                                                                                                    | い<br>ちどる<br>Screen<br>マニュアル個人<br>サイヤッグへルグ (ログアク)<br>文字サイズ変更(本中)天 解素色変更) ま (<br>諸 施設案内<br>開者登録名7                                                                       |
| への同意なして、メバーの個人情報を第3者に提供しません           ・           ・           ・           ・           ・           ・           ・           ・           ・           ・           ・           ・           ・           ・           ・           ・           ・           ・           ・           ・           ・           ・           ・           ・           ・           ・           ・           ・           ・           ・           ・           ・           ・           ・           ・           ・           ・           ・           ・           ・           ・           ・           ・           ・           ・           ・           ・           ・           ・           ・           ・           ・                                                                                                    | い                                                                                                    |
| (の同意なしに、メバーの個人情報を第3者に提供しません      (回意する)         (回意する)         (回意する)         (回意する)         (回意する)         (回意する)         (回意する)         (回意する)         (回意する)         (回意する)            er Registration Completion S           Infeadment()           Infeadment() <t< td=""><td>3<br/>Screen<br/>マニュアル個人<br/>サイヤマッグ・ヘルブ<br/>文字サイズ変更▲●ス<br/>詳最色変更● ●<br/>「<br/>開着登録院で了<br/>ME行ってください。<br/>かたらってください。</td></t<>                                                                                                    | 3<br>Screen<br>マニュアル個人<br>サイヤマッグ・ヘルブ<br>文字サイズ変更▲●ス<br>詳最色変更● ●<br>「<br>開着登録院で了<br>ME行ってください。<br>かたらってください。                                                            |
|                                                                                                    | 3<br>Screen<br>マニュアル優人<br>マイドマッグへのグ ログアンワト<br>文字サイズ変更▲中太 背景色変更 ■ ★ ●<br>諸 機能案内<br>開着登録院で7<br>ME行ってびさい。<br>つト後に野井場専用団体のチーム番号でログインを行ってください。                             |
| (への同意なしに、メバーの個人情報を第3者に提供しません     (回意する)     (回意する)     (回音する)     (回音する)                                                                          | 3<br>Screen<br>マニュアル個人<br>マイマッグ・ルグ (2020)<br>文字サイズ支支(小中)、 詳景色支支(中) (2020)<br>(1) (1) (1) (1) (1) (1) (1) (1) (1) (1)                                                  |
| への同意なしに、メバーの個人情報を除る者に提供しません           ・           ・           ・           ・           ・           ・           ・           ・           ・           ・           ・           ・           ・           ・           ・           ・           ・           ・           ・           ・           ・           ・           ・           ・           ・           ・           ・           ・           ・           ・           ・           ・           ・           ・           ・           ・           ・           ・           ・           ・           ・           ・           ・           ・           ・           ・           ・           ・           ・           ・           ・           ・                                                                                                    | 3<br>SCREEN<br>マニコアル復ん<br>マニコアル復ん<br>マニコアル復ん<br>マイマッジトルップ (ビグアン)・<br>マキサイズ 変更(小(中)天) 背景を発発定 ● ● ●<br>話 触殺家内<br>明者登録定了<br>助に行ってびさい。<br>つり後に野球場専用団体のチーム番号でログインを行ってください。 |

| メールアドレス1 | xxxxxx@aaa.jp<br>受信しない |
|----------|------------------------|
| メールアドレス2 |                        |

5) Confirm information that you entered and acknowledged the agreement clause, Click the 「同意する」 (I agree) radio button and click the green 申込み (Apply) button.

- (6) Team user registration is completed when this screen is displayed.
  - \* A member is required to have a team number to join a team.
[テストユーザ]システム10個人様

文字サイズ変更小中大

その他

イベントの検索

口座振替結果の確認

予約お気に入り登録

予約お気に入り削除

抽選お気に入り登録 抽選お気に入り削除 予約申込件数 抽選申込件数 申請中書類印刷

利用者登録関係 野球場専用団体登録 利用者情報の変更・カード の再発行

メールアドレス登録

暗証番号(パスワード)変更

サイトマップ|ヘルブ|(ログアウト

有効期限:2020年4月3日

背景色変更 🛛 🐻 🐻

#### 3.4 Join a Team

市公共施設利用系統シフテム

ふれあいネット

ホーム予約 抽選

予約の申込み

<u>予約の変更</u>

予約の取消

<u>予約の確認</u>

予約

Home Screen (After Login)

抽選

抽選の申込み

抽選申込みの取消

抽選申込みの確認

抽選結果の確認

確認済の当選確認

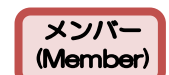

- After logging in to Fureai Net, click the link 野球場専用団体登録 (Baseball Field Specific Group Registration).
  - \* Log in as an individual registrant.

Baseball Field Specific Group Screen Menu

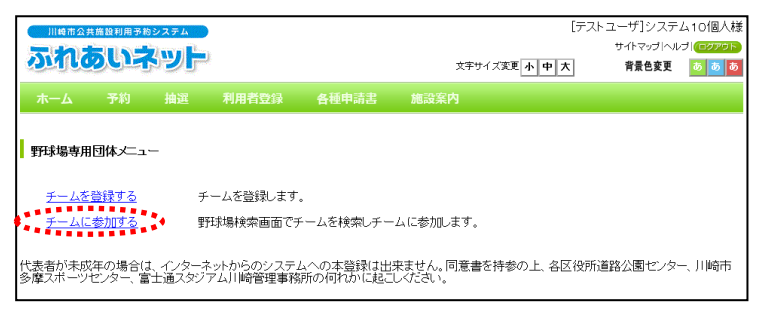

#### Baseball Field Specific Group Search Screen

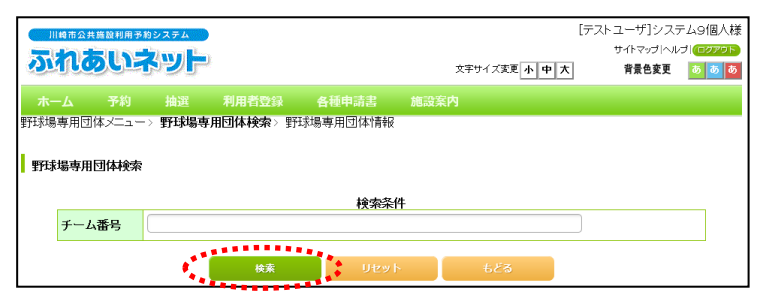

Baseball Field Specific Group Entry Confirmation Screen

| <b>7</b>          |                    | ere<br>Self |                    |               | 文字サイズ変          | [デフ<br>更 <u>小中大</u> | マーザ]シス5<br>サイトマップ ヘル<br>背景色変更 | Fム9個人様<br>ゴーロクアウト<br>あるあ |
|-------------------|--------------------|-------------|--------------------|---------------|-----------------|---------------------|-------------------------------|--------------------------|
| <b>ホ</b> -<br>野球場 | -ム 予約<br>専用団体メニュー> | 抽選<br>現在位置: | 利用者登録<br>> 野球場専用団( | 各種申請書<br>本情報  | 施設案内            |                     |                               |                          |
| 重护环               | 場専用団体情報            |             |                    | 野球場専用E        | 团体情報            |                     |                               |                          |
|                   | チーム名<br>状態         |             |                    | チームマニュ<br>未参加 | アル              |                     |                               |                          |
|                   |                    |             |                    | 参加            | ಕ್ಷ ಕ್ಷಿಕ್ಷಿಕ್ಷ |                     |                               |                          |

(3) Enter the team number to join and click the 検索 (Search) button.

(2) Click the link チームに参加する (Join a team).

(4) Confirm the Baseball Field Specific Group information entered and click the 参加 (Join) button.

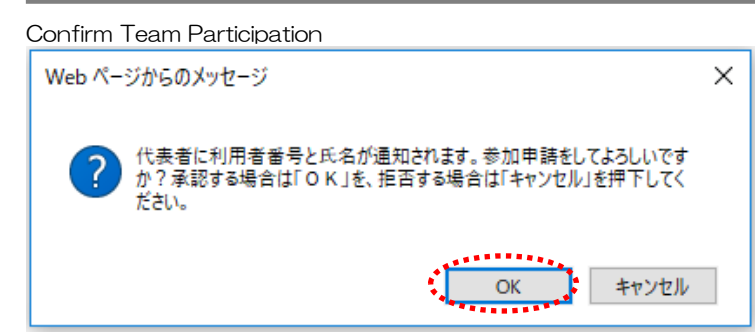

(5) Click the OK button, to complete applying to join the team and the display will return to the Baseball Field Specific Group Registration menu screen.

To cancel, click the キャンセル (Cancel) button, to return to the Baseball Field Specific Group Information screen.

X After applying to join a team, the team's representative will receive a notification of the applicant member's user number and name.

#### 3.5 Approve a Team Participation Request

#### Home Screen (After Login) [テストユーザ]システム10個人様 サイトマップ ヘルブ 🍕 ふれあいネット 文字サイズ変更小中大 背景色変更 🛛 💩 💩 ホーム 予約 抽選 利用者登録 各種申請書 施設案内 有効期限:2020年4月3日 利用者登録関係 野技場専用団体登録 利用者情報の変更・カード の再発行 予約 抽選 その他 予約の申込み 抽選の申込み <u>イベントの検索</u> 予約の変更 抽選申込みの取消 口座振替結果の確認 予約の取消 抽選申込みの確認 予約お気に入り登録 <u>暗証番号(バスワード)変更</u> 抽選結果の確認 予約お気に入り削除 予約の確認 メールアドレス登録 確認済の当選確認 抽選お気に入り登録 抽選お気に入り削除 予約申込件数 抽選申込件数 申請中書類印刷

#### 代表者 (Representative)

- After logging in to Fureai Net, click the link 野球場専用団体登録 (Baseball Field Specific Group Registration).
  - \*Login by Team Number.

Baseball Field Specific Group Screen Menu

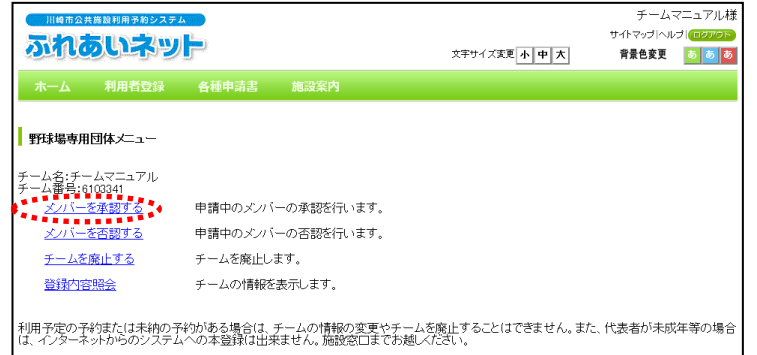

(2) Click the link メンバーを承認する (Approve Membership).

#### Baseball Field Specific Group Approval Edit Screen

|     | 崎市公共         | 進設利          | 用予約システム |          |            |               |       | (7    | ストユーザ】富: | t通チーム |  |  |
|-----|--------------|--------------|---------|----------|------------|---------------|-------|-------|----------|-------|--|--|
| 2   | na           |              |         |          |            |               | 文字サイズ | 変更小中大 | 背景色変更    | 5 5   |  |  |
| 木-  |              | 利用           | 用者登録    | 各種申請書    | 施設案内       |               |       |       |          |       |  |  |
| 利用者 | 情報入力         | ל < <b>כ</b> | 入力内容確認  | > 登録完了   |            |               |       |       |          |       |  |  |
| 野球  | 場団体変         | 更            | (承認)    |          |            |               |       |       |          |       |  |  |
|     | 報選 もどる       |              |         |          |            |               |       |       |          |       |  |  |
|     |              |              |         | -        | al materi  | DE BEER       |       |       |          |       |  |  |
|     | 利用者登録情報 基本情報 |              |         |          |            |               |       |       |          |       |  |  |
|     | 登録種          | 別            |         |          | 野球場専用団体    | 野球場専用団体       |       |       |          |       |  |  |
|     | チーム          | 番号           |         |          | 6102741    | 6102741       |       |       |          |       |  |  |
|     | チーム          | 名フ           | リガナ     |          | テストユーザフ    | テストユーザフジツウチーム |       |       |          |       |  |  |
|     | チーム          | 名            |         |          | 【テストユーサ    | チ】富士通チ        | -77   |       |          |       |  |  |
|     | 対象者(         | こチュ          | こックしてく: | ださい。     |            |               |       |       |          |       |  |  |
|     |              |              |         |          | メンバ        | 一情報           |       |       |          |       |  |  |
|     | 選択           | ۷o.          | 利用者番号   | 3        | د          | メンバー氏名        | i     |       | 現在の状     | 態     |  |  |
|     |              | 1            | 1252405 | 5 [テストユ- | -ザ] システム9個 | 副人            |       |       | 申請中      | l -   |  |  |
|     |              | 2            | 1266077 | 7 [テストユ- | -ザ] システム1( | )個人           |       |       | 申請中      | l -   |  |  |
|     |              |              |         |          | 確認         | ಕ೭            | న     |       |          |       |  |  |

(3) Click the check box of members you decide to approve and click the 確認 (Confirm) button.

Data Entry Confirmation Screen

| 川崎市公共施設利用予約システ |                      |                               |                | 【テス | トユーザ】冨士<br>サイトマップヘル | 通チーム樹<br>プログアクト |
|----------------|----------------------|-------------------------------|----------------|-----|---------------------|-----------------|
| ふれあいネッ         | /P                   |                               | 文字サイズ変更        | 小中大 | 背景色変更               | 8 8 8           |
|                |                      |                               |                |     |                     |                 |
|                | 各種中請書<br>37、 英雄中了    | 施設業内                          |                |     |                     |                 |
|                | ₩0 / <u>₩</u> 9870 J |                               |                |     |                     |                 |
| 入力内容確認         |                      |                               |                |     |                     |                 |
|                |                      |                               |                |     |                     |                 |
|                |                      | 承認したと                         | ిన             |     |                     |                 |
|                |                      | 利用者登録情報                       |                |     |                     |                 |
|                |                      | 基本情報                          |                |     |                     |                 |
| 登録種別           |                      | 野球場専用団体                       |                |     |                     | -               |
| エーム番号          |                      | 6102741                       |                |     |                     | _               |
| メニームタフリガナ      |                      | テフトコーザフミンハウチ                  | - 1.           |     |                     | _               |
|                |                      | 「ストユーリノシシシジ」<br>「ニストコービ」 第二項目 | -12            |     |                     | _               |
| テーム名           |                      | 「アストユーリ」 畠工通7                 | 7              |     |                     |                 |
|                |                      | メンバー情報                        |                |     |                     |                 |
| No 利用老米号       |                      | J                             |                |     | 千结寺内羽               | 8               |
|                | 1                    |                               |                |     | 707073              | r i             |
| 1 1252405      | しテストユーサ              | リシステム9個人                      |                |     | 水認                  |                 |
|                | e**                  | <b>X</b> 22 <b>5</b> 2        | <sup>2</sup> 3 |     |                     |                 |
|                | 1 A 4 4              | **********                    |                |     |                     |                 |

 (4) Confirm the member(s) you want to approve, and click the Approve) button to complete the procedure.

| 川崎市公共施設利用予約システム | [7                        | -ストユーザ]システム9個人様 | (Reference)<br>When a user of an individual registration's                                                             |
|-----------------|---------------------------|-----------------|----------------------------------------------------------------------------------------------------|
|                 | 文字サイズ変更 <mark>小中</mark> 大 | 背景色変更 あ あ あ     | application for team participation logs into Fureai<br>Net who is approved, a message from the team v<br>be displayed. |
| 参加申請を承認しました。    |                           |                 | →Click the 次へ (Next) button to return to the<br>Home screen.                                                           |

### 3.6 Deny a Team Participation Request

#### Home Screen (After Login) [テストユーザ]システム10個人様 サイトマ ップ |ヘルブ | 🍕 ふれあいネット 文字サイズ変更小中大 背景色変更 🛛 💩 💩 抽選 利用者登録 各種申請書 施設案内 ホーム 有効期限:2020年4月3日 利用者登録関係 第11式場専用団体登録 利用者情報の変更・カード の再発行 予約 抽選 その他 予約の申込み 抽選の申込み <u>イベントの検索</u> <u>予約の変更</u> 抽選申込みの取消 口座振替結果の確認 抽選申込みの確認 予約お気に入り登録 予約の取消 <u>暗証番号(バスワード)変更</u> 抽選結果の確認 予約お気に入り削除 予約の確認 <u>メールアドレス登録</u> 抽選お気に入り登録 確認済の当選確認 抽選お気に入り削除 予約申込件数 抽選申込件数 申請中書類印刷

#### 代表者 (Representative)

 After logging in to Fureai Net, click the link 野球場専用団体登録 (Baseball Field Specific Group Registration).

\*Login by Team Number.

(2) Click the link メンバーを否認する (Deny Membership).

#### Baseball Field Specific Group Screen Menu

| 嶋市公共                | 施設利用予約システ。            |                      |                             |                               | ナーム・<br>サイトマップ ヘル | イーユアル様<br>ブ <mark>(ログアウト</mark> |
|---------------------|-----------------------|----------------------|-----------------------------|-------------------------------|-------------------|---------------------------------|
| MIL                 | のいネッ                  | <b>P</b>             |                             | 文字サイズ変更小中大                    | 背景色変更             | <b>5 5 5</b>                    |
|                     |                       | 各種申請書                |                             |                               |                   |                                 |
| 野球場専用               | 団体メニュー                |                      |                             |                               |                   |                                 |
| チーム名:チー<br>チーム番号:61 | ・ムマニュアル<br>103341     |                      |                             |                               |                   |                                 |
| <u>×/15-7</u>       | 全承認する                 | 申請中のメンバ              | ーの承認を行います。                  |                               |                   |                                 |
| <u>×///-</u> 7      | <u>を否認する</u>          | 申請中のメンバ              | ーの否認を行います。                  |                               |                   |                                 |
| チームを                | <u>廃止する</u>           | チームを廃止し              | ます。                         |                               |                   |                                 |
| 登録内容                | 照会                    | チームの情報を              | 表示します。                      |                               |                   |                                 |
| 利用予定の予<br>は、インターネ   | 約または未納の子<br>ットからのシステム | 約がある場合は、<br>への本登録は出ま | チームの情報の変更やチ<br>Rません。施設窓口までお | ームを廃止することはできません。また<br>越しください。 | 、代表者が未成           | 年等の場合                           |

## Baseball Field Specific Group Denial Edit Screen

|                                                                                                    |            |           |         |                     |       |        | 1=   | フトコ ギ1 宮- | +:高工 し: |  |
|----------------------------------------------------------------------------------------------------|------------|-----------|---------|---------------------|-------|--------|------|-----------|---------|--|
| 111197                                                                                                    | 市公共施       | 設利用予約システム | •       |                     |       |        | D    | ストユージ』 置. |         |  |
| 271                                                                                                    | 10         | いネット      | •       |                     |       | 文字サイズ変 | 更小中大 | 背景色変更     | 5 5 1   |  |
|                                                                                                    |            |           |         |                     |       |        |      |           |         |  |
| <u> ተ</u> ሥ                                                                                                    |            | 利用者登録     | 各種申請書   | 施設案内                |       |        |      |           |         |  |
| 用者情                                                                                                    | 報入力        | > 入力内容確認> | 登録完了    |                     |       |        |      |           |         |  |
|                                                                                                    |            |           |         |                     |       |        |      |           |         |  |
| 野球場                                                                                                    | 団体変        | 更 (否認)    |         |                     |       |        |      |           |         |  |
| the second second second second second second second second second second second second second second second se |            |           |         |                     |       |        |      |           |         |  |
| 確認 もどる                                                                                                    |            |           |         |                     |       |        |      |           |         |  |
| 利用美容经结构                                                                                                    |            |           |         |                     |       |        |      |           |         |  |
| Г                                                                                                    |            |           |         | 並口10,0,1<br>計本長     | 吉報    |        |      |           |         |  |
|                                                                                                    |            |           |         |                     |       |        |      |           |         |  |
| 2                                                                                                    | 「非理力       | J<br>-    |         | 野城場等用凹种<br>         |       |        |      |           |         |  |
| Ŧ                                                                                                    |            | 枵         |         | 6102741             |       |        |      |           |         |  |
| Ŧ                                                                                                    |            | コリガナ      |         | テストユーザフ             | ジツウチー | 4      |      |           |         |  |
| Ŧ                                                                                                    |            | 4         |         | 【テストユーザ】富士通チーム      |       |        |      |           |         |  |
|                                                                                                    |            |           |         |                     |       |        |      |           |         |  |
| 対                                                                                                    | 象者に        | チェックしてくだ  | さい。     |                     |       |        |      |           |         |  |
|                                                                                                    |            |           |         | メンバ-                | 一情報   |        |      |           |         |  |
| 選                                                                                                    | 訳 N        | o. 利用者番号  |         | ×                   | ンバー氏名 |        |      | 現在の状      | 態       |  |
| - 1                                                                                                    | <b>2</b> 1 | 1252405   | [テストユー! | [テストユーザ]システム9個人 申請中 |       |        |      |           |         |  |
| 1                                                                                                    |            | 1266077   | [テストユー! | 1 システム10個人 申請中      |       |        |      |           | 1       |  |
|                                                                                                    |            |           |         |                     |       |        |      |           |         |  |
|                                                                                                    |            |           |         | 確認                  | ±23   | 5      |      |           |         |  |
|                                                                                                    |            |           | 1.4     |                     |       |        |      |           |         |  |

(3) Click the check box ☑ of members you decide to deny and click the <a href="mailto:members">mailto:members</a> you decide to deny and click the <a href="mailto:members">mailto:members</a> you decide to deny and click the <a href="mailto:members">mailto:members</a> you decide to deny and click the <a href="mailto:members">mailto:members</a> you decide to deny and click the <a href="mailto:members">mailto:members</a> you decide to deny and click the <a href="mailto:members">mailto:members</a> you decide to deny and click the <a href="mailto:members">mailto:members</a> you decide to deny and click the <a href="mailto:members">mailto:members</a> you decide to deny and click the <a href="mailto:members">mailto:members</a> you decide to deny and click the <a href="mailto:members">mailto:members</a> you decide to deny and click the <a href="mailto:members">mailto:members</a> you decide to deny and click the <a href="mailto:members">mailto:members</a> you decide to deny and click the <a href="mailto:members">members</a> you decide to deny and click the <a href="mailto:members">members</a> you decide to deny and click the <a href="mailto:members">members</a> you decide to deny and decide to deny and decide to deny and decide to decide to

| than-                                        |                                                                                                    |                                                   | ナームマニュ<br>サイトマップ  ヘルプ   個  | (1) Confirm more                                                                                                    | abore to dony and aliak the                                                                                                    |
|----------------------------------------------|----------------------------------------------------------------------------------------------------|---------------------------------------------------|----------------------------|----------------------------------------------------------------------------------------------------|----------------------------------------------------------------------------------------------------|
|                                              |                                                                                                    | 文字サイズ変更小中大                                        | 背景色変更 55                   | (Denv) buttor                                                                                                    | n to complete the procedure                                                                                                    |
| トーム 利用者                                      | 2録 各種申請書 施設:                                                                                                    | 案内                                                |                            |                                                                                                    |                                                                                                    |
| 者情報人力> <b>人力</b>                             | 1答帷記> 宣採元「                                                                                                    |                                                   |                            |                                                                                                    |                                                                                                    |
| 力内容確認                                        |                                                                                                    |                                                   |                            |                                                                                                    |                                                                                                    |
|                                              | ~                                                                                                    | ま ちどる                                             |                            |                                                                                                    |                                                                                                    |
|                                              |                                                                                                    |                                                   |                            |                                                                                                    |                                                                                                    |
|                                              |                                                                                                    | 利用者登球情報<br>基本情報                                   |                            |                                                                                                    |                                                                                                    |
| 登録種別                                         |                                                                                                    | 野球場専用団体                                           |                            |                                                                                                    |                                                                                                    |
| チーム番号                                        |                                                                                                    | 6108341                                           |                            |                                                                                                    |                                                                                                    |
| チーム名フリガナ                                     |                                                                                                    | チームマニュアル                                          |                            |                                                                                                    |                                                                                                    |
| チーム名                                         |                                                                                                    | チームマニュアル                                          |                            |                                                                                                    |                                                                                                    |
|                                              |                                                                                                    | メンバー情報                                            |                            |                                                                                                    |                                                                                                    |
| No. 利用者                                      | 盻                                                                                                    | メノバー氏名                                            | 手続き内容                      |                                                                                                    |                                                                                                    |
| 1 12524                                      | 5 [テストユーザ]システム9                                                                                                    | 個人                                                | 否認                         |                                                                                                    |                                                                                                    |
|                                              |                                                                                                    | 2200 もどる                                          |                            |                                                                                                    |                                                                                                    |
| essage Sc                                    | reen from the To                                                                                                    | eam                                               |                            | ]                                                                                                    |                                                                                                    |
| essage Sc                                    | reen from the To                                                                                                    | eam                                               | ↓ユーザ]                      | <br>                                                                                                    |                                                                                                    |
| essage Sc                                    | reen from the To                                                                                                    | eam                                               | \$- <b>7</b> ]             | (Reference)<br>When a user of t                                                                                           | the individual registration's                                                                                                    |
| essage Sc                                    | reen from the To                                                                                                    | 12 もどる<br>eam<br>「アフ<br>文年アイズ連 (小中大)              | トユーザ]<br>教養色文英 🔛           | (Reference)<br>When a user of t                                                                                           | the individual registration's                                                                                                    |
| essage Sc                                    | reen from the To                                                                                                    | きどろ<br>eam<br>(デス<br>文キサイズ東王 小中 大                 | トユーザ]<br>教業在変更             | (Reference)<br>When a user of t<br>application for te                                                                     | the individual registration's<br>eam participation logs into Fure                                                                      |
| essage Sc                                    | reen from the To                                                                                                    | 12 623<br>eam<br>(アス<br>文年サイズ課題(小中)大              | トユーザ]<br>作業在文英 💽           | (Reference)<br>When a user of t<br>application for te<br>Net and who is d                                                 | the individual registration's<br>eam participation logs into Fure<br>lenied, a message from the team                                   |
| essage Sc                                    | reen from the To                                                                                                    | 82 623<br>eam<br>[77<br>文中サイズ家王 小中大               | トユーザ]<br>背景色変更 🧾           | (Reference)<br>When a user of t<br>application for te<br>Net and who is d<br>be displayed.                                | the individual registration's<br>eam participation logs into Fure<br>lenied, a message from the team                                   |
| essage Sc<br>insus<br>-ьb÷охут-              | reen from the To                                                                                                    | 82 623<br>eam<br>[77<br>文年74.7英建 千中 天             |                            | (Reference)<br>When a user of t<br>application for te<br>Net and who is d<br>be displayed.                                | the individual registration's<br>eam participation logs into Fure<br>enied, a message from the team                                    |
| essage Sc<br>The same second                 | reen from the To                                                                                                    | 82 623<br>eam<br>[77<br>文年74.7美王 (小中大)            | 나고-切]<br>作業在文王 🔝           | (Reference)<br>When a user of t<br>application for te<br>Net and who is d<br>be displayed.<br>→Click the 奴⁄               | the individual registration's<br>eam participation logs into Fure<br>enied, a message from the team<br>(Next) button to return to the  |
| essage Sc<br>The second                      | reen from the To                                                                                                    | きどろ<br>eam<br>(アス<br>文本サイズ注意(手中)大                 | ५-⊒-७]<br>१इटेट्रेड्       | (Reference)<br>When a user of t<br>application for te<br>Net and who is d<br>be displayed.<br>→Click the 文<br>Home screen | the individual registration's<br>eam participation logs into Fure<br>lenied, a message from the team<br>(Next) button to return to the |
| essage Sc<br>International<br>- Lansonsetter | reen from the To<br>でです。<br>でのです。<br>でのでのです。<br>でのです。<br>でのでのでででのです。<br>でのでのでででのです。<br>でのでのでででのです。<br>でのでのでででのでで。<br>でのでででのでででのでででのででで。<br>でのででででのででででです。<br>でのでででのでででです。<br>でのでででのでででのでででです。<br>でのでででのででででででのででのででででのでで | eam<br>(77<br>۲۲۲ (۲۹۲)<br>۲۲۲ (۲۹۲)<br>۲۲۲ (۲۹۲) | फ⊐-77]<br>विद्रेदेहेह<br>) | (Reference)<br>When a user of t<br>application for te<br>Net and who is d<br>be displayed.<br>→Click the 奴<br>Home screen | the individual registration's<br>eam participation logs into Fure<br>lenied, a message from the team<br>(Next) button to return to the |

### 3.7 Remove Member(s) from a Team

#### Home Screen (After Login) [テストユーザ]システム10個人様 サイトマ ップ |ヘルプ | 🧕 ふれあいネット 文字サイズ変更小中大 背景色変更 🛛 💩 💩 由選 利用者登録 各種申請書 施設案内 ホーム 有効期限:2020年4月3日 予約 利用者登録関係 新期時期間は登録 抽選 その他 <u>予約の申込み</u> 抽選の申込み <u>イベントの検索</u> <u>予約の変更</u> 抽選申込みの取消 <u>利用者情報の変更・カード</u> の再発行 口座振替結果の確認 予約の取消 抽選申込みの確認 予約お気に入り登録 <u>暗証番号(バスワード)変更</u> 抽選結果の確認 予約お気に入り削除 予約の確認 メールアドレス登録 確認済の当選確認 抽選お気に入り登録 抽選お気に入り削除 予約申込件数 抽選申込件数 申請中書類印刷

#### 代表者 (Representative)

 After logging in to Fureai Net, click the link 野球場専用団体登録 (Baseball Field Specific Group Registration).

\*Login by Team Number

\*No approval is required by a member to remove a member.

Baseball Field Specific Group Screen Menu

| 川崎市公共施設                 | 11利用予約システム          |                       |                   |                      |                     | チーム        | マニュアル様                 |
|-------------------------|---------------------|-----------------------|-------------------|----------------------|---------------------|------------|------------------------|
|                         |                     | it                    |                   |                      |                     | サイトマップ ヘル  | レ <del>ブ</del> (ログアウト) |
| 100                     | الخميين             | <u></u>               |                   |                      | 文字サイズ変更小中大          | 背景色変更      | <b>5 5</b>             |
| <u>ホーム</u> 🦻            | 利用者登録               | 各種申請書                 | 施設案内              |                      |                     |            |                        |
| 野球場専用団体                 | ⋠⋌二ュー               |                       |                   |                      |                     |            |                        |
| チーム名:チーム:<br>チーム孝号:9193 | マニュアル               |                       |                   |                      |                     |            |                        |
| メノバーを除                  | 籍する                 | メンバーを除籍し              | ます。               |                      |                     |            |                        |
| チームを廃止                  | <u>する</u>           | チームを廃止しま              | す。                |                      |                     |            |                        |
| 登録内容照                   | â                   | チームの情報を表              | 長示します。            |                      |                     |            |                        |
| 利用予定の予約ま<br>は、インターネット;  | たは未納の予約<br>からのシステム・ | わがある場合は、チ<br>への本登録は出来 | ームの情報の<br>ません。施設窓 | 変更やチームをM<br>口までお越しくた | 廃止することはできません<br>さい。 | 。また、代表者が未成 | 成年等の場合                 |

(2) Click the link メンバーを除籍する (Remove members).

#### Baseball Field Specific Group Member Removal Screen Menu

| 情報入           | 予           | 約 抽選                                     | 利用者登録                                                                                    | 各種申請書                                            | 施設案内              |  |         |  |  |
|---------------|-------------|------------------------------------------|------------------------------------------------------------------------------------------|--------------------------------------------------|-------------------|--|---------|--|--|
|               | לא).        | 入力内容確認〉                                  | 登録完了                                                                                     |                                                  |                   |  |         |  |  |
| 易団体           | 変更          | (除籍)                                     |                                                                                          |                                                  |                   |  |         |  |  |
|               |             |                                          |                                                                                          | 確認                                               |                   |  |         |  |  |
|               |             |                                          |                                                                                          | 利用者登録                                            | 绿情報               |  |         |  |  |
|               |             |                                          |                                                                                          | 基本情                                              | 報                 |  |         |  |  |
| 登録種           | 重別          |                                          |                                                                                          | 野球場専用団体                                          |                   |  |         |  |  |
| ₹—l           | ム番号         |                                          |                                                                                          | 6102741                                          |                   |  |         |  |  |
| ₹-l           | ム名フ         | リガナ                                      |                                                                                          | テストユーザフき                                         | テストユーザフジツウチーム     |  |         |  |  |
| ₹—L           | ム名          |                                          |                                                                                          | 【テストユーザ】                                         | 富士通チーム            |  |         |  |  |
|               |             |                                          |                                                                                          |                                                  |                   |  |         |  |  |
| 阿冢者           | 能チ:         | ェックしてくださ                                 | 561.                                                                                     | 15.15                                            | alitation (1995)  |  |         |  |  |
| 200 A CI      | No          | 利用業業品                                    |                                                                                          |                                                  | - IFJ年X<br>- バニエク |  | 祖左の伊能   |  |  |
| <u>19</u> 27( | 110.        | 1246640                                  | 1=7 5 7                                                                                  | <b>ハ</b>                                         |                   |  | 城田の小田   |  |  |
| -             | -           | 1252400                                  | [=7.5]                                                                                   | ジョンヘノム2回。<br>H1 シフテル 4個                          | 1                 |  | 参加中     |  |  |
| -             | 2           | 1252400                                  | [= 7 6 7                                                                                 | シュンヘノム 41回,<br>ザ1 ミフテム 5個                        | 1                 |  | 参加中     |  |  |
| -             | 3           | 1252401                                  | [=7.5]                                                                                   | シ」ンヘノム 3 1回。<br>ザ1 ミフテル 6 個                      | ~i                |  | 参加中     |  |  |
| -             |             | 1252402                                  | [= 7.5]                                                                                  | 9] システム 0個。<br>Hf1 ミステルフ個                        | 1                 |  | 参加中     |  |  |
|               | 5           | 1252403                                  | [= 7.5]                                                                                  | シュンヘノム / 1回,<br>ザ1 ミフテル 9個                       | 」システム 7 個人        |  |         |  |  |
|               |             | 1232404                                  | 0 101-                                                                                   |                                                  | ~<br>I            |  | ジル中     |  |  |
|               | 0<br>7      | 1252405                                  | [ <del>7</del> 7 k 7 ·                                                                   |                                                  | -                 |  | 2927.00 |  |  |
|               | 3<br>4<br>5 | 1252401<br>1252402<br>1252403<br>1252404 | [テストユー <sup>-</sup><br>[テストユー <sup>-</sup><br>[テストユー <sup>-</sup><br>[テストユー <sup>-</sup> | ザ]システム5個。<br>ザ]システム6個。<br>ザ]システム7個。<br>ザ]システム8個。 | λ<br>λ<br>λ<br>λ  |  |         |  |  |

(3) Click the check box ✓ of members you decide to remove and click the 確認 (Confirm) button.

| 川崎市公井施設利田予約シス                                                                                                    |                                                                |                                  |                                            |                                                                                                    |
|----------------------------------------------------------------------------------------------------|----------------------------------------------------------------|----------------------------------|--------------------------------------------|----------------------------------------------------------------------------------------------------|
| ふわあいえい                                                                                                    | <del>≠</del> ⊿<br><b>)                                    </b> |                                  | チームマニュアル。<br>サイトマップ (ヘルプ) (ログアウ)           | <ul> <li>(4) Confirm the member(s) you decide to remov</li> </ul>                                                                                                    |
|                                                                                                    | 20                                                             | 文字サイズ変更小中大                       | 背景色変更 💩 💩 🚺                                | and click the Fige (Remove) button to complete th                                                                                                    |
| ホーム 利用者登録                                                                                                    | 各種申請書 施設案内                                                     |                                  |                                            |                                                                                                    |
| 用者情報人力> 人力内容                                                                                                    | 確認> 豈辣完了                                                       |                                  |                                            |                                                                                                    |
| 入力内容確認                                                                                                    |                                                                |                                  |                                            |                                                                                                    |
|                                                                                                    | 除籍                                                             | ಕ್ರಶಿತ                           |                                            |                                                                                                    |
|                                                                                                    | 利用者                                                            | 登録情報                             |                                            |                                                                                                    |
| awen secon                                                                                                    | 基本                                                             | 情報                               |                                            |                                                                                                    |
| 登録種別                                                                                                    |                                                                | 野球場専用団体<br>8100044               |                                            |                                                                                                    |
| チーム電気                                                                                                    |                                                                | 6100041<br>チームマニュアル。             |                                            |                                                                                                    |
| チーム名                                                                                                    |                                                                | チームマニュアル                         |                                            |                                                                                                    |
|                                                                                                    | .r 5                                                           | 4#10                             |                                            |                                                                                                    |
| No 利田老悉早                                                                                                    | 5,574                                                          | ~1月牧<br>バー氏夕                     | 毛结志内交                                      |                                                                                                    |
| 1 1252405                                                                                                    | 「テストユーザ]システム9個人                                                |                                  | 除籍                                         |                                                                                                    |
|                                                                                                    |                                                                |                                  |                                            |                                                                                                    |
|                                                                                                    | 除額                                                             | キジス                              |                                            |                                                                                                    |
|                                                                                                    |                                                                | * 0C*                            |                                            |                                                                                                    |
|                                                                                                    | **********                                                     |                                  |                                            |                                                                                                    |
|                                                                                                    | ************                                                   | •                                |                                            | ]                                                                                                    |
|                                                                                                    | ······                                                         |                                  |                                            | ]                                                                                                    |
| essage Scree                                                                                                    | en from the Team                                               |                                  |                                            | ]<br>                                                                                                    |
| essage Scree<br>المُشْرَكْتُمُ                                                                                                    | en from the Team                                               | (7:)                             | ストユーザ]システム9個人:                             | )<br>* (Reference)                                                                                                    |
| essage Scree                                                                                                    | en from the Team                                               | (7)                              | ストユーザ]システム9個人                              | <ul> <li>(Reference)</li> <li>When a user of the individual registration's</li> </ul>                                                                                                    |
| essage Scree                                                                                                    | en from the Team                                               | (デ:<br>文字サイズ東東 <u>本中大</u>        | ストユーザ]システム9個人<br>育 <b>景告変更 <u>あ</u>の</b> [ | <ul> <li>(Reference)</li> <li>When a user of the individual registration's application for team participation logs into Fureai</li> </ul>                                                                                                    |
| essage Scree                                                                                                    | en from the Team                                               | ر<br>(۲:<br>۲:<br>۲:<br>۲:<br>۲: | ストユーザ]システム9個人<br>育業会変更 <u>す す</u>          | <ul> <li>(Reference)</li> <li>When a user of the individual registration's sapplication for team participation logs into Fureai</li> <li>Not who is removed a measure from the team with the second second seco</li></ul> |
| essage Scree                                                                                                    | en from the Team                                               | ርምታ<br>አዋታተ/አ፱፻ <u>ት ዋ አ</u>     | ストユーザ]システム9個人<br>育業色変更 <u>あ</u> る          | <ul> <li>(Reference)</li> <li>When a user of the individual registration's application for team participation logs into Fureai Net who is removed, a message from the team with a displayed</li> </ul>                                                                                                    |
| essage Scree<br>Intractes (1879)22<br>Stobus:<br>F-Lab50x92-2                                                                                                    | en from the Team                                               | ርም<br>хዋታብ አንደ <u>ት ቀ አ</u>      | ストユーザ]システム9個人<br>育業合変更 <u>あ</u> む (        | <ul> <li>(Reference)</li> <li>When a user of the individual registration's application for team participation logs into Fureai Net who is removed, a message from the team wibe displayed.</li> </ul>                                                                                                    |
|                                                                                                    | en from the Team                                               | ر<br>جب<br>یکیارکیک (بیک         | ストユーザ]システム9個人<br>育業色変更 <u>る る</u> て        | <ul> <li>(Reference)</li> <li>When a user of the individual registration's application for team participation logs into Fureai Net who is removed, a message from the team wibe displayed.</li> </ul>                                                                                                    |
| essage Scree<br>Intra Addring to 27<br>Dinouxy<br>F-Labsoxyt-9                                                                                                    | en from the Team                                               | (デ:<br>文字サイズ東東 <u>小中</u> 大       | ストユーザ]システム9個人i<br>背景会変更 <u>る る </u>        | <ul> <li>* (Reference)</li> <li>When a user of the individual registration's application for team participation logs into Fureai Net who is removed, a message from the team wibe displayed.</li> <li>→Click the X</li> <li>(Next) button to return to the</li> </ul>                                                                                                    |
| essage Scree<br>Interactional and the the table<br><b>DENCOUCH</b><br>F-Labison xyte-1                                                                                                    | en from the Team                                               | 文字サイズ東東<br>小中大                   | ストユーザ]システム9個人i<br>背景を変更 <u>る る</u> 【       | <ul> <li>(Reference)</li> <li>When a user of the individual registration's application for team participation logs into Fureai Net who is removed, a message from the team wibe displayed.</li> <li>→Click the X</li> <li>(Next) button to return to the Home screen.</li> </ul>                                                                                                    |
| essage Scree<br>Inertarneten 7927<br>Dinoustree<br>Jonoustre<br>F-Labsoxyte-9                                                                                                    | en from the Team                                               | (デ)<br>文中9イズ東東小中大                | ストユーザ]システム9個人<br>育業を変更 <u>。 。</u>          | <ul> <li><sup>*</sup> (Reference)<br/>When a user of the individual registration's application for team participation logs into Fureai Net who is removed, a message from the team wibe displayed.</li> <li>→Click the X</li> <li>(Next) button to return to the Home screen.</li> </ul>                                                                                                    |
| essage Scree<br>International<br>Stational International<br>Stational International<br>Stational International<br>Stational International International Inter | en from the Team<br>いた。<br>除剤ました。                              | 「デ」<br>文中サイズ東東 <u>小中大</u>        | ストユーザ]システム9個人<br>背景色変更 🧕 💩                 | <ul> <li>(Reference)</li> <li>When a user of the individual registration's application for team participation logs into Fureai Net who is removed, a message from the team wibe displayed.</li> <li>→Click the X</li> <li>(Next) button to return to the Home screen.</li> </ul>                                                                                                    |

## 3.8 Renew a Team Registration

| Home Scree          | en (After l                                                                                        | _ogin)                                      |                         |                                                                                          |                             |                                                                                                    |                             |
|---------------------|----------------------------------------------------------------------------------------------------|---------------------------------------------|-------------------------|------------------------------------------------------------------------------------------|-----------------------------|----------------------------------------------------------------------------------------------------|-----------------------------|
| Home Scree          | en (Atter l<br>P2274<br>ha NH<br>ha NH<br>ha<br>ha<br>ha<br>ha<br>ha<br>ha<br>ha<br>ha<br>ha<br>ha | _Ogin)<br>首型録 各<br>の申込み<br>申込みの取消<br>申込みの取消 | ·種申請書<br>┃ 利用<br>・<br>■ | 文中サイ<br>施設条内<br>名登録関係<br>开述是専用団体整理<br>明由省前春(2015-20-5-<br>首都電名(15-20-5-<br>音評電名(15-20-5- | ズ変更 <u>小 中 7</u><br>- そ<br> | [テストユーザ]システ<br>サイマックトハ<br>すえマックトハ<br>育量色変更<br>有効期限:200<br>たの他<br>イベントの検索<br>口座振替結果の確認<br>子行わ気に入り登録 | ム10個人様<br>プロジックト<br>での年4月3日 |
| <u>-74930246882</u> | <del>抽道。</del><br>確認                                                                               | <u>結果の確認</u><br>済の当選確認                      | 2                       | メールアドレス登録                                                                                |                             | 子和お気に入り削り<br>抽選お気に入り登録<br>抽選お気に入り削り<br>予約申込件数<br>抽選申込件数<br>申請中書類印刷                                 |                             |

Baseball Field Specific Group Screen Menu

| 川崎市公共施設利用予約システム                      | お読い合わせ「サイトマップ」ヘルプ、ログアウト                                                            |
|--------------------------------------|------------------------------------------------------------------------------------|
| ふれのいネット                              | 文字サイズ変更 小中大 文字色・智景色変更 👌 💩 🔕                                                        |
| ホーム 予約 抽選                            | 利用者登録                                                                              |
| 野球場専用団体メニュー                          |                                                                                    |
| チーム名:〇〇青年野球団<br>チーム番号:6000001        |                                                                                    |
| <u>メンバーを承認する</u>                     | 申請中のメンバーの承認を行います。                                                                  |
| <u>メンバーを否認する</u>                     | 申請中のメンバーを否認します。                                                                    |
| <u>メンバーを除籍する</u>                     | メンバーを除籍します。                                                                        |
| <u>チームの更新手続きをする</u>                  | 有効期限の更新手続きをします。                                                                    |
| <u>チームを廃止する</u>                      | チームを廃止します。                                                                         |
| 登録内容照会                               | チームの情報を表示します。                                                                      |
| <u>チームから脱退する</u>                     | 参加中のチームより脱退します。                                                                    |
| <u>チームを登録する</u>                      | チームを登録します。                                                                         |
| <u>チームに参加する</u>                      | 野球場検索画面でチームを検索しチームに参加します。                                                          |
| 利用予定の予約または未納6<br>また、代表者が未成年等の場<br>い。 | り予約がある場合は、チームの情報の変更やチームを廃止することはできません。<br>合は、インターネットからのシステムへの本意録は出来ません。施設窓口までお越しくださ |

代表者 (Representative)

After logging in to Fureai Net, click the link
 野球場専用団体登録 (Baseball Field Specific Group Registration).

\*Login by Team Number

(3) Click the link チームの更新手続きをする (Renew team registration).

※The link チームの更新手続きをする (Renew team registration) appears during the renewal period (1 month prior to 6 months after the expiration date).

Data Entry Confirmation Screen

|                   |         |         | 文字サイズ変更小中    | お問い合わせ サイ<br>・ 大 文字色・ | マッブ ヘルブ (12775)<br>背景色変更 <mark>ある。ある</mark> |
|-------------------|---------|---------|--------------|-----------------------|---------------------------------------------|
| ホーム 予約 抽選         | 利用者登録 名 | 8種申請書   | 施設案内         |                       |                                             |
| 野球場専用団体メニューン内容確認  | > 更新完了  |         |              |                       |                                             |
| 内容確認              |         |         |              |                       |                                             |
| 有効期限の更新           |         | 有効期限の更新 | ffを行う。       |                       |                                             |
| 未納等がある場合は、更新不可です。 |         |         |              |                       |                                             |
|                   |         | ŧí      | 5 <b>8</b> 5 |                       |                                             |
|                   | ******  | *****   |              |                       |                                             |
|                   |         |         |              |                       |                                             |
|                   |         |         |              |                       |                                             |
|                   |         |         |              |                       |                                             |
|                   |         |         |              |                       |                                             |
|                   |         |         |              |                       |                                             |
|                   |         |         |              |                       |                                             |
|                   |         |         |              |                       |                                             |

(3)Click the 更新 (Renew) button.

#### Confirm Team Registration Renewal

| Web ページからのメッセージ        |
|------------------------|
| ? チームの更新を行います。よろしいですか? |
| OK キャンセル               |

(4) Click the OK button to complete the team

registration renewal process. To cancel, click the キャンセル (Cancel) button to return to the confirmation screen.

### 3.9 Delete a Team (Unregister)

#### Home Screen (After Login) [テストユーザ]システム10個人様 市公共施設利用系約シフテム サイトマップ ヘルプ 🚥 ふれあいネット 文字サイズ変更小中大 背景色変更 🐻 🐻 ホーム 予約 有効期限:2020年4月3日 利用者登録関係 野球場専用団体登録 利用者情報の変更・カード の再発行 予約 抽選 その他 予約の申込み 抽選の申込み イベントの検索 <u>予約の変更</u> 抽選申込みの取消 口座振替結果の確認 予約の取消 抽選申込みの確認 予約お気に入り登録 暗証番号(バスワード)変更 抽選結果の確認 予約お気に入り削除 予約の確認 メールアドレス登録 確認済の当選確認 抽選お気に入り登録 抽選お気に入り削除 予約申込件数 抽選申込件数 申請中書類印刷

#### 代表者 (Representative)

 After logging in to Fureai Net, click the link 野球場専用団体登録 (Baseball Field Specific Group Registration).

\*Login by Team Number

(2) Click the link チームを廃止する (Delete team).

Data Entry Confirmation Screen

ふれあいネット

<u>チームを廃止する</u> 登録内容照会

Baseball Field Specific Group Screen Menu

メンバーを除籍します。

チームを廃止します。 チームの情報を表示します。

# 近日本会社集製日用手換を2.544 チームマニュアル様 サイトマングト・ハング サイトマングト・ハング マナヤノス変更 小中大 第届色変更 ● ホーム 利用自空録 各植申請書 施盗案内 野北場専用団体メニュート 内容確認 アーム登録宛止 チーム登録の廃止を行う。 ウナームを廃止するとログアウトされチーム集号でログイング湾ななりますのでご注意がたさい。 の利用予定の予約時たは未納の予約りある場合は、チームを廃止するとはできません。 廃止 もどる

利用予定の予約または未納の予約がある場合は、チームの情報の変更やチームを廃止することはできません。また、代表者が未成年等の場合 は、インターネットからのシステムへの本登録は出来ません。施設窓口までお越しください。

#### Confirm Deleting a Team

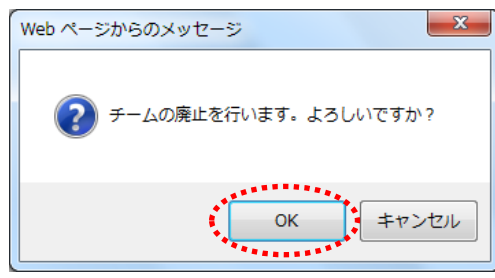

(3) Click the 廃止 (Delete) button.

\*\*Please be advised, that after a team is deleted, you cannot login using the Team Number.

"You can't delete a team if you have an existing reservation and unpaid charges due.

(4) Click the OK button to delete your team.
 To cancel, click the キャンセル (Cancel) button to return to the confirmation screen.

チームマニュアル様

背景色変更 🛛 🐻 🐻

サイトマップ|ヘルプ|

文字サイズ変更小中大

## 3.10 Verify Registered Information

| Home Screen                                                         | (After Login)                                                                                      |            |                                                                                                    |
|---------------------------------------------------------------------|----------------------------------------------------------------------------------------------------|------------|----------------------------------------------------------------------------------------------------|
| 川崎市公共施設利用予約シン                                                       | 9 <b>5</b>                                                                                         | 文字サイズ変更    | [テストユーザ]システム10個人様<br>サイトマッグハルリ(ロクアの下<br>、中大 背景色変更 あ あ あ                                                        |
| ホーム予約                                                               | 抽選  利用者登録  名                                                                                       | 各種申請書 施設案内 | 有効期限:2020年4月3日                                                                                                 |
| 子約           子約の申込み           子約の変更           子約の取消           子約の取消 | <ul> <li>抽選の申込み</li> <li>抽選申込みの取消</li> <li>抽選申込みの確認</li> <li>抽選事込みの確認</li> <li>確認済の当遅確認</li> </ul> | 利用者登録関係    | その他<br>イベントの検索<br>回座振琶結果の確認<br>予約方気に入り登録<br>予約方気に入り登録<br>抽選方気に入り登録<br>抽選方気に入り閉除<br>予約申込件数<br>抽選申込件数<br>申請中書類印刷 |

#### 代表者 (Representative)

 After logging in to Fureai Net, click the link 野球場専用団体登録 (Baseball Field Specific Group Registration).

\*Login by Team Number

(2) Click the link 登録内容照会 (Verify registered information).

Baseball Field Specific Group Screen Menu

| ふわちいさい                             | (Line)                |                      |                                       | サイトマップ ヘル | ブーログアウト      |
|------------------------------------|-----------------------|----------------------|---------------------------------------|-----------|--------------|
| SUL COLUND                         | <b>U-</b> 2           |                      | 文字サイズ変更小中大                            | 背景色変更     | <u>ත්</u> ත් |
| ホーム 利用者登録                          | 各種申請書                 | 施設案内                 |                                       |           |              |
| 野球場専用団体メニュー                        |                       |                      |                                       |           |              |
| チーム名:チームマニュアル<br>チーム番号:6103341     |                       |                      |                                       |           |              |
| <u>メンバーを除籍する</u>                   | メンバーを除籍し              | ~ます。                 |                                       |           |              |
| <u>チームを廃止する</u>                    | チームを廃止し               | ます。                  |                                       |           |              |
| 登録内容照会                             | チームの情報を               | 表示します。               |                                       |           |              |
| 利用予定の予約または未納の予<br>は、インターネットからのシステム | らわがある場合は、<br>への本登録は出来 | チームの情報の3<br>ません。施設窓I | 変更やチームを廃止することはできません。また<br>コまでお越しくたさい。 | こ、代表者が未成  | 年等の場合        |

#### Registered Information Screen

|     | 10.25.7 | \ ++ ±± 10 | 利用品約とフラー                                       |          |             |         |                        |            | チーム        | マニュアル        |
|-----|---------|------------|------------------------------------------------|----------|-------------|---------|------------------------|------------|------------|--------------|
|     |         | x 94 an ax |                                                | iller.   |             |         |                        | •          | ナイトマップ Iへル | J            |
| 31  | J       |            | שאבע                                           | P        |             |         | 文字サイフ                  | 変更小中大      | 背景色変更      | <u>ත්</u> ත් |
| 木-  |         |            | 同用者登録                                          | 各種申請書    | 。 施設案内      |         |                        |            |            |              |
| 野球場 | 専用      | 団体メ        | ニュー〉利用                                         | 者登録情報    |             |         |                        |            |            |              |
|     |         |            |                                                |          |             |         |                        |            |            |              |
| 释登  | 内容      | 照会         |                                                |          |             |         |                        |            |            |              |
|     |         |            |                                                |          | _           |         |                        |            |            |              |
|     |         |            |                                                |          | _           | 000     |                        |            |            |              |
|     |         |            |                                                |          | 利           | 朋者登録情報  |                        |            |            |              |
|     |         |            |                                                |          |             | 基本情報    |                        |            |            |              |
|     | 申請      | 58         |                                                |          | 2018年11月21日 |         | <b>登録日</b> 2018年11月21日 |            |            |              |
|     | 登録      | 種別         |                                                |          | 野球場専用団体     |         |                        |            |            |              |
|     | チー      | ム番号        | 킁                                              |          | 6103341     |         |                        |            |            |              |
|     | チー      | ム名         | フリガナ                                           |          | チームマニュアル    |         |                        |            |            |              |
|     | チー      | ム名         |                                                |          | チームマニュアル    |         |                        |            |            |              |
|     | 戫       | タンノ        | バー人数                                           |          | 2人          |         |                        |            |            |              |
|     |         |            |                                                |          |             | メノバー情報  |                        |            |            |              |
|     | No.     | 代表         | 利用者番号                                          |          | メノバー氏名      |         | 現在の状態                  | 代表者/メノバー要件 | 有効期        | 限            |
|     | 1       | 0          | 1266077                                        | [テストユーザ  | ]システム10個人   |         | 参加中                    | 0          | 2020年4月    | 38           |
|     | 2       |            | 1252405                                        | [テストユーザ  | ]システム9個人    |         | 参加中                    | 0          | 2020年4月    | 38           |
|     | 4++     | ± /        | р. ц.с                                         |          |             |         |                        |            |            |              |
|     | ・15前    | 記停以限       | シバー 家口<br>が「市内在住」<br>中でないこと<br>であること<br>内であること | 「市内在勤」「〒 | 「内在学」のいずオ   | いかであること |                        |            |            |              |
|     |         |            |                                                |          |             | ಕ್ಷಿಕ   | :                      |            |            |              |

(3) Verify the registered information and click the もとる (Back) button.

チームマニュアル様

利用者登録関係

野球場専用団体登録

<u>メールアドレス登</u>録

利用者情報の変更・カードの再発行

暗証番号(パスワード)変更

[テストユーザ]システム10個人様

文字サイズ変更小中大

文字サイズ変更小中大

その他

イベントの検索

口座振替結果の確認

予約お気に入り登録

予約お気に入り削除

抽選お気に入り登録 抽選お気に入り削除 予約申込件数 抽選申込件数 申請中書類印刷

[テストユーザ]システム9個人様 サイトマップ ヘルプ 🚾

育景色変更 あああ

サイトマップ|ヘルプ|(ログア)

有効期限:2020年4月3日

背景色変更 🛛 🐻 🐻

#### 3.11 Withdraw from a Team

抽選

抽選の申込み

抽選申込みの取消

抽選申込みの確認

抽選結果の確認

確認済の当選確認

Baseball Field Specific Group Screen Menu

Home Screen (After Login)

市公共施設利用系統システム

ふれあいネット

ホーム予約

予約の申込み

<u>予約の変更</u>

予約の取消

予約の確認

ふれあいネット

野球場専用団体メニュー

チーム名:チームマニュアル チーム番号:500341 <u>チームから脱退する</u>

予約

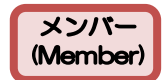

- (1) After logging in to Fureai Net, click the link 野球場専用団体登録 (Baseball Field Specific Group Registration).
  - \*Log in as an individual registrant. XNo approval is required from a representative to withdraw from a team.

(2) Click the link チームから脱退する (Withdraw from a team).

Baseball Field Specific Group Information Screen

参加中のチームより脱退します。

|     | 崎市公共施設 | 利用予約: | システム |           |         |      |            | [テストユーザ]シス・ | テム9個人様    |
|-----|--------|-------|------|-----------|---------|------|------------|-------------|-----------|
|     | わち     |       |      |           |         |      |            | サイトマップ  ヘル  | /プ  ロクアウト |
| 31  | 1102   | وسلان |      |           |         |      | 文字サイズ変更小中大 | 背景色変更       | ক ক ক     |
| 木-  |        |       |      |           | 各種申請書   |      |            |             |           |
| 野球場 | 專用団体メ  | ニュー>  | 現在位置 | > 野球場専用団体 | い青報     |      |            |             |           |
|     |        |       |      |           |         |      |            |             |           |
| 野球  | 場専用団体  | 情報    |      |           |         |      |            |             |           |
|     |        |       |      |           | 野球場専用団  | 肺体情報 |            |             |           |
|     | チーム番り  | 弓     |      |           | 6103341 |      |            |             |           |
|     | チーム名   |       |      |           | チームマニュ  | アル   |            |             |           |
|     | 状態     |       |      |           | 参加中     |      |            |             |           |
|     |        |       |      |           |         |      |            |             |           |
|     |        |       |      | - <b></b> | 脱退      |      |            |             |           |
|     |        |       |      |           |         |      |            |             |           |

(3) Click the 脱退 (Withdraw) button.

(4) Click the OK button to complete withdrawal from a team.

To cancel, click the キャンセル (Cancel) button to return to the confirmation screen.

х Web ページからのメッセージ

Confirmation to Withdraw from the Team

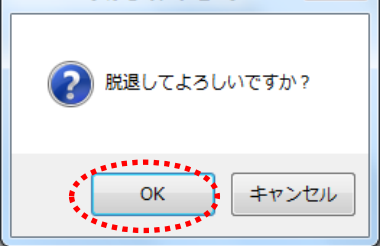

# 4. The Drawing (required to reserve facilities)

- 4.1. Application for Drawing on Fureai Net
- (1) Application, cancellation and confirmation periods for drawing on Fureai Net.
  - Application period for the drawing on Fureai Net varies depending on the type of facilities as follows.
    - The same period applies to canceling and confirming the application status of the eligibility to draw.
      - (A) Outdoor sports facilities, barbecue areas: Eligible between the 1<sup>st</sup> to the 7<sup>th</sup> one-month prior from the date of use.
      - (B) Indoor sports facilities, Educational and Cultural Hall/Civic Hall facilities: Eligible between the 17<sup>th</sup> to the 23<sup>rd</sup>, four months prior from the date of use.
- (2) Users who can apply for the drawing
  - ♦The following users can apply for the drawing.
    - (A) Local Individual Registrants
    - (B) Local Group Registrants
    - (C) Baseball Field Specific Group Registrants
  - Baseball Field Specific Group Registrants are required to meet the following team requirements. Otherwise, they are not eligible to apply for the drawing.
    - (A) The team consists of 9 or more members, including the representative.
    - (B) Individual registration of all team members including the representative are valid and not expired.
    - (C) All members including the representative must be registered individually as living, working or attending school within the city.
- (3) Applicable Facilities that accept drawing applications
  - ◆The facilities applicable for the drawing through Fureai Net vary depending on the type of the user.
    - (A) Local individual registrants: Outdoor sports facilities other than baseball fields, barbecue areas (excluding certain facilities), hall facilities (excluding certain facilities).
    - (B) Baseball Field Specific Group Registrants: Baseball field.
      - \*The applicable facilities reserved via drawings are subject to change. For details, please refer to the 利用の手引き (User Guide) in the 操作マニュアル 利用の手引き (Operation Manual User Guide) on the top page of Fureai Net.
- (4) Limit on the number of drawing applicants
  - ◆The number of application you can make in a given period is limited depending on the facilities you apply for. For more details, please click the link 抽選・予約設定内容一覧 (The Drawing・Reservation Setting Detail List) button located on Fureai Net top page, or call Fureai Net Operation Center (Tel: 044-741-3345).

#### 4.2 Drawing via Lottery Application Operation Guide Home Screen (After Login) [テストユーザ]システム1個人様 (1) After logging in to Fureai Net, click the ||韓国会共舞談利用予約システム サイトマップトルナ ログアウト ふれあいネット 抽選(the Drawing) button on the Menu Bar or 背景色变更量有基 文字サイズ変更小中大 the link 抽選の申込み (Drawing Application). 予約 抽選 利用者登録 各種申請書 施設案内 ホーム 有効期限:2022年1月4日 Select one 抽題 注意の申込み 注意の申込みの取消 予約 利用者登録関係 その他 子約の申込み 野球場専用団体登録 イベントの検索 口座振音結果の確認 子物の変更 利用者情報の変更・カードの再発行 子物の取消 抽道申込みの確認 予約方気に入り登録 暗証番号(パスワー キュリティ番号変更 トーセ <u>快渡結果(当道馆認手</u> 子約方気に入り削除 子約の確認 メールアドレス登録 抽選お気に入り登録 確認済の抽道結果 抽選お気に入り削除 子的申込件数 抽遍申込件数 **車調中書紙**印刷 Apply for Drawing Screen [テストユーザ]システム1個人様 (2) Click the 抽選グループから (Select from the サイトマップ へんプ ( ) ) う ふれあいネット 背景色変更調素 Drawing Group) button. 文字サイズ変更小中大 \*-4 予約 抽選 利用者登録 各種中請書 施设室内 抽選申込み 【野球場の抽算時の注意占について】 抽選処理時に野球場専用団体の要件(代表者含む、9名以上の市内個人の構成員がチームに在職)を満たしていない中込みは全て落選となり ますので、御注意ください。 Drawing Group Selection Screen [テストユーザ]システム1個人様 サイトマップヘルプ ログアウト 背景色変更 諸 常 都 ふれあいネット 文字サイズ変更小中大 予約 抽選 各種中請書 施設案内 (3) A list of venues available for the drawing will be 利用有亞線 \*-4 抽選グループ> 館> 筋酸> 利用日時> 内容確認> 完了 displayed. Click the 申込み (Apply) button of the Drawing 抽選グループ選択 Group that you would like to apply for. 628 抽選一覧 抽選グループ 受付期間 対象日 状態 国際交流センタ 2020年7月17日~2020年7月23日 2020年11月1日~2020年11月30日 受付前 てくのかわさき 2020年7月17日~2020年7月23日 2020年11月1日~2020年11月30日 受付前 サンビアンかわさき 平和館 2020年7月17日~2020年7月23日 2020年11月1日~2020年11月30日 受付期 0200年7月17日~2020年7月23日 2020年11月1日~2020年11月30日 受付前 0200年7月17日~2020年7月23日 2020年11月1日~2020年11月30日 受付前 すくらむ21 ミューザ川崎シンフォニー 川崎市民プラザ 2020年7月17日~2020年7月23日 2020年11月1日~2020年11月30日 受付前 200年7月17日~2020年7月23日 2020年11月1日~2020年11月30日 受付前 東海道かわさき宿交流館 2020年7月17日~2020年7月23日 2020年11月1日~2020年11月30日 受付前 産業振興会館 2020年7月17日~2020年7月23日 2020年11月1日~2020年11月30日 受付前 こ ポックなかはら 2020年7月17日~2020年7月23日 2020年11月1日~2020年11月30日 受付前 大山街道ふるさと館 2020年7月17日~2020年7月23日 2020年11月1日~2020年11月30日 受付期 日ネッティー王禅寺 2020年7月17日~2020年7月23日 2020年11月1日~2020年11月30日 受付前 運動場 2020年7月1日~2020年7月7日 2020年8月1日~2020年8月31日 受付中 2020年7月1日~2020年7月7日 2020年8月1日~2020年8月31日 テニスコート 受付中 川崎マリエン(会議室和室) 2020年7月17日~2020年7月23日 2020年11月1日~2020年11月30日 受付期

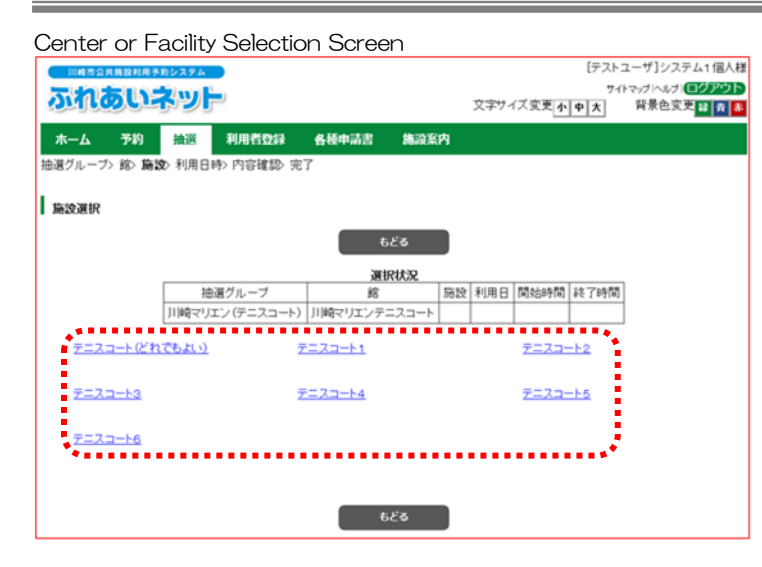

Date and Time Schedule Screen

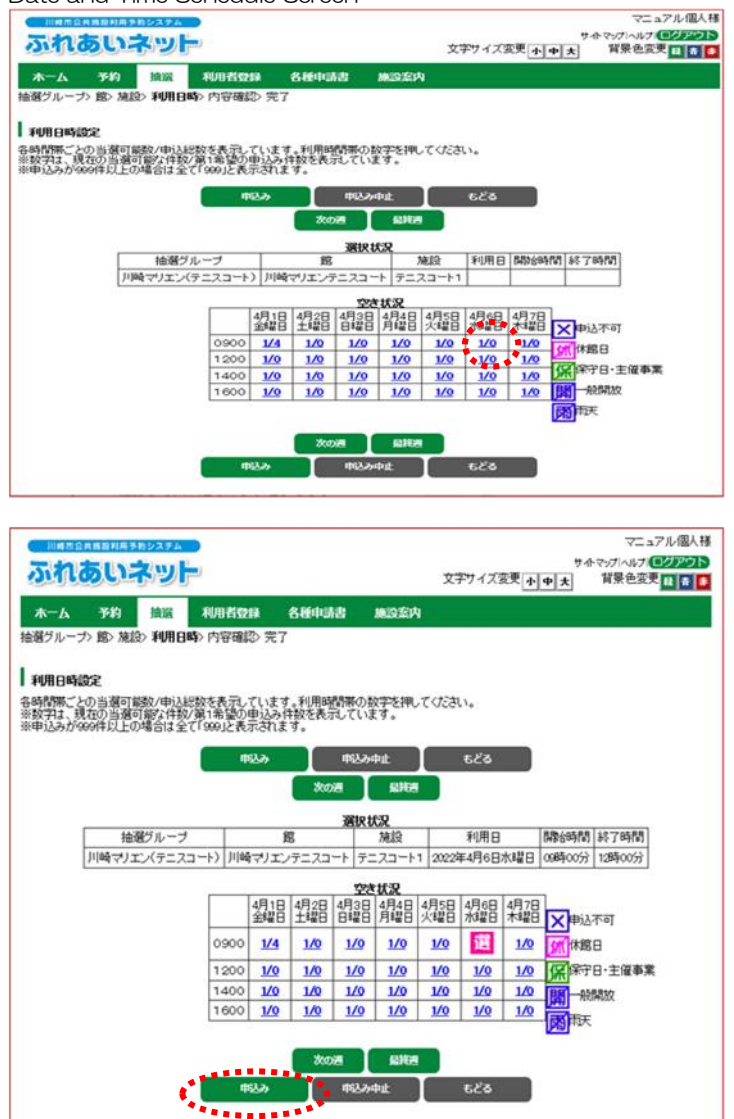

(4) The list of Drawing Groups from the selected categories will be displayed. Click the link of the desired facility to apply for the drawing.

- (5) The weekly availability (booking slot) of selected facility will be displayed. Click the link of the desired date and time slot.
  - \* The number represented in each cell on the "availability" chart represents the number of available facilities over the number of applications currently submitted. For example, "1/10" would mean 1 facility is available, but 10 applications have been submitted for that particular day and time slot.
  - \* Multiple reservations can be selected, as long as they are consecutive time slots on the same day (for example, morning and afternoon on the same day).
  - \*Time slots indicated by the following slash symbols cannot be applied for (closed):
  - × 申込不可: Non-applicable hours
  - 休 休館日:Closed
  - 保守日:Under maintenance
  - <sup>1</sup> 一般開放:Opened to the public
  - 🛚 雨天:Rain
- (6) The time slot selected will be displayed as (Selected). Confirm your selection and click the
   申込み (Apply) button.
- → If you want to modify your selection, click the (Selected) symbol and it will be deselected and that selection will be canceled.

#### Chapter IV The Drawing

#### Drawing Application Purpose of Use Screen

| 川崎市会長施設利用予約システ                     | 4                                               |              |                 |                   |              |              | マニュアルポ      | 副人様 |
|------------------------------------|-------------------------------------------------|--------------|-----------------|-------------------|--------------|--------------|-------------|-----|
| 5. 10 to 10 to 10                  | 1                                               |              |                 |                   |              | サホマ          | ップ「ヘルプ」「ログフ | やト  |
| 211020-4-2                         |                                                 |              |                 |                   | 文字サイズ変更      | 中 大 『        | 背景色変更 💶     | •   |
| *                                  | tim #r                                          | ma 4         | Sector Sector   | 1010-1640         |              |              |             |     |
| A A PH MAA                         | 40011                                           |              | de-traites      | approximity a     |              |              |             |     |
| 抽磨クルーフ> 贈> 施設> 利用                  | 19#0> <b>P37646</b>                             | 歐元了          |                 |                   |              |              |             |     |
| Lauran                             |                                                 |              |                 |                   |              |              |             |     |
| 18.0043249                         |                                                 |              |                 |                   |              |              |             |     |
| 申込後は必ず、「抽磨の申し込み<br>メール配信を設定されている場合 | みの確認しにて<br>合でも、迷惑メ                              | 申込の状況        | を確認して<br>こより、結果 | ください。<br>Rメールが不遠と | なる場合がありますの   | でご注意くださ      | 41.1.       |     |
|                                    |                                                 |              |                 |                   |              |              |             |     |
|                                    |                                                 |              | 込み              | 53                | 3            |              |             |     |
|                                    |                                                 | <b>T</b> 120 | 2.6724          | 潮力はみを行い           | 111          |              |             |     |
| 抽避グルー                              | .プ                                              | 館            | CORT C IN       | 施設                | 利用日          | 8-5(15)      |             |     |
| 川崎マリエン(テニ                          | スコート)川                                          | 崎マリエンテ:      | ニスコート           | テニスコート1           | 2022年4月6日水曜日 | 098時00分~1    | 29時00分      |     |
|                                    |                                                 |              |                 | -                 |              |              |             |     |
|                                    | You B Change out                                |              |                 |                   |              |              |             |     |
| I <b>1</b>                         | *1/11 13 19 19 19 19 19 19 19 19 19 19 19 19 19 | <b>30</b>    | KIRK            |                   |              |              |             |     |
| •                                  | 新日田 人 新た <mark>(の</mark> の)                     | 1半角数学        | で入力             |                   |              |              |             |     |
|                                    | 1.0.07 (364)                                    | ~            |                 |                   |              |              |             |     |
|                                    | 001.11/2                                        | 全角文学         | で入力             |                   |              | _1           |             |     |
| -                                  | 180 100                                         |              |                 |                   |              |              |             |     |
|                                    | グループネ                                           | 全角文学         | で入力             |                   |              |              |             |     |
| 1 1                                | 210 20                                          | ·            |                 |                   |              |              |             |     |
| •                                  | *****                                           | 1000-001     |                 |                   | 10 a - 10    | 1 <b>m *</b> |             |     |
|                                    | 申込館加                                            | 11段  利用日     | BACILIEU        | 月目的 グルー:          | ブ名 利用人数 催し物  | 昭            |             |     |
|                                    |                                                 |              |                 |                   |              |              |             |     |
|                                    |                                                 |              | 112 <i>1</i> 2  | ಕಲೆ               | 8            |              |             |     |
|                                    |                                                 |              |                 |                   |              |              |             |     |
|                                    |                                                 |              |                 |                   |              |              |             |     |

#### Confirm of Drawing Application

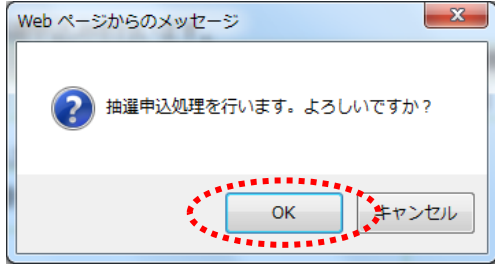

Drawing Application Completion Screen

| 1148       | 公共捐款利用于 | 約システム  |       |       |       | [テスト       | ユーザ]システム1個人様<br>(hpy://ヘルパープアウト) |
|------------|---------|--------|-------|-------|-------|------------|----------------------------------|
| <b>D</b> U | ອຸທ     | ושה    | -     |       |       | 文字サイズ変更小中大 | 背景色变更起青春                         |
| 木一ム        | 予約      | 抽選     | 利用者登録 | 各種中請書 | 施設案内  |            |                                  |
| 分類〉館〉      | 筋設 利用   | 日時> 内容 | 確認 完了 |       |       |            |                                  |
| 抽選申ジ       | 完了      |        |       |       |       |            |                                  |
| 引き続き抽      | 遺申込みを行  | うえます。  |       |       |       |            |                                  |
|            |         |        |       |       | 館から   |            |                                  |
|            |         |        |       |       | 施設から  |            |                                  |
|            |         |        |       |       | 利用日から |            |                                  |

(7) Click the 目的選択 (Select Purpose) button, and the 利用目的(必須) (purpose of use) selection screen will be displayed. Please select the purpose of use accordingly (required).

- (8) Enter 利用人数(必須) (the number of users) (required)
- (9) If there is an event name, please click 催し物名 (event name) and enter. (optional)
- (10) Confirm the information entered and then click the 申込み (Apply) button.

(11) Click the OK button to apply for the drawing and complete the process. Click the キャンセル (Cancel) button, to return to the drawing application screen.

(12) You can continue to apply for the drawing.

- $\rightarrow$ To return to the Home Screen, click the  $\pi - \Delta$  (Home) button on the Menu Bar.
- $\rightarrow$  <u>To end the operation</u>, click the ログアウト (Log Out) button.

## 4.3 Check the Status of the Drawing Application

#### Home Screen (After Login) [テストユーザ]システム1個人様 サイトマップ ヘルプ (ログアウト) 背景色変更 録 青 泰 ふれあいネット 文字サイズ変更小中大 ホーム 予約 抽選 利用者登録 各種申請書 施設案内 チーム名:[テストユーザ]システム1旧野球 有効期限:2022年1月4日 チーム番号:6102321 利用者登録関係 その他 予約 抽選 予約の申込み <u>抽選の申込み</u> <u>利用者情報の変更・カード</u> の再発行 <u>イベントの検索</u> <u>抽選のテー</u> 抽選申込みの取消 予約の変更 口座振替結果の確認 暗証番号(パスワード)変更 予約お気に入り登録 予約の取消 メールアドレス登録 予約の確認 抽過結果(当過確認手 読ぎ) 予約お気に入り削除 抽選お気に入り登録 確認済の抽選結果 抽選お気に入り削除 予約申込件数 抽道申込件数 申請中書類印刷

#### After logging in to Fureai Net, click the link 抽選申込みの確認 (Check Status of Drawing Application).

(2) The drawing application list will be displayed. Click the もとる (Back) button to return to the Home screen.

List of Accepted Drawing Applicant Screen

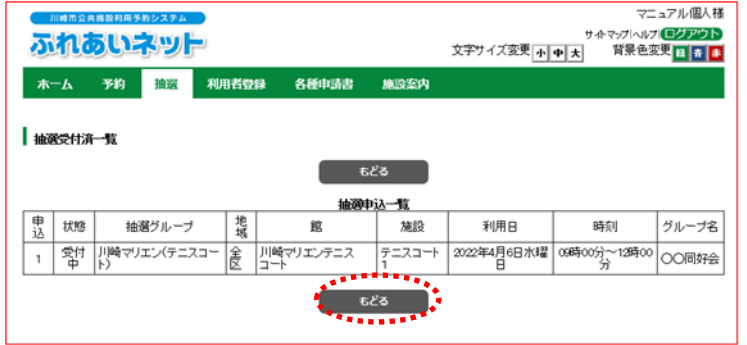

## 4.4 Canceling the Drawing Application

### Home Screen (After Login)

Drawing Cancellation List Screen

線市公共施設利用予約システ

ふれあいネット

ホーム 予約 抽選

抽選取清》 抽選取清完了

抽選取清一覧

選択

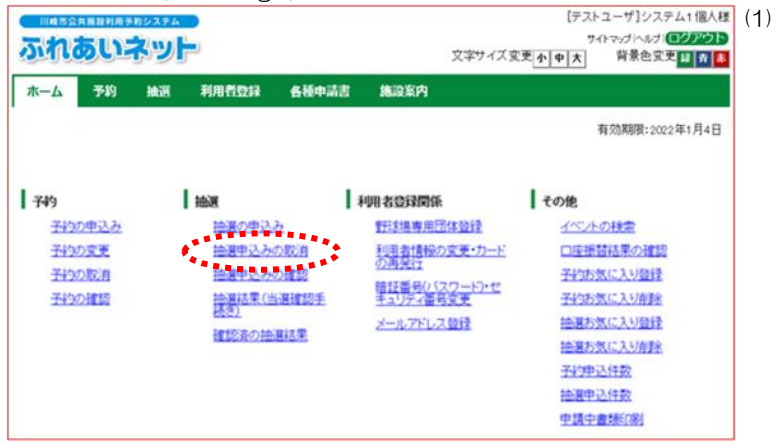

利用者登録 各種申請書 施設案内

申込後は必ず、「抽選の申し込みの確認」にて申込の状況を確認してください。 メール配信を設定されている場合でも、迷惑メール機能等により、結果メールが不速となる場合がありますのでご注意ください。

82

R

川崎マリエンテニスコー

•5డరె

施設

テニスコート

**も**どる

抽選申込一覧

#### After logging in to Fureai Net, click the link 抽選申込みの取消 (Cancel Drawing Application).

(2) The drawing application list will be displayed. Click the check box ☑ for the application you want to cancel and click the 取消 (Cancel) button.

抽選グループ

川崎マリエン(テニスコー

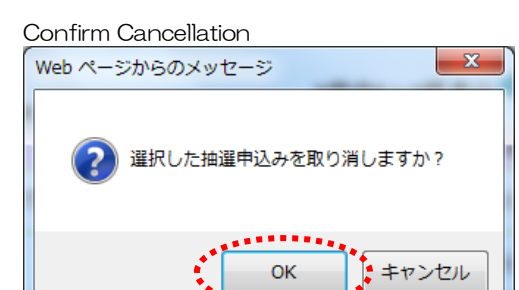

\*\*\*\*\*\*

地坡

食

(3) Click the OK button to confirm cancellation.
 Click the キャンセル (Cancel) button to return to the drawing cancellation list page.

マニュアル個人様

**ルブ**ログアウト

グループ名

00同好会

背景色实更 👔 🛪 🤷

サイトマップト

時刻

09時00分~12時00 分

文字サイズ変更小中大

利用日

2022年4月6

水叫旧

|   | Completing Cancellation of Drawing Ap     | plication<br>[テストユーザ]システム1個人様                       | ( |
|---|-------------------------------------------|-----------------------------------------------------|---|
|   | ふれあいネット                                   | りイトマップトルプ (こクアウト)<br>文字サイズ変更 (小中大)  将急色変更 (4) 府 (8) |   |
| ; | 木一ム 予約 抽選 利用者登録 各種中請書 施设案内<br>抽遍成成 抽測取消完了 |                                                     |   |
|   | 抽選戰消完了                                    |                                                     |   |
|   | 抽選の取消が完了しました                              |                                                     |   |

(5) When this screen appears, the drawing application cancellation is completed.
 Click the (A) (Home) button on the Menu bar to return to the Home Screen.

\*\*Confirm whether the drawing application has been properly canceled by performing the steps in "4.3 Check the Status of the Drawing Application". 4.5 Drawing and Winning Confirmation Procedures on Fureai Net

- (1) Fureai Net Drawing Date
  - The date of the drawing on Fureai Net vary depending on the type of facilities.
    - (a) Outdoor sports facilities, barbecue area: held on the 8th one month prior from the date of use.
    - (b) Indoor sports facilities, Education and Culture Hall/Civic hall, hall facilities: held on 24<sup>th</sup> four months prior from the date of use.
  - The drawing on Fureai Net is automatically processed by a computer.
- (2) How to check the result of the drawing
  - ♦ If you have registered your e-mail address on Fureai Net, the result of the drawing will be sent to you by e-mail on the day of the drawing.
    - \*If your spam filter settings are set to be blocked, make sure it is set to accept e-mails from [fureai-net.city.kawasaki.jp] domains.
    - \*Please be advised that the Fureai Net Operation Center does not support questions about spam filter settings.
  - ♦You can also check drawing results when you log into Fureai Net. However, please note that the result of the drawing is posted on Fureai Net the day after the drawing.
- (3) Winning confirmation procedure
  - The winner of the drawing will need to confirm their win through a registration process in order to make a reservation.

The timing of when the winning confirmation procedure can be performed depends on the type of facility as follows:

- (a) Outdoor sports facilities, barbecue areas: accepting from the 9<sup>th</sup> to 12<sup>nd</sup>, one month prior from the date of use.
- (b) Indoor sports facilities, education and culture hall/civic hall, hall facilities: accepting from the 25<sup>th</sup> to 28<sup>th</sup> four months prior from the date of use.

•Please note that the win will be automatically invalidated if the winning confirmation procedure is not completed during the confirmation period.

- (4) Cancellation after confirming the win
  - ◆If you complete the winning confirmation procedure, it will be registered as a reservation. In order to cancel, you will need to cancel of reservation, do not cancel the drawing application.
    - To cancel a reservation, refer to the かんたん版 (handy version) of the 操作マニュアル 利用の手引き (Operation Manual User Guide) on the top page of Fureai Net.
  - The deadline for canceling a reservation varies depending on the facility. Please be advised that after this period, you are subject to pay either full rental fee amount due or a partial payment.
     For reservation cancellation period of each facility, please contact the facility directly or you can also contact Fureai Net Operation Center (Tel: 044-741-3345).

4.6 Confirm Drawing Results and Procedures of Registering Winners

\*Please note that it will not be registered as a reservation if you do not complete the winning confirmation procedure.

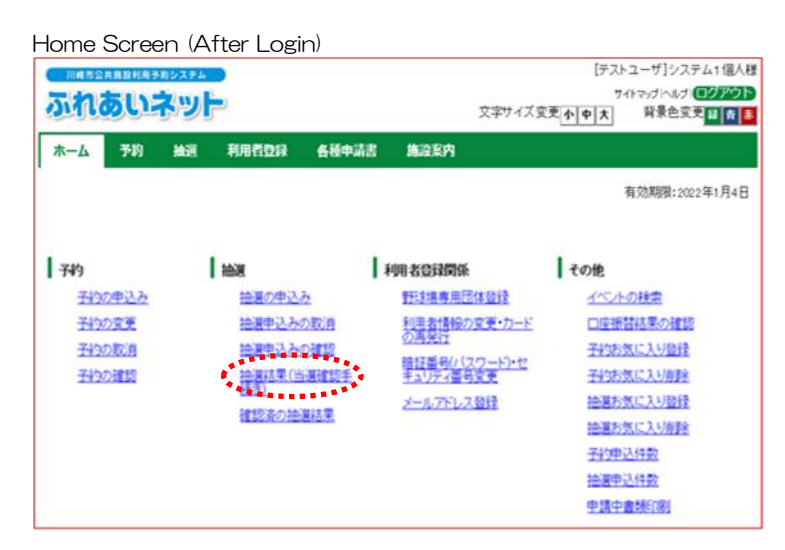

Drawing Result Screen

| к— <u>с</u><br>же: ч | 予約<br>66日夕 ) 53                             | 抽測      | 用者亞綠   | 各種中語 | 甜 施設案内    |     |               |        |
|----------------------|---------------------------------------------|---------|--------|------|-----------|-----|---------------|--------|
| 山運結                  | Read And And And And And And And And And An | 10070 1 |        |      |           |     |               |        |
|                      |                                             |         |        | 宿認され | れていない当選   | 結果  |               |        |
| 選                    | R                                           | 館名      | 施設名    | 面数   | 利用日       |     | 時刻            | 利用料金   |
| Q                    | 国際交                                         | 流センター   | 第1会議室  | 1    | 2017年3月1日 | 水曜日 | 09時00分~12時00分 | 2.100円 |
| P                    | 国際交                                         | 流センター   | 第1会議室  | 1    | 2017年3月7日 | 火曜日 | 09時00分~12時00分 | 2,100円 |
|                      |                                             |         | ****** |      |           |     |               |        |
|                      |                                             |         | 補認     |      |           |     |               |        |

 After logging in to Fureai Net, click the link 抽選結果(当選確認手続き) (Drawing Results, Procedures in confirming winner).

- (2) Only winning results of the drawing that have yet to complete winning confirmation procedures will be displayed. (Reservations of applicants who were not selected will not be displayed.)
  - ->In order to proceed in registering the winning results, click on the 選択 (choose) ✓ button that represents winning result check box, and 確認 (Confirm) button then go to step (3)

(3) Click the OK button to finalize your win. Click the キャンセル (Cancel) button to return to the drawing result screen.

Winning Information Confirmation Screen

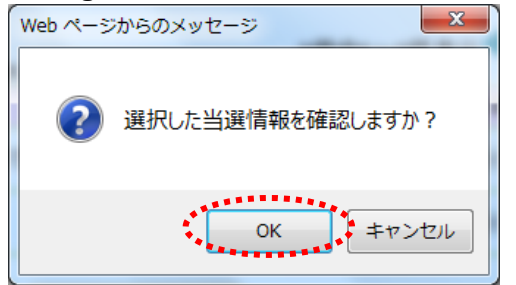

Confirmation Completion Screen

| 5.ht   | あい     | 10274<br>79 | -     |       |      | [テスト<br>サ・<br>文字サイズ変更 <u>小中大</u> | ユーザゴジステム1個人様<br>トマッグヘルナルロクアウト<br>背景色変更 日 食 ● |
|--------|--------|-------------|-------|-------|------|----------------------------------|----------------------------------------------|
| 4-*    | 予約     | 抽選          | 和地名拉纳 | 各種中語書 | 编录系内 |                                  |                                              |
| 抽選結果確認 | 2> 確認完 | 7           |       |       |      |                                  |                                              |
| 確認完了   |        |             |       |       |      |                                  |                                              |
| 当選の確認効 | 処理が完了  | しました        |       |       |      |                                  |                                              |
|        |        |             |       |       |      |                                  |                                              |
|        |        |             |       |       |      |                                  |                                              |
|        |        |             |       |       |      |                                  |                                              |
|        |        |             |       |       |      |                                  |                                              |
|        |        |             |       |       |      |                                  |                                              |
|        |        |             |       |       |      |                                  |                                              |
|        |        |             |       |       |      |                                  |                                              |

When this page is displayed, the winning confirmation procedure is completed.
 Click the (Home) button on the Menu bar to return to the Home screen.

## 4.7 Check Reservation After Registering the Confirmed Winner

| torne Screer | (Alter Login)       |              | 【テストユーザ】システム1個人料 |
|--------------|---------------------|--------------|------------------|
|              | ara l               |              | 741マップトルプ ログアウト  |
| ふれのいネ        | WF .                | 文字サイズ        | 変更かゆ大 背景色変更量素    |
| 木一ム 予約       | 曲通 利用者登録 各種中        | 時書 施設案内      |                  |
|              |                     |              | 有効期限:2022年1月4日   |
| 749          | 160.W               | 利用者登録関係      | その他              |
| 予約の申込み       | 抽選の申込み              | 野球場専用団体登録    | イベントの検索          |
| 子的の変更        | 抽選申込みの取消            | 利用者情報の変更・カード | 口座掛替結果の確認        |
| 子行の取消        | 抽選申込みの確認            | STREET       | 子的方気に入り登録        |
| 子約の確認        | 論實結果(当道確認得          | キュリティーの変更    | 子約お気に入り削除        |
|              | Land Contraction of | メールアドレス登録    | 抽道お気に入り登録        |
|              | RESCRETZENENCES     | •            | 抽画方気に入り自動        |
|              |                     |              | 子的申込件数           |
|              |                     |              | 抽選甲込件数           |
|              |                     |              | 申請中書紙印刷          |

Confirmed Drawing Result Screen

| 138.9540.94 |            |          |             |     |              |               |        |
|-------------|------------|----------|-------------|-----|--------------|---------------|--------|
|             |            |          | <b>CF</b> 2 | デ済の | 体课题型         |               |        |
| 状態          | 予約番号       | 館名       | 施設名         | 面款  | 利用日          | 時刻            | 利用料金   |
| 当遇          | 2016002531 | 国際交流センター | 第1会課室       | 1   | 2017年3月1日水曜日 | 09時00分~12時00分 | 2.100円 |
| 当選          | 2016002532 | 国際交流センター | 第1会課室       | 1   | 2017年3月7日火曜日 | 09時00分~12時00分 | 2,100円 |
|             |            |          |             |     |              |               |        |

 After logging in to Fureai Net, click the link 確認済みの抽選結果(Confirm Drawing Winning Results).

\*\*Confirmation: The result of the drawing that has been confirmed.

(2) A list of confirmed winning reservations are displayed.
 Click the もとる (Back) button to return to the Home screen.

# 5. Reservations

## 5.1 Make a Reservation on Fureai Net

- (1) Reservation period on Fureai Net
  - Reservation periods on Fureai Net varies depending on the type of facilities as follows.
    - (A) Outdoor sports facilities, barbecue areas
      - a. Inquiry about availability: from the 1st, one month prior from the date of use, until the day of use
      - b. Make a reservation: from the 13<sup>th</sup>, one month prior from the month of use, until up to 3 days prior to the day of use, \*
      - c. Reference to your reservation and inquiry for change/cancellations after making a reservation\*
    - (B) Indoor sports facilities, educational and cultural halls/civic halls, and hall facilities
      - a. Inquiry about availability: from the 1<sup>st</sup>, four months prior from the month of use, until the date of use.
      - b. Make a reservation: from the 29<sup>th</sup>, four months prior from the date of use (when the month has 28 days, from the 1<sup>st</sup>, three months prior from the month of use), until 3 days prior to the day of use. \*
      - c. Reference to your reservation and inquiry for change/cancellation: after making a reservation\*
  - Period of reservations and inquires for change/cancellations after making a reservation with an asterisk symbol, varies depending on the facility. For details, please refer to the 利用の手引き (User Guide) in the 操作マニュアル 利用の手引き (Operation Manual User Guide) on the top page of Fureai Net.
- (2) Facilities for which reservations can be made
  - ◆The facilities which reservations can be made on Fureai Net vary depending on the user. The outline of facilities which reservations can be made are as follows. For details, please refer to the 利用の手引き (User Guide) in the 操作マニュアル 利用の手引き (Operation Manual User Guide) on the top page of Fureai Net.
    - (A) Individual registration: outdoor sports facilities, educational and cultural centers/civic halls (excluding some facilities), barbecue areas, and hall facilities (excluding some facilities)
    - (B) Baseball Field Specific Group Registration: baseball field
- (3) Restrictions on the number of applications per reservation
  - ◆The number of applications for a reservation is limited depending on the facility. For more details, please click the link 抽選・予約設定内容一覧 (The Drawing・Reservation Setting Detail List) button located on Fureai Net top page, or call Fureai Net Operation Center (Tel: 044-741-3345).

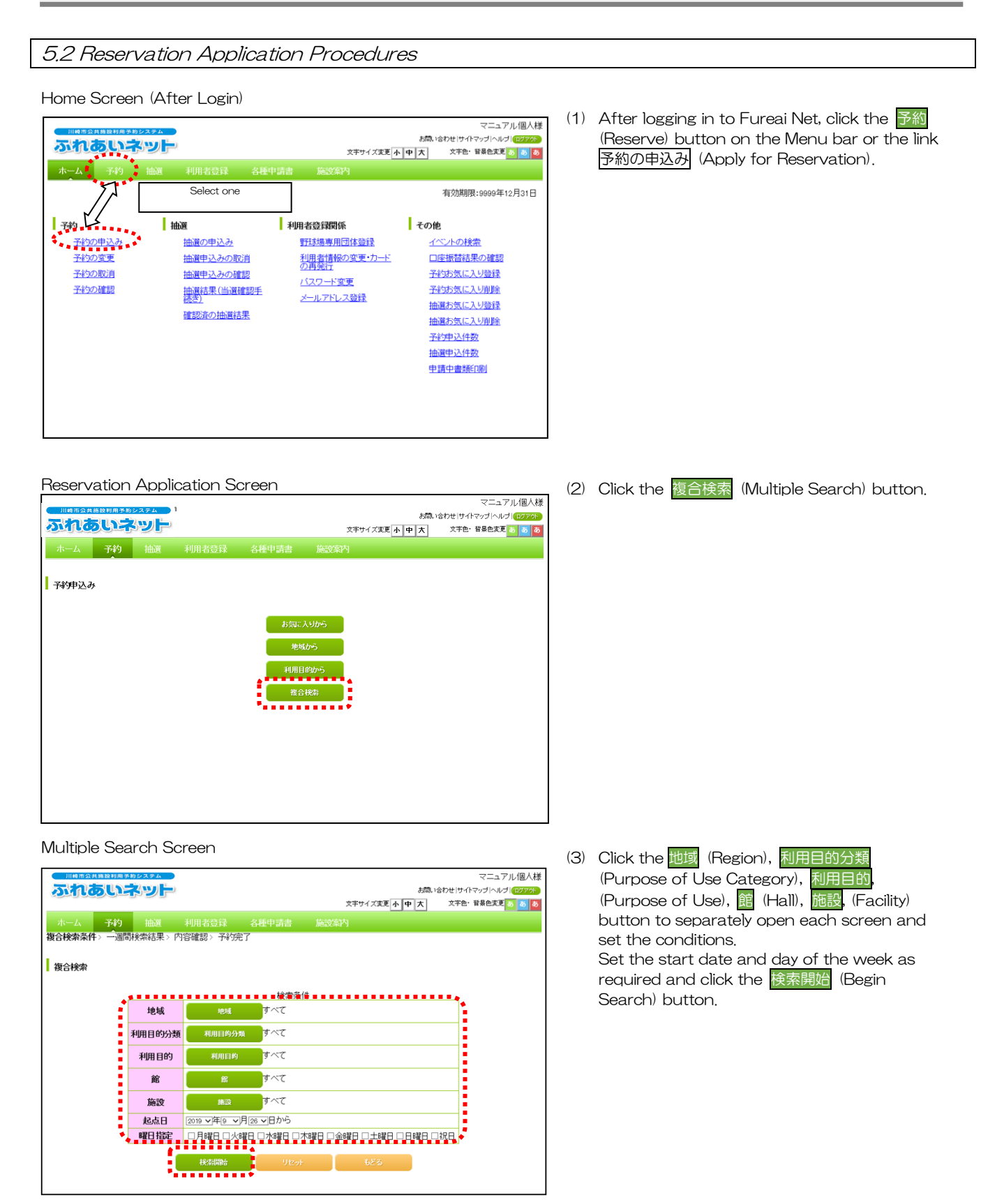

#### Facility Availability Status Display Screen

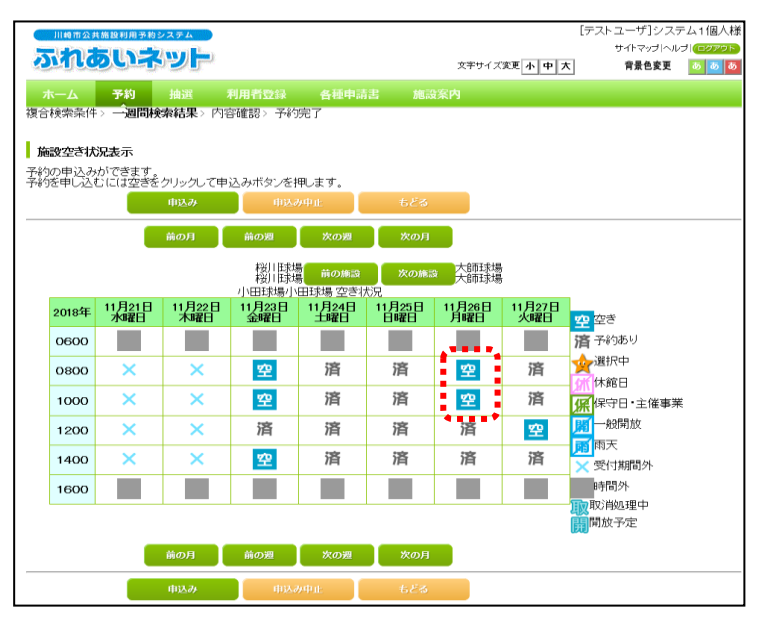

(4) The search result displays available slots of a facility over a week period. Click on the (Available) button to reserve the date of choice.

\*Reservation cannot be made for the time slots with the following symbols.

- 済 予約あり:Reserved by another party
- 木 休館日:Closed
- 呆保守日:Under maintenance
- 🖁 一般開放:Opened to the public
- 雨雨天:Rain
- × 受付時間外:Non-accessible hours
- 時間外: Non-operational hours
- 取 取消処理中: Cancellation in progress
- 開開放予定:Scheduled to be released
- [テストユーザ]システム1個人様 サイトマップ ヘルプ 🛛 ふれあいネット 文字サイズ変更 小中大 背景色変更 🛛 💩 🚳 ホーム
  予約
  描述
  利用日立
  新
  初合検索条件
  ン
  一週間検索結果
  ン
  内容確認
  ン
  予約完 施設空き状況表示 予約の申込みができます。 予約を申し込むには空きをクリックして申込みボタンを押します。 の月 前の 桜川球場 桜川球場 大師球場 大師球場 11月22日 木曜日 11月23日 金曜日 11月24日 土曜日 11月25日 日曜日 1月26日 月曜日 1月21日 水曜日 11月27日 火曜日 2018年 空 空き 宿 予約あり 0600 👷 選択中 空 済 済 \* 済 0800 休館日 空 済 済 済 1000 保守日・主催事業 一般開放 済 済 済 済 1200 空 雨天 空 済 済 済 1400 済 受付期間外 時間外 1600 取消処理中開放予定

#### Usage Agreement Screen

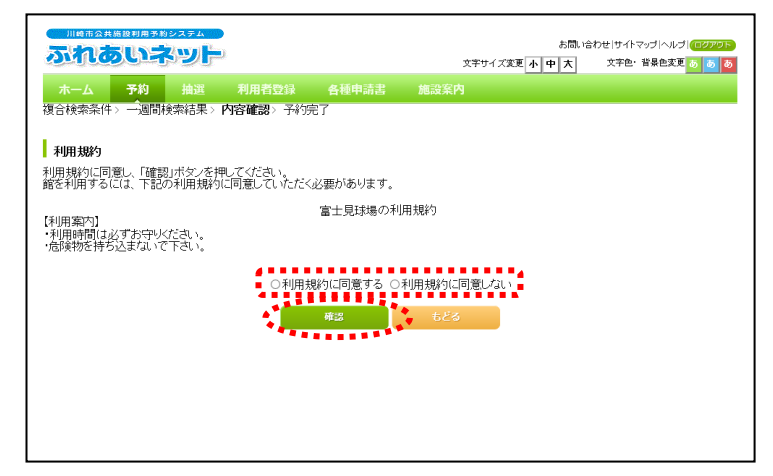

(5) Your selected time slot is displayed with a star
 "★" symbol.

Confirm the time slots and click the 申込み (Apply) button.

※If you need to make a correction, click the "★" button to release the hold.

\*Caution: While the time slot may display "★" symbol, the reservation is incomplete and to finalize the reservation it needs to be locked in.

(6) The facility's usage terms and conditions may be displayed.
If you agree to the terms and conditions, select the check box on the left-hand side

「利用規約に同意する」 (Agree to the Terms and Conditions), then click the [評語] (Confirm) button on the bottom left side of the screen.

| eservation commitmation screen                                                                                                    |                                                                                                    |                                                                                                    |
|----------------------------------------------------------------------------------------------------|----------------------------------------------------------------------------------------------------|----------------------------------------------------------------------------------------------------|
|                                                                                                    | マニュアル個人様<br>お聞い合わせ サイヤッブ ハレブ (1979)<br>文年サイズ変更 小 中 大 文字色・登景色変更 。 うう                                                                                                    | <ul> <li>(7) Click the </li> <li>(7) Click the </li> <li>(7) Elick the </li> <li>(7) Elick the </li> <li>(7) Elick the </li> <li>(7) Elick the </li> <li>(7) Elick the </li> <li>(7) Elick the </li> <li>(7) Elick the </li> <li>(8) Elick the </li> <li>(8) Elick the </li> <li>(8) Elick the </li> <li>(9) Elick the </li> <li>(9) Elick the </li> <li>(7) Elick the </li> <li>(7) Elick the </li> <li>(8) Elick the </li> <li>(8) Elick the </li> <li>(8) Elick the </li> <li>(9) Elick the </li> <li>(9) Elick the <!--</th--></li></ul> |
| 予約内容確認         1件目の予約内容           利用日         2016年12月3日土曜日           利用時間         08時00分~12時00分           館         富士見北場           利用目的(必須)         目的国際           健小物名         全角文字で入力           利用人数(必須)         半角数字で入力 | φ.μ                                                                                                    | <ul> <li>is required if the 利用目的 (Purpose of Us button was not selected on the previous screen)</li> <li>(8) Enter the 利用人数 (Number of Users) (required).</li> <li>(9) If there is a name of the event enter 催化 (the name of the event) (optional).</li> <li>(10) Click the 申込み (Apply) button on the bottom.</li> </ul>                                                                                                    |
| onfirm Reservation Application<br>/eb ページからのメッセージ<br>予約申込処理を行います。よろしいですか?                                                                                                    | ×                                                                                                    | (11) Click the OK button to complete the<br>reservation.<br>Click the キンセル (Cancel) button to                                                                                                    |
| eservation Completion Screen                                                                                                    | 200                                                                                                    | return to the "Reservation Confirmation<br>Screen" .                                                                                                    |
|                                                                                                    | ホーム・クラン (日本) (10000)     ホーム・クラン (日本) (10000)     文字サイズ変更 小中大 文字色・皆景色変更 あ あ る     ホーム・など、など、など、など、ないないないないない     マック・ないない     マック・ないない     マック・ないない     マック・ないない     マック・ないない     マック・ローム     マック・ローム     マック・ローム     マック・ないない     マック・ローム     マック・ローム     ローム     ローム     ローム     ローム     ローム     ローム     ローム     ローム     ローム     ローム     ローム     ローム      ローム | •                                                                                                    |

(12) Your reservation has been completed.
 \* Be sure to check the「予約内容」(reservation details) and 「利用上の注意」 (Usage Notes).

->To return to the Home Screen, click the  $\overline{\pi}$ - $\Delta$  (Home) button on the Menu Bar, or click the  $\overline{\&7}$  (End) button at the bottom of the screen.

->Click the ログアウト (Logout) button on the upper right corner of the screen to end the operation.

| 川崎市公共施設  | 川用予約システム |                     |                        |                 |                         | お問い合わせけ     | マニュフ<br>Malterstht | アル個人様    |
|----------|----------|---------------------|------------------------|-----------------|-------------------------|-------------|--------------------|----------|
| 100      |          |                     |                        |                 | 文字サイズ変更 小中              | <b>大</b> 文字 | 色·背景色変更            | <u>8</u> |
| ホーム 子    | 約抽選      | 利用者登録               | 各種申請書                  |                 |                         |             |                    |          |
| 複合検索条件>- | 週間検索結果>内 | 容確認 > 予約5           | 了                      |                 |                         |             |                    |          |
|          |          |                     |                        |                 |                         |             |                    |          |
| 予約完了     |          |                     |                        |                 |                         |             |                    |          |
|          |          |                     | 1件日の子名                 | 勾内容             |                         |             |                    |          |
| 予約番号     | <b>ද</b> | 2016003561          | 日十日の丁本                 | 아이슈             |                         |             |                    | 1        |
| 利用日      | -        | 2016年12月3           | 日土曜日                   |                 |                         |             |                    |          |
| 時間       |          | 08時00分~1            | 2時00分                  |                 |                         |             |                    |          |
| 館        |          | 富士見球場               |                        |                 |                         |             |                    |          |
| 施設       |          | 富士見球場               |                        |                 |                         |             |                    |          |
| 利用目的     | 肉        | 軟式野球                |                        |                 |                         |             |                    |          |
| 催し物名     | 3        |                     |                        |                 |                         |             |                    |          |
| 利用人      | <b>牧</b> | 30人                 |                        |                 |                         |             |                    |          |
| 利用料      | 윮        | 5,000円              |                        |                 |                         |             |                    |          |
| キャンセ     | ยเ       | キャンセル限              | 界日2016年11月30           | 0日水曜日2          | 3時59分                   |             |                    |          |
|          |          |                     |                        |                 |                         |             |                    |          |
|          | 富士見球     | 場利用上の注意             |                        |                 |                         |             |                    |          |
|          | 抽選申込     | みは、利用月の<br>利用月の1ヶ月1 | 1ヶ月前の1日~7<br>前の13日から利用 | 日まで(野)<br>日の2日前 | 団体登録力ードのみ<br>まで、まゃンセルは私 | 9.随<br>     |                    |          |
|          | を除く3日    | 前まで、                | 1001000001010          | 0.0000          | a ca 1 19 200104        |             |                    |          |
|          |          |                     |                        |                 |                         |             |                    |          |
|          |          |                     | 87                     |                 |                         |             |                    |          |
|          |          |                     | ******                 |                 |                         |             |                    |          |

# 5.3 Check Status of the Reservation

Home Screen (After Login)

| がれるいま                                                                                                    | Sate                                           | 文字サ                                                                                                    | マニュアル個人様<br>お為、らわせけイマップへルプ(12795)<br>イズ支更 <mark>小中大</mark> 文字色・音景色支更 <mark>るある</mark>                                                                                                    |
|----------------------------------------------------------------------------------------------------|------------------------------------------------|----------------------------------------------------------------------------------------------------|----------------------------------------------------------------------------------------------------|
| ホーム 予約                                                                                                    | 抽選 利用者登録                                       | 各種申請書 施設案内                                                                                                    |                                                                                                    |
|                                                                                                    |                                                |                                                                                                    | 有効期限:9999年12月31日                                                                                                    |
| 子約の中込み           予約の定更           予約の定更           予約の定置           予約の定置           予約の定置           予約の定置           予約の定置 | 抽選<br> 抽選中込みの<br> 抽選申込みの<br> 抽選結果(当<br>読予)  抽測 | 利用者登録期係           型         野肚類専用団体登           2010月         利用者情報の変更<br>の再発行           2011日         パスワード変更           遠確認手         メールアドレス登録 | その他           語         イベントの検索           ・ウード         □座振音結果の確認<br>子好か気にスリ登録           ・ガロシスの登録         油道お気に入り登録           ・油道お気に入り登録         油道お気に入り登録           ・油道市気に入り登録         油道市気に入り登録           ・油道市気に入り登録         油道市気に入り登録           ・油道市気に入り登録         油道市気に入り登録           ・油道市気に入り登録         ・油道市気に入り登録 |

Registered Reservation Listing Screen

| Facilities       | Reservatio             | n System          |                                                                                                    |           |                        |        |         |             | 7=          | ュアル個人様      |
|------------------|------------------------|-------------------|----------------------------------------------------------------------------------------------------|-----------|------------------------|--------|---------|-------------|-------------|-------------|
|                  |                        | in oystem         |                                                                                                    |           |                        |        |         | お問い合わせ      | サイトマップ  ・   | NUJ (ログアウト) |
|                  |                        |                   |                                                                                                    |           |                        | 文字サイズ  | 変更 小 中  | <b>大</b> 文  | 宇色・背景色      | 変更 あ あ あ    |
| 利用者登録 各種申請書 施設案内 |                        |                   |                                                                                                    |           |                        |        |         |             |             |             |
|                  |                        |                   |                                                                                                    |           |                        |        |         |             |             |             |
| 予約受付一            | 囕                      |                   |                                                                                                    |           |                        |        |         |             |             |             |
|                  |                        |                   |                                                                                                    |           |                        |        |         |             |             |             |
| 予約申込等の           | 時点と実際の                 | の利用時点で            | は金額が変                                                                                                    | 更になる      | 場合があります。またま            | さ払状況はシ | ステムで管   | 評理している      | 入金状態を       | 示していま       |
| 本日以降の            | 予約                     | 過去3ヶ月を含め          | le de la compañía de la compañía de la compañía de la compañía de la compañía de la compañía de la compañía de |           |                        |        |         |             |             |             |
|                  |                        |                   |                                                                                                    |           |                        |        | o//trtb | いかけませ       | <b>1</b> mo |             |
|                  |                        |                   |                                                                                                    |           | 予約一覧                   |        | 0174    | 1 -017-20/1 | - HU        |             |
| 予約番号             | 利用日                    | 時間                | 館                                                                                                    | 施設        | 利用目的                   | 利用人数   | 催し物名    | 支払状況        | 利用料金        | 口振予定日       |
| 2016003276       | 2016年11<br>月25日<br>金曜日 | 09時00分~<br>12時00分 | 教育文化<br>会館                                                                                                    | 第1会<br>議室 | 会議・講演・学習会<br>(定員40名以下) | 30人    | -       | 未納          | 1,100円      | -           |
| 2016003275       | 2016年11<br>月25日<br>金曜日 | 13時00分~<br>17時00分 | サンビア<br>ンかわさ<br>き                                                                                              | 第1会<br>議室 | 会議・講演・学習会<br>(定員20名以下) | 10人    | -       | 未納          | 3,500円      | -           |
| 2016003390       | 2016年11<br>月26日<br>土曜日 | 09時00分~<br>12時00分 | 教育文化<br>会館                                                                                                    | 第2会<br>議室 | 手芸(定員50名以<br>下)        | 15人    | -       | 未納          | 1,320円      | -           |
|                  | 628                    |                   |                                                                                                    |           |                        |        |         |             |             |             |
|                  |                        |                   |                                                                                                    |           |                        |        |         |             |             |             |

After logging in to Fureai Net, click the link
 予約の確認 (Confirm Reservation).

(2) The reservation list will be displayed. Click the もとる (Back) button on the bottom of the screen to return to the Home Screen.

## 5.4 Change Reservation

Home Screen (After Login)

| 川崎市会共施設利用表                        | 約システム |                                                      |                                    |                                               |                                                      | マニュアル個人様                                                                                                    |
|-----------------------------------|-------|------------------------------------------------------|------------------------------------|-----------------------------------------------|------------------------------------------------------|----------------------------------------------------------------------------------------------------|
| ふわあい                              |       |                                                      |                                    |                                               |                                                      | お問い合わせ サイトマップ ヘルプ ログァット                                                                                                    |
|                                   |       |                                                      |                                    |                                               | 文字サイズ変更小中                                            | 大 文字色・皆景色変更 あ あ あ                                                                                                    |
| ホーム 予約                            | 抽選    | 利用者登録                                                | 各種申請書                              | 施設案署                                          | 9                                                    |                                                                                                    |
|                                   |       |                                                      |                                    |                                               |                                                      | 有効期限:9999年12月31日                                                                                                    |
| 予約                                | 抽     | Ħ                                                    | 利                                  | 用者登録関係                                        | <b> </b> 4                                           | その他                                                                                                    |
| 子行の単込み<br>子行の変更<br>子行の変更<br>子行の意思 |       | 抽選の申込み<br>抽選申込みの取<br>抽選申込みの確<br>抽選結果(当選補<br>法認済の抽選結) | <u>肖</u><br>翌<br>199 <u>千</u><br>王 | 野廷場専用記<br>利用者情報の<br>の再発行<br>パスワード室<br>メールアドレン | <u>計構整理</u><br>2変 <u>更・カード</u><br>変<br><u>変</u><br>変 | イベントの検索<br>口座振替結果の確認<br>子校功気に入り登録<br>子が効気に入り削除<br>抽進方気に入り削除<br>子が功支に入り削除<br>子が功支に入り削除<br>子が功支に入り削除<br>子が功支に入り削除<br>子が功支に入り削除<br>子が功支に入り削除<br>子が功支に入り削除<br>子が功変しため<br>単連手<br>単調中書類印刷 |

#### Reservation Change Screen Listing

| Fa<br>施 | acilit<br>設予約 | ties Reservat<br>りシステム | ion System        |              |                      | お問い合わせ!<br>文字サイズ変更 <u>小 中 大</u> 文字 | マニュ.<br>ナイトマップ ヘル<br>泡・背景色変更 | 7ル個人様<br>키ログアクト<br>あ <u>ぁ</u> ぁ |
|---------|---------------|------------------------|-------------------|--------------|----------------------|------------------------------------|------------------------------|---------------------------------|
| 2       | JII CO I      | あいオ                    |                   | 登録 各種中       | 请書 施設                | · 二一一一<br>家內                       |                              |                                 |
| -       | 予約多           | 夏一覧                    |                   |              |                      |                                    |                              |                                 |
|         |               |                        |                   |              | - 2 44 - 第5          | 4件中1~4件表示                          | 【前へ < 1                      | > 次へ 🕨                          |
| ŭ<br>t  | R             | 利用日                    | 時間                | 館            | 予約一覧<br>施設           | 利用目的                               | 利用人数                         | 催し物<br>名                        |
|         | 2             | 2016年11月26<br>日<br>土曜日 | 08時00分~12時00<br>分 | 桜川球場         | 桜川団場                 | 軟式里班求                              | 30人                          | -                               |
| (       | þ             | 016年11月26<br>日<br>土曜日  | 09時00分~14時00<br>分 | 大師テニスコー<br>ト | 大師テニス場<br>1          | テニス(屋外)                            | 6人                           | -                               |
| (       | • 2           | 2016年12月3日<br>土曜日      | 08時00分~12時00<br>分 | 富士見球場        | 富士見球場                | 軟式野球                               | 30人                          | -                               |
|         | )             | 016年12月18<br>日<br>日曜日  | 18時00分~21時30<br>分 | 教育文化会館       | 第1会議室                | 会議・講演・学習会(定員40名以<br>下)             | 30人                          | -                               |
| ***     |               |                        |                   | 安東           | а <b>н</b> а<br>1 то | 53                                 |                              |                                 |
|         |               |                        |                   | ******       | ***                  |                                    |                              |                                 |

After logging in to Fureai Net, click the link
 予約の変更 (Change Reservation).

- (2) The reservation list will be displayed. Click on the 選択 (Select) radio button to change or revise a reservation.
   Click on the 愛更 (cancel) button.
  - \* Reservations that have already been paid for, or if the change of reservation period has expired, changes cannot be made, and the reservation will not show up on the list.

Confirm Reservation Details

| JII #8 77 | i公共施設利用予約システム        |               |               |      |           | 7=            | ュアル個人様          |
|-----------|----------------------|---------------|---------------|------|-----------|---------------|-----------------|
| 201       | あいネット                |               |               |      | お聞        | い合わせ サイトマップ イ | ヽルヺ゚゚゚゚゙゙゙ロダアクト |
|           |                      |               |               | 文    | キサイズ変更小中大 | 文字色・背景色:      | 変更 💩 💩 💩        |
| ホーム       |                      |               |               |      |           |               |                 |
| 予約変更      | > <b>内容確認</b> > 変更完了 |               |               |      |           |               |                 |
|           |                      |               |               |      |           |               |                 |
| 予約内       | 容確認                  |               |               |      |           |               |                 |
|           |                      |               | 予約内           | 容    |           |               |                 |
|           | 利用日                  | 2016年12月3     | 8             |      |           |               |                 |
|           | 利用時間(必須)             | B5181         | 08.00~12.00   |      |           |               | 1               |
|           | 館                    | 富士見球場         |               |      |           |               | •               |
|           | 施設(必須)               | 施設            | 富士見球場         |      |           |               |                 |
|           | 利用目的(必須)             | 目的選択          | 軟式野球          |      |           |               | 1               |
|           | 催し物名                 | 全角文字で)        | <del>ئ</del>  |      |           |               |                 |
|           | 利用人数(必須)             | 半角数字で7<br>- 3 | ۍ<br>•        |      |           |               | 3               |
|           |                      |               | <del>変更</del> | 黎東中止 |           |               |                 |

(3) Select the 時間 (time), 施設 (facility), 利用目的 (purpose of use), type in the Name of Event in the 催し物名 field (optional), and Number of Participants in the 利用人数 field and click the 愛更 (Change) button on the bottom of the screen.

#### Chapter V Reservations

#### Confirm Reservation Changes

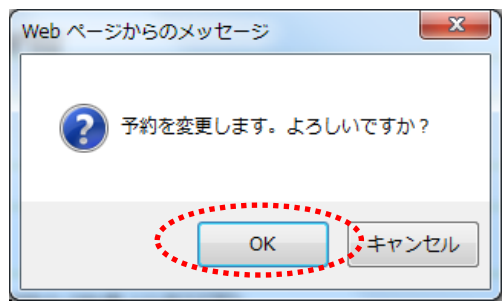

Reservation Cancellation List Screen

| 274 | เอเาส          |                         |             | 久延由書書     | 大手         | ビサイズ変更小中大            | 文字色・背景色変) | 6 |
|-----|----------------|-------------------------|-------------|-----------|------------|----------------------|-----------|---|
| 約要  | > 内容確認>        | 変更完了                    | 19911111234 | натина    | Meax set 1 |                      |           |   |
|     |                |                         |             |           |            |                      |           |   |
| 予約房 | 57             |                         |             |           |            |                      |           |   |
|     |                |                         |             |           |            |                      |           |   |
|     | 744360         |                         |             | 予約内       | 容          |                      |           | - |
|     | 予約番号           |                         | 2016003561  |           |            |                      |           | - |
|     | 利用日            |                         | 2016年12月3   | 日工時間日     |            |                      |           | _ |
|     | 明间             |                         | 08:00~12:00 |           |            |                      |           | _ |
|     | 昭              |                         | 富士見球場       |           |            |                      |           | _ |
|     | 施設             |                         | 富工見球場       |           |            |                      |           | - |
|     | 利用日町           |                         | フリトホール      |           |            |                      |           | - |
|     | 推り物石           |                         | 20.1        |           |            |                      |           | - |
|     | 利用利益           |                         | 30/(        |           |            |                      |           | - |
|     | <b>不少日本1</b> 五 |                         | 3,000円      |           |            |                      |           |   |
|     |                |                         |             |           |            |                      |           |   |
|     |                | 量工 <u>兄</u> :<br>(市)常中) | い場かり用土のが主席  | 4.日前の4日。3 |            | H2843.5 (100.2.) Fit |           |   |
|     |                | 時予約                     | は利用月の1ヶ月1   | 前の13日から利用 | 日の2日前まで    | はもものでもののか。随          |           |   |
|     |                | 5 State (               | 日則まで。       |           |            |                      | J         |   |
|     |                |                         |             |           |            |                      |           |   |
|     |                |                         |             | \$2.7     |            |                      |           |   |

(4) Click the OK button to complete the reservation changes.
 Click the キャンセル (Cancel) button to return to the "Confirm Reservation Details" screen.

(5) The changes on the reservation has been completed.

※ Be sure to check the 「予約内容」 (reservation details) and the 「利用上の注意」 (Usage Notes) near the bottom of the screen.

- ->To return to the Home Screen, click the 赤ーム (Home) button on the Menu Bar or the 修了 (End) button on the bottom of the screen.
- ->To end the operation, click the ログアウト (Logout) button on the upper right corner of the screen.

# 5.5 Cancel Reservation

Home Screen (After Login)

| 111년 世 公共 時 臣 杉 用 予 約<br><b> ホーム</b><br>予約                                                                                 |                                                                                                    | 文 <del>ギリ</del> イズ<br>各種申請書 施設統内                                                                                                    | マニュアル個人様<br>お問い合わせけウイドマックヘルク(ロクスの2)<br>支更 小中大 文字を: 登録色支更 の の<br>有効期限:9999年12月31日                                                                                                    |
|----------------------------------------------------------------------------------------------------|----------------------------------------------------------------------------------------------------|----------------------------------------------------------------------------------------------------|----------------------------------------------------------------------------------------------------|
| 子やり           子やり申込み           子やり回しみ           子やり回した           子やり回した           子やりのまた           子やりのまた           子やりりまた | <ul> <li>抽選の申込み</li> <li>抽選申込みの取込</li> <li>抽選申込みの取込</li> <li>抽選申込みの運動</li> <li>抽選結果(当選確<br/>読書)</li> <li>確認済の抽選結系</li> </ul> | 利用者登録関係           野田建専用団体登録           引用者情報の変更・力<br>の再発行           2         パスワード変更           調手         メールアドレス登録           2         メールアドレス登録 | その他           イベントの接索           一述           二述           二が           二が           二の           二の           二の           二の           二の           二の           二の           二の           二の           二の           二の           二の           二の           二の           二の           二の           二の           二の           二の           二の |

Reservation cancellation list screen

| 高雪 前へ < 1 | >次へ            |
|-----------|----------------|
| 利用人数      | 催し物            |
| 30人       | . –            |
| 6人        |                |
| 30人       | . –            |
| 名 30人     | . –            |
|           |                |
| -0        | 30人<br>10名 30人 |

#### Confirm Cancellation

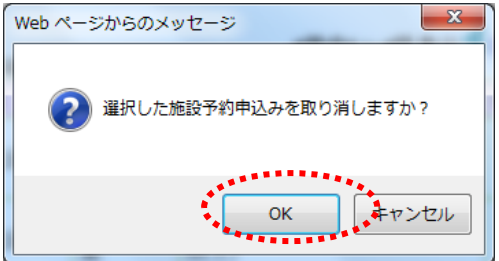

 After logging in to Fureai Net, Click the link 予約の取消 (Cancel Reservation) to cancel the reservation.

- (2) The reservation list will be displayed.
   Click on the 選択(Select) radio button to cancel or delete a reservation.
   Click on the 認識 (Cancel) button.
  - ※ Reservations that have already been paid for, or passed the revision due dates are invalid, and will not show up on the list.

(3) Click the OK button to complete the changes of the reservation.
 To cancel, click the キャンセル (Cancel) button to return to the reservation cancellation list screen.

#### Chapter V Reservations

# 

- - \*Confirm whether the reservation has been cancelled as intended by activating the procedures as described on section "5.3 Check Status of the Reservation".

## 5.6 Check Facility Availability

Checking availabilities can be performed even if the user is not registered. If you are a registered user, you can make a reservation by logging in if there the facilities are available.

#### Home Screen (Before Login)

|                                                                                                    | お問い合わせ サイトマップ ヘルブ<br>文字サイズ変変 <u>小 中 大</u> 文字サイズ変変 ふ る る |
|----------------------------------------------------------------------------------------------------|---------------------------------------------------------|
|                                                                                                    | 2条内<br>ログイン<br>利用者番号(半角数字)                              |
| - 2016/11/10公民館 生末年始估整のお知らせ<br>- 2016/11/10 CO公民館体館のお知らせ                                                                                                    | へ<br>/ スワード(半角数字)<br>※//スワード変忘れた場合<br>ログイン              |
| ご注意<br>・ 動作プラウザ<br>・ Windows Microsoft Internet Explorer7.0 - 11.0<br>・ Windows Firefox<br>・ Windows Cherna<br>・ Windows Cherna<br>・ Windows Cherna<br>・ Windows Cherna<br>・ Windows Cherna | <b>その他</b><br><u>イベント検索</u><br>施設開放予定                   |

(1) Click the 予約 (Reserve) button on the Menu Bar of the Home Screen.

Reservation Application Screen

| 川崎市会井島登知用売約システム         お間、18わ世1サイトマップト           ふれるいネット         文字サイズ変更           文字サイズ変更         小中太 |    |    |       |       |      |  |  |  |  |  |  |  |  |  |
|----------------------------------------------------------------------------------------------------|----|----|-------|-------|------|--|--|--|--|--|--|--|--|--|
| ホーム                                                                                                    | 予約 | 抽選 | 利用者登録 | 各種申請書 | 施設案内 |  |  |  |  |  |  |  |  |  |
| <b>予約申込み</b><br>現成から<br>利用目的から<br>務合税物                                                                  |    |    |       |       |      |  |  |  |  |  |  |  |  |  |
|                                                                                                    |    |    |       |       |      |  |  |  |  |  |  |  |  |  |

(2) Click the 複合検索 (Multiple Search) button to find out the status of available facilities.

Compound Search Screen

| 151   | ******<br>***/ |              |               | 文字       | サイズ変更小中      | ×      |   |
|-------|----------------|--------------|---------------|----------|--------------|--------|---|
| 5 予約  | 抽選             |              |               |          |              |        |   |
| 条件〉一週 | 間検索結果          |              |               |          |              |        |   |
| 3     |                |              |               |          |              |        |   |
|       |                |              |               |          |              |        |   |
|       |                |              |               | ******   |              | •••••  | • |
|       | 地域             | 地域           | रे~र          |          |              |        |   |
|       | 利用目的分類         | 利用目的分,       | a <u>すべ</u> て |          |              |        |   |
|       | 利用目的           | 利用目的         | すべて           |          |              |        |   |
|       | 館              | EF.          | すべて           |          |              |        |   |
|       | 施設             | 施設           | すべて           |          |              |        |   |
|       | 起点日            | 2019 🗸 年 9 🗸 | 月 26 マ日から     |          |              |        |   |
|       | 曜日指定           | □月曜日□火日      | 曜日 □水曜日 □:    | 木曜日 □金曜[ | 3 🗆 土曜日 🗆 日日 | 翟日 □祝日 |   |
|       |                | 经支用补         | Lidzay        |          | ±.8x         |        |   |
|       |                | (SCACINENE)  | J 9 29        |          | 528          |        |   |

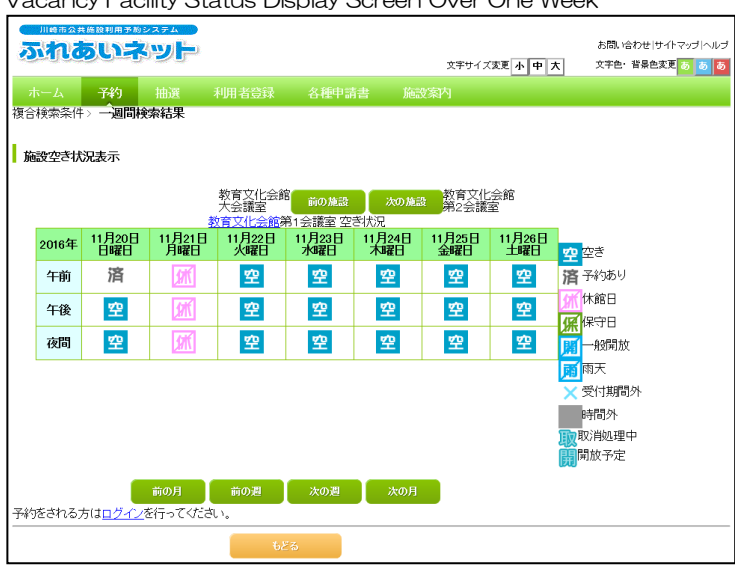

## Vacancy Facility Status Display Screen Over One Week

(4) The search result displays available slots of a facility over a one week period.

\*Reservation cannot be made for the time slots with the following symbols.

- 済 予約あり: Reserved by another party 休館日:Closed
  - 保守日:Under maintenance 一般開放: Opened to the public
- 雨天:Rain
- 受付時間外:Non-accessible hours
- 時間外:Non-operational hours
- 取 取消処理中 ∶ Cancellation in progress
- 開開放予定:Scheduled to be released

\*After checking availabilities, if you would like to register to make a reservation, please log in.
# 6. Download Various Application Forms.

## 6.1 Various Application Forms

### Home Screen (Before Login)

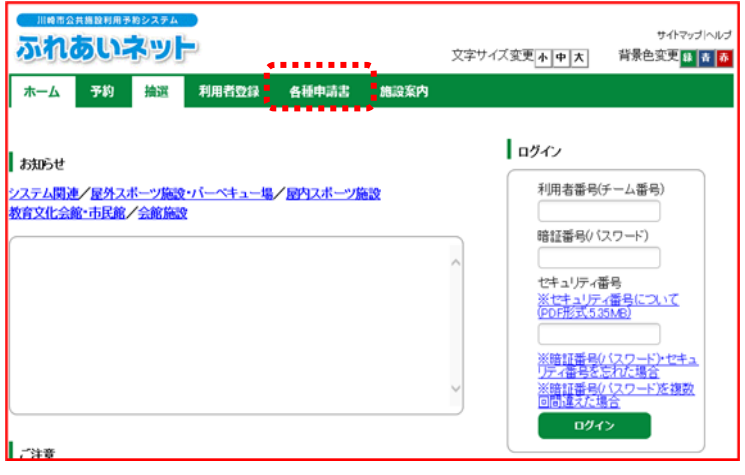

### List of Various Downloadable Application Forms

|                                  | 文字サイズ変更 <u>小 中 大</u> | サイトマップ ヘルプ<br>背景色変更 🔡 青 🗾 |
|----------------------------------|----------------------|---------------------------|
| 木一ム 予約 抽選 利用者登録 各種申請書 施          | 設案内                  |                           |
| 各種申請書                            |                      |                           |
| ダウンロードするファイルをお選びください。            |                      |                           |
| 同意書                              |                      | 7                         |
| 利用者が未成年の場合、新規利用者登録、変更、更新する際に提出して | いただく同意書              | ダウンロード                    |
| 在勁証明書・在学证明書                      |                      |                           |
| 新規利用者登録時に在勤・在学を証明するための証明書        | <u>ダウンロード</u>        |                           |
| 利用者カード再発行申請書                     |                      | 1                         |
| 利用者カードを再発行する際に提出していただく依頼書        |                      | <u>ダウンロード</u>             |
| 利用者カード更新申請書                      |                      |                           |
| 利用者カードを更新する際に提出していただく依頼書         |                      | <u> 7020-8</u>            |

(1) Click the 各種申請書 (Various application forms) button on Menu Bar of the Home Screen.

(2) The various application forms will be displayed. When selecting the relevant application form, click the link ダウンロード (Download), and a PDF file will be displayed on the screen.

| When buttons are displayed after the ダウンロード<br>(Download) link is clicked                                                                                                    |                                                                                                    |
|----------------------------------------------------------------------------------------------------|----------------------------------------------------------------------------------------------------|
| 明明完全用目標を取りますなシステム ワイマップトルプ   ワイマップトルプ   文字サイズ変更小中天 背景色変更田 さ (な)   水ーム 予約 抽測 利用者登録 各種申請書 施設案内   各種申請書   (クローンではアロックは、ちゃまでしただき、)                                                           | 【Reference】<br>When clicking the link <u>ダウンロード</u> (Download)<br>depending on the computer settings, buttons<br>may appear at the bottom of the screen.<br>If so, click the <u>ファイルを開く(の</u> ) (Open file (O)<br>button and a PDF file will appear. |
| シウノロードするファイルをお通びてとさい。   同意書   利用者が未成年の場合、新規利用者登録、変更、更新する際に提出していただく同意書   在勤証明書・在学証明書   「新規利用者登録時に在勤・在学を証明するための証明書   第月用者力ード再発行申請書   利用者カードを再発行する際に提出していただく依頼書                             |                                                                                                    |
| 利用者カード更辞申請書     グウンロード       利用者カードを更新する際に提出していただく依頼書     ダウンロード       testap.foreal-met.city.kawasaki.jp からsinselaya_003.pdf (119 KB) を築くか、または保存しますか?     ファイルを築く(の) 保存(の) ・ キャンセル(の) × |                                                                                                    |

# 7. Center Facility Guide

## 7.1 Facility Guide

#### Home Screen (Before Login)

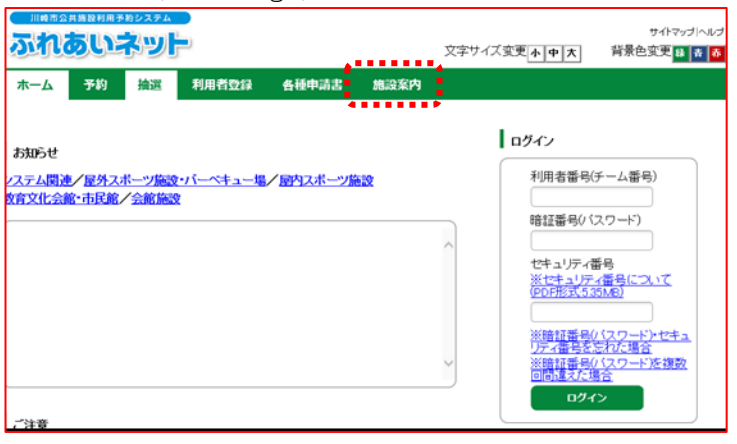

#### Facility List Screen

| ふれあいネット                      |                 |                                | 文书                    | サイトマップ<br>文字サイズ変更 <u>小 中 大</u> 背景色変更 <u>日</u>           |                        |       |
|------------------------------|-----------------|--------------------------------|-----------------------|---------------------------------------------------------|------------------------|-------|
| <del>⊼−</del> ⊿ <del>7</del> | 的抽選             | 利用者亞绿 各種中請書                    | 施設案内                  |                                                         |                        |       |
| 屋外スポーツ制                      | 122 · バーヘキ      | ュー場 屋内スボーツ講談 教育ン               | <u>文化会館・市民館</u><br>23 | 会武器設                                                    |                        |       |
| 外スボーツ總計<br>8名                | Q - バーベキュ<br>地域 | .一場<br> 所在地                    | 電話番号                  | 利用時間                                                    | 支払方法                   | 1218  |
| ¥川(1)(北京)場                   | 川崎区             | 〒210-0833 川崎市川崎区桜本1<br>丁目14-3  | 044-244-3206          | 6時00分~18<br>時00分。季節に<br>より時間変更あ<br>り。                   | 口座振替可能                 |       |
| 小田球場                         | 川崎区             | 〒210-0846 川崎市川崎区小田4<br>丁目20-38 | 044-244-3206          | 8時00分~18<br>時00分。季節に<br>より時間変更あ<br>り。                   | 口座振替可能                 | )YSR  |
| 大師時場                         | 川崎区             | 〒210-0815 川崎市川崎区大師公<br>園 1     | 044-276-0050          | 6時00分~18<br>時00分。18時<br>30分~20時3<br>0分。季節により<br>時間変更あり。 | 口座振替可能                 | 24.28 |
| 3上新田球場                       | 川崎区             | 〒210-0864 川崎市川崎区池上町<br>1 − 3   | 044-244-3206          | 6時00分~18<br>時00分。季節に<br>より時間変更あ<br>り。                   | 口座振替可能                 | 2738  |
| <b>K</b> 主見球場                | 川崎区             | 〒210-0011 川崎区富士見2丁目<br>1-1     | 044-276-9133          | 6時00分~18<br>時00分。季節に<br>より時間変更あ<br>り。                   | ロ座振替不可<br>能 (現金の<br>み) | 2YM   |

(1) Click the 施設案内 (Facility Information) button on the Menu Bar of the Home Screen.

(2) A list of facilities will be displayed. Click the ### (Details) button along the right column of the facility for further details.

| າສເາະ               | 2.9H                                             |                                 | サイトマップへい    |
|---------------------|--------------------------------------------------|---------------------------------|-------------|
|                     |                                                  | 文字サイス変更亦中大                      | 背景色変更 🖬 青 🛛 |
| 予約                  | 抽選 利用者登録 各種申請書 施設案                               | 内                               |             |
|                     |                                                  |                                 |             |
|                     |                                                  |                                 |             |
|                     | もどる                                              |                                 |             |
| <i>a</i> . <i>h</i> | event even                                       | ·                               |             |
| 575<br>+1#2         |                                                  |                                 |             |
| 543A                | 川崎区 = 210,0022 川崎市川崎区的大1丁目14,2                   |                                 |             |
|                     | 〒210-0833 川崎市川崎区接本11日14-3                        |                                 |             |
| 記括徵号                | TEL.044-244-3206 FAX.                            |                                 |             |
| 监案内                 | 内野人工芝、外野芝生グラウンド。面積11,<br>095平方メートル               | The state                       | and a state |
| 月用時間                | 6時00分~18時00分。季節により時間変<br>更あり。                    | The section of                  |             |
| 木館日                 | 12月29日~翌年1月4日                                    | and the second                  |             |
| 受付時間                |                                                  |                                 |             |
| etter.              | 詳細については、施設へお問い合わせください。<br>お問い合わせください:044(266)298 | また、土・日・祝日は次の連絡先<br>1 (電話・FAX共通) | ^           |

(3) Description of the facility will be displayed.

## 8. Other

| 8.1 Printing Ap                           | plication [     | Documents in                      | Progress                                                   |
|-------------------------------------------|-----------------|-----------------------------------|------------------------------------------------------------|
| Home Screen (Afte                         | er Login)       |                                   |                                                            |
| 川崎市公共総設利用予約システム <b>ふれるいネット</b> ホーム     予約 | 利用者登録 各種申       | 文字サイズ変更 <mark>、</mark><br>請書 施設案内 | マニュアル個人様<br>お問い合わせけイドマップトルブ(1927年)<br>トロース 文字色・音景色変更 6 8 6 |
|                                           |                 |                                   | 有効期限:9999年12月31日                                           |
| - 予約 - 抽                                  | 通               | 利用者登録関係                           | その他                                                        |
| 予約の申込み                                    | 抽選の申込み          | 野球場専用団体登録                         | イベントの検索                                                    |
| 予約の変更                                     | 抽選申込みの取消        | 利用者情報の変更・カード                      | 口座振替結果の確認                                                  |
| 予約の取消                                     | 抽選申込みの確認        | <u>の再発行</u>                       | 予約お気に入り登録                                                  |
| 予約の確認                                     | 抽選結果の確認         |                                   | 予約お気に入り削除                                                  |
|                                           | <u>確認済の当選確認</u> | メールアトレス登録                         | 抽選お気に入り登録                                                  |
|                                           |                 |                                   | 抽選お気に入り削除                                                  |
|                                           |                 |                                   | 予約申込件数                                                     |
|                                           |                 |                                   | 抽選申込件教                                                     |
|                                           |                 |                                   | 申請中書類印刷                                                    |
|                                           |                 |                                   |                                                            |
|                                           |                 |                                   |                                                            |

After logging in to the Fureai Net, click the link
申請中書類印刷 (Print Application in Progress).

(2) The print list of the application in progress will be displayed. Select and print by clicking the document name.

\*Depending on the status of the application submitted by the user who logged in, the buttons that are displayed may vary.

Print Application Document Screen

| いネ   | 。<br>ット                                                                                  | 1                                                                                                    |                                                                                |                                    | マニュアル個人様<br>お問い合わせ (サイトマップ  ヘルブ   ロジアウト<br>文字サイズ実更   小   中   太   文字色・皆景色実更 る   あ   あ |
|------|------------------------------------------------------------------------------------------|----------------------------------------------------------------------------------------------------|--------------------------------------------------------------------------------|------------------------------------|--------------------------------------------------------------------------------------|
| 予約   | 抽選                                                                                       | 利用者登録                                                                                                    | 各種申請書                                                                          | 施設案内                               |                                                                                      |
| 同    |                                                                                          |                                                                                                    |                                                                                |                                    |                                                                                      |
|      |                                                                                          |                                                                                                    |                                                                                |                                    |                                                                                      |
| ¥UE: | 者登錄申請書                                                                                   |                                                                                                    |                                                                                |                                    |                                                                                      |
| 利用者力 | 一上再発行依                                                                                   | 賴書                                                                                                    |                                                                                |                                    |                                                                                      |
|      |                                                                                          | •••••                                                                                                    |                                                                                |                                    |                                                                                      |
|      |                                                                                          |                                                                                                    |                                                                                |                                    |                                                                                      |
|      |                                                                                          |                                                                                                    |                                                                                |                                    |                                                                                      |
|      |                                                                                          |                                                                                                    |                                                                                |                                    |                                                                                      |
|      |                                                                                          |                                                                                                    |                                                                                |                                    |                                                                                      |
|      | 10日用: 94 85 25<br>(10日 日本)<br>予約<br>10月<br>10月<br>10月<br>10月<br>10月<br>10月<br>10月<br>10月 | 1993年902274<br>しまた。<br>予約 抽選<br>1993年328の成長<br>1993年328の成長<br>1993年328の<br>1993年328の<br>1993年328の<br>1993年328の<br>1993年328の<br>1993年328の<br>1993年328の<br>1993年328<br>1993年328<br>1993年328<br>1993年328<br>1993年328<br>1993年328<br>1993年328<br>1993年328<br>1993年328<br>1993年328<br>1993年328<br>1993年328<br>1993年328<br>1993年328<br>1993年328<br>1993年328<br>1993年328<br>1993年328<br>1993年32<br>1993年32<br>1993年32<br>1993年32<br>1993年32<br>1993年32<br>1993年32<br>1993年32<br>1993年32<br>1993年32<br>1993年32<br>1993年32<br>1993年32<br>1993年32<br>1993年32<br>1993年32<br>1993<br>1993年32<br>1993年32<br>1993年32<br>1993年32<br>1993年32<br>1993年32<br>1993年32<br>1993年32<br>1993年32<br>1993年32<br>1993年32<br>1993年32<br>1993<br>1993<br>1993<br>1993<br>1993<br>1993<br>1993<br>1993<br>1993<br>1993<br>1993<br>1993<br>1993<br>1993<br>1993<br>1993<br>1995<br>1995 | 田田市地区ステル<br>すく対 抽選 利用者登録<br>「利用者登録<br>「利用者登録<br>「利用者登録申請書<br>利用者登録申請書<br>利用者登録 | 田田平的システム<br>予約 抽選 利用者登録 各種申請書<br>の | 田田平町と254   小田<   小田   小田   小田   小田   小田   小田                                         |